# PIXMA MP510 SERVICE MANUAL

Revision 0

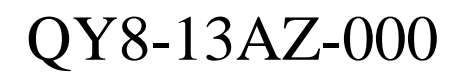

COPYRIGHT©2006 CANON INC. CANON PIXMA MP510 072506 XX 0.00-0

#### Scope

This manual has been issued by Canon Inc., to provide the service technicians of this product with the information necessary for qualified persons to learn technical theory, installation, maintenance, and repair of products. The manual covers information applicable in all regions where the product is sold. For this reason, it may contain information that is not applicable to your region.

#### Revision

This manual could include technical inaccuracies or typographical errors due to improvements or changes made to the product. When changes are made to the contents of the manual, Canon will release technical information when necessary. When substantial changes are made to the contents of the manual, Canon will issue a revised edition.

The following do not apply if they do not conform to the laws and regulations of the region where the manual or product is used:

#### Trademarks

Product and brand names appearing in this manual are registered trademarks or trademarks of the respective holders.

#### Copyright

All rights reserved. No parts of this manual may be reproduced in any form or by any means or translated into another language without the written permission of Canon Inc., except in the case of internal business use.

Copyright © 2006 by Canon Inc. CANON INC. Inkjet Device Quality Assurance Div. 1 451, Tsukagoshi 3-chome, Saiwai-ku, Kawasaki-shi, Kanagawa 212-8530, Japan

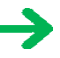

# I. MANUAL OUTLINE

This manual consists of the following three parts to provide information necessary to service the PIXMA MP510:

Part 1: Maintenance Information on maintenance and troubleshooting of the PIXMA MP510

Part 2: Technical Reference New technology and technical information such as FAQ's (Frequently Asked Questions) of the PIXMA MP510

Part 3: Appendix Block diagrams and pin layouts of the PIXMA MP510

Reference:

This manual does not provide sufficient information for disassembly and reassembly procedures. Refer to the graphics in the separate Parts Catalog.

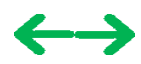

## **II. TABLE OF CONTENTS**

#### Part 1: MAINTENANCE

- 1. MAINTENANCE
  - 1-1. Adjustment, Periodic Maintenance, Periodic Replacement Parts, and Replacement Consumables by Service Engineer
  - 1-2. Customer Maintenance
  - 1-3. Product Life
  - 1-4. Special Tools
  - 1-5. Serial Number Location
- 2. LIST OF ERROR DISPLAY / INDICATION
  - 2-1. Operator Call Errors
  - 2-2. Service Call Errors
  - 2-3. Other Error Messages
  - 2-4. Warnings
  - 2-5. Troubleshooting by Symptom
- 3. REPAIR
  - 3-1. Notes on Service Part Replacement (and Disassembling / Reassembling)
  - 3-2. Special Notes on Repair Servicing
    - (1) Side cover L2 and front cover L removal
    - (2) Side cover R2 and front cover R removal
    - (3) Main case removal
    - (4) Scanner flexible cable attachment
    - (5) Timing sensor unit cable wiring
    - (6) Flexible cable between the card board ass'y and the logic board ass'y
    - (7) Carriage unit flexible cable wiring
    - (8) Power supply unit cable wiring
    - (9) Ink tube installation
    - (10) Platen link assembly
    - (11) Emblem removal
  - 3-3. Adjustment / Settings
    - (1) Paper feed motor adjustment
    - (2) Carriage rail adjustment
    - (3) Document pressure sheet adjustment
    - (4) Front feeder paper feed roller cleaning
    - (5) Grease application
    - (6) Ink absorber replacement
    - (7) Ink absorber counter setting
    - (8) User mode
    - (9) Service mode
      - Service mode operation
      - Destination settings
      - Ink absorber counter resetting
      - Ink absorber counter setting
      - Button and LCD test
  - 3-4. Verification Items
    - (1) Service test print
    - (2) EEPROM information print
- 4. MACHINE TRANSPORTATION

#### Part 2: TECHNICAL REFERENCE

- 1. NEW TECHNOLOGIES
- 2. CLEANING MODE AND AMOUNT OF INK PURGED
- 3. PRINT MODE
  - 3-1. Normal Color Printing via Computer
  - 3-2. Normal Grayscale Printing via Computer
  - 3-3. Borderless Printing via Computer
  - 3-4. Manual Duplex Printing via Computer
  - 3-5. Card / Camera Direct Printing
  - 3-6. Copying
- 4. FAQ (Problems Specific to the MP510 and Corrective Actions)

#### Part 3: APPENDIX

- 1. BLOCK DIAGRAM
- 2. CONNECTOR LOCATION AND PIN LAYOUT
  - 2-1. Logic Board Ass'y
  - 2-2. Card Slot Board
  - 2-3. Operation Panel Board
  - 2-4. Carriage Board
- 3. PIXMA MP510 SPECIFICATIONS

# **1. MAINTENANCE**

#### 1-1. Adjustment, Periodic Maintenance, Periodic Replacement Parts, and Replacement Consumables by Service Engineer

#### (1) Adjustment

| Adjustment Timing                                          |                                                                                                    | Purpose                                                                                                    | Tool                                     | Approx.<br>time                            |
|------------------------------------------------------------|----------------------------------------------------------------------------------------------------|----------------------------------------------------------------------------------------------------|------------------------------------------|--------------------------------------------|
| EEPROM<br>initialization                                   | At logic board replacement                                                                                                    | To initialize settings.                                                                                             | None.<br>Perform in the<br>service mode. | 1 min.                                     |
| Destination settings<br>(EEPROM settings)                  | At logic board replacement                                                                                                    | To set the destination.                                                                                             | None.<br>Perform in the<br>service mode. | 1 min.                                     |
| Ink absorber counter<br>resetting<br>(EEPROM settings)     | <ul><li>At logic board replacement</li><li>At ink absorber replacement</li></ul>                                                                                      | To reset the ink absorber counter.                                                                                  | None.<br>Perform in the<br>service mode. | 1 min.                                     |
| Ink absorber counter<br>value setting<br>(EEPROM settings) | - At logic board replacement                                                                                                    | To set the ink amount data in the ink absorber to the ink absorber counter.                                         | None.<br>Perform in the<br>service mode. | 1 min.                                     |
| Paper feed motor<br>position adjustment <sup>*1</sup>      | At paper feed motor replacement                                                                                                    | To adjust the belt tension. (Position the paper feed motor so that the belt is stretched tight.)                    | None.                                    | 5 min.                                     |
| Carriage rail position adjustment                          | <ul> <li>At carriage unit replacement</li> <li>After carriage rail removal and<br/>re-assembly</li> </ul>                                                             | To adjust the distance between the print<br>head and paper (between the carriage<br>and the platen).                | None.                                    | 5 min.                                     |
| Print head alignment                                       | <ul> <li>At print head replacement</li> <li>At logic board replacement</li> <li>When print quality is not<br/>satisfying</li> </ul>                                   | To secure the dot placement accuracy.                                                                               | None.                                    | 3 min.<br>(manual,<br>auto <sup>*2</sup> ) |
| Grease application                                         | <ul> <li>At carriage unit or carriage rail<br/>replacement</li> <li>At LF earth spring or paper<br/>feed roller replacement</li> <li>At platen replacement</li> </ul> | To maintain sliding properties of the<br>following items:<br>- Carriage unit<br>- LF earth spring<br>- Eject roller | FLOIL KG-107A<br>IF-20                   | 1 min.                                     |
| Ink system function<br>check                               | <ul> <li>At logic board replacement</li> <li>At spur base unit replacement</li> <li>At carriage unit replacement</li> </ul>                                           | To maintain detection functionality for<br>presence of the ink tanks and each ink<br>tank position.                 | None.<br>Perform in the<br>service mode. | 1 min.                                     |
| LCD language<br>settings                                   | At logic board replacement                                                                                                    | To set the language to be displayed on the LCD.                                                                     | None.<br>Perform in the user<br>mode.    | 1 min.                                     |
| Document pressure<br>sheet position<br>adjustment          | <ul> <li>At document pressure sheet<br/>replacement</li> <li>At document pressure plate<br/>ass'y replacement</li> </ul>                                              | To adjust the pressure sheet to fit in place to the reference mark in the left back.                                | None.                                    | 1 min.                                     |

\*1: The screws securing the paper feed motor may be loosened only at replacement of the paper feed motor unit.

\*2: Automatic print head alignment using the print head alignment sheet (via the operation panel only).

#### (2) Periodic maintenance

No periodic maintenance is necessary.

#### (3) Periodic replacement parts

There are no parts in this machine that require periodic replacement by a service engineer.

#### (4) Replacement consumables

There are no consumables that require replacement by a service engineer.

#### 1-2. Customer Maintenance

| Adjustment                                 | Timing                                                                                                    | Purpose                           | Tool                                                       | Approx.<br>time              |
|--------------------------------------------|----------------------------------------------------------------------------------------------------|-----------------------------------|------------------------------------------------------------|------------------------------|
| Print head<br>alignment                    | At print head replacement.                                                                                                    | To ensure accurate dot placement. | - Machine buttons<br>- Computer (MP driver)                | 3 min.<br>(manual,<br>auto*) |
| Print head cleaning                        | When print quality is not satisfying.                                                                                                    | To improve nozzle conditions.     | - Machine buttons<br>- Computer (MP driver)                | 1 min.                       |
| Print head deep<br>cleaning                | When print quality is not satisfying,<br>and not improved by print head<br>cleaning.                                                           | To improve nozzle conditions.     | - Machine buttons<br>- Computer (MP driver)                | 2 min.                       |
| Ink tank<br>replacement                    | When an ink tank becomes empty.<br>("No ink error" displayed on the<br>monitor or on the machine LCD, or<br>short flashing of an ink tank LED) | To replace the empty ink tank.    | None.                                                      | 1 min.                       |
| ASF paper feed<br>roller cleaning          | When paper does not feed properly, or<br>when the print side of the paper is<br>smeared                                                        | To clean the paper feed rollers.  | Machine buttons                                            | 2 min.                       |
| Front feeder paper<br>feed roller cleaning | When paper does not feed properly, or<br>when the back side of the paper is<br>smeared                                                         | To clean the paper feed rollers.  | None.<br>Manually clean the rollers<br>with a cotton swab. | 1 min.                       |
| Bottom plate<br>cleaning                   | When the back side of the paper is smeared.                                                                                                    | To clean the platen ribs.         | - Machine buttons<br>- Computer (MP driver)                | 1 min.                       |
| Scanning area<br>cleaning                  | When the following are dirty:<br>- Platen glass<br>- Document pressure sheet                                                                   | To clean the applicable items.    | Soft, dry, and clean lint-<br>free cloth.                  | 1 min.                       |

\* Automatic print head alignment using the print head alignment sheet (via the operation panel only).

#### 1-3. Product Life

#### (1) Machine

Specified print volume (I) or the years of use (II), whichever comes first.

(I) Print volume: 12,000 pages

| Black | 1,500 character pattern              | 5,500 pages |
|-------|--------------------------------------|-------------|
| Color | 7.5% duty per color pattern          | 3,600 pages |
|       | A4, photo, borderless printing       | 200 pages   |
|       | 4 x 6, photo, borderless printing    | 2,200 pages |
|       | Postcard, photo, borderless printing | 500 pages   |

(II) Years of use: 5 years of use

#### (2) Print head

Print volume: 40,000 pages

#### (3) Ink tank (target value)

| Average yield                                      | PGI-5BK       | CLI-8C    | CLI-8M    | CLI-8Y    |
|----------------------------------------------------|---------------|-----------|-----------|-----------|
| Color document (ISO/IEC<br>FCD24712) <sup>*1</sup> | 510 pages     | 880 pages | 680 pages | 690 pages |
| Photo (4" x 6")*2                                  | (3,645 pages) | 426 pages | 280 pages | 291 pages |

\*1: Declared yield value in accordance with ISO/IEC FCD24711. Values obtained by continuous printing.

\*2: When printing Canon standard patterns on 4" x 6" Photo Paper Plus Glossy continuously with the default settings of Photo

Paper Plus Glossy using Windows XP printer driver in borderless printing mode and Windows XP Photo Printing Wizard. Declared yield value determined based on Canon standard method referring to ISO/IEC FCD24712.

Note: Ink yield may vary depending on texts/photos printed, applications software used, print mode and type of paper used.

#### 1-4. Special Tools

| Name                        | Tool No.     | Application                                                                  | Remarks                  |
|-----------------------------|--------------|------------------------------------------------------------------------------|--------------------------|
| FLOIL KG-107A               | QY9-0057-000 | To be applied to the sliding portions of the carriage rail and main chassis. | In common with the S520. |
| ELECTRICITY<br>GREASE IF-20 | CK-8006-000  | To be applied to the sliding portions of the LF earth spring.                |                          |

#### 1-5. Serial Number Location

On the spur base unit (visible at the front center when the scanning unit is opened).

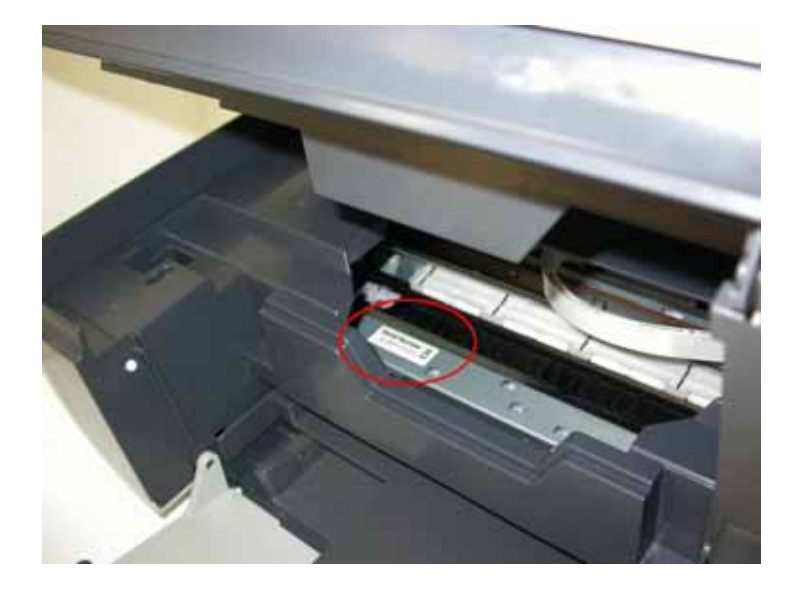

To the table of contents

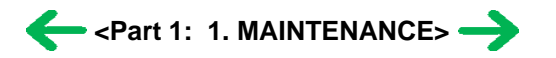

# 2. LIST OF ERROR DISPLAY / INDICATION

Errors and warnings are displayed by the following ways:

- 1) Operator call errors are indicated by the Alarm LED lit in orange, and the error and its solution are displayed on the LCD in text and by icon.
- 2) Messages during printing from a computer are displayed on the MP driver Status Monitor.
- 3) Error codes are printed in the "operator call/service call error record" area in EEPROM information print.

Buttons valid when an operator call error occurs:

- 1) ON/OFF button: To turn the machine off and on again.
- 2) OK button: To clear and recover from an error. In some operator call errors, the error will automatically be cleared when the cause of the error is eliminated, and pressing the OK button may not be necessary.
- 3) Stop/Reset button: To cancel the job at error occurrence, and to clear the error.

#### 2-1. Operator Call Errors (by Alarm LED Lit in Orange)

| Error                                                                                                  | Error code                     | Message on the LCD                                                                                                    | Solution                                                                                                    |
|----------------------------------------------------------------------------------------------------|--------------------------------|----------------------------------------------------------------------------------------------------|----------------------------------------------------------------------------------------------------|
| No paper in the ASF.                                                                                   | [1000]                         | Auto sheet feeder.<br>There is no paper. Load paper and press [OK].                                                                                | Confirm that the ASF is selected as the paper<br>source. Set the paper in the ASF, and press the<br>OK button.                                                                                                    |
| No paper in the front feeder.                                                                          | [1003]                         | Front feeder.<br>There is no paper. Load paper and press [OK].                                                                                     | Confirm that the front feeder is selected as the paper source. Set the paper in the front feeder, and press the OK button.                                                                                                    |
| Paper jam.                                                                                             | [1300]                         | The paper is jammed. Clear the paper and press                                                                                                    | Remove the jammed paper, and press the OK                                                                                                    |
| Paper jam in the rear guide.                                                                           | [1303]                         | [OK].                                                                                                    | button.                                                                                                    |
| No ink.                                                                                                | [1600]                         | The following ink may have run out. Replacing the ink tank is recommended. (U041)                                                                  | Replace the empty ink tank(s), and close the<br>cover.<br>Pressing the OK button will clear the error<br>without ink tank replacement, however, ink<br>may run out during printing.                                                                                                    |
| Ink tank not installed.                                                                                | [1660]                         | The following ink tank cannot be recognized.<br>(Applicable ink tank icon) (U043)                                                                  | Install the applicable ink tank(s) properly, and confirm that the LED's of all the ink tanks light red.                                                                                                    |
| The print head is not<br>installed, or it is not<br>properly installed.                                | [1401]                         | Print head is not installed. Install the print head.                                                                                               | Install the print head properly.                                                                                                    |
| Print head temperature sensor error                                                                    | [1403]                         | The type of print head is incorrect. Install the correct print head.                                                                               | Re-set the print head. If the error is not cleared,<br>the print head may be defective. Replace the                                                                                                    |
| Faulty EEPROM data of the print head                                                                   | [1405 / 1682]                  |                                                                                                    | print head.                                                                                                    |
| Multiple ink tanks of the same color installed.                                                        | [1681]                         | More than one ink tank of the following color is installed. (U071)                                                                                 | Replace the wrong ink tank(s) with the correct one(s).                                                                                                    |
| Ink tank in a wrong position.                                                                          | [1680]                         | Some ink tanks are not installed in place.<br>(U072)                                                                                               | Install the ink tank(s) in the correct position.                                                                                                    |
| Warning: The ink<br>absorber becomes almost<br>full.                                                   | [1700 / 1701 /<br>1710 / 1711] | Contact the support center or service center for<br>ink absorber replacement. Press [OK] to<br>continue printing.                                  | Replace the ink absorber, and reset its counter.<br>[See 3-3. Adjustment / Settings, (6) Service<br>mode.]<br>Pressing the OK button will exit the error, and<br>enable printing without replacing the ink<br>absorber. However, when the ink absorber<br>becomes full, no further printing can be<br>performed unless the applicable ink absorber is<br>replaced. |
| The connected digital<br>camera or digital video<br>camera does not support<br>Camera Direct Printing. | [2001]                         | Incompatible device detected. Remove the device.                                                                                                   | Remove the cable between the camera and the machine.                                                                                                    |
| Failed in automatic print head alignment.                                                              | [2500]                         | Failed to scan head alignment sheet. Check<br>orientation and position, and make sure platen<br>and sheet are clean. <see manual=""><br/>1-4</see> | Press the OK button to clear the error, and<br>perform automatic print head alignment again<br>after confirming the following:                                                                                                    |

|                                     |                   |                                                                                                    | <ul><li>Fill in all the circles on the print head<br/>alignment sheet.</li><li>Place the sheet in the correct orientation and<br/>position.</li></ul>                                                                                                    |
|-------------------------------------|-------------------|----------------------------------------------------------------------------------------------------|----------------------------------------------------------------------------------------------------|
| The remaining ink amount unknown.   | [1683]            | (Applicable ink tank icon)<br>The remaining level of the following ink<br>cannot be correctly detected. Replace the ink<br>tank. (U130) | An ink tank which has once been empty is<br>installed. Replace the applicable ink tank with<br>a new one.                                                                                                    |
|                                     |                   |                                                                                                    | Printing with a once-empty ink tank can damage the printer.                                                                                                    |
|                                     |                   |                                                                                                    | To continue printing without replacing the ink<br>tank(s), press the OK button for 5 sec. or<br>longer to disable the function to detect the<br>remaining ink amount. After the operation, it is<br>recorded in the printer EEPROM that the<br>function to detect the remaining ink amount<br>was disabled. |
| Ink tank not recognized.            | [1684]            | The following ink tank cannot be recognized.<br>(U140)                                                                                  | A non-supported ink tank is installed (the ink<br>tank LED is turned off). Install the supported<br>ink tanks                                                                                                    |
|                                     |                   | (Applicable ink tank icon)                                                                                                    |                                                                                                    |
| Ink tank not recognized.            | [1410 to<br>1419] | The following ink tank cannot be recognized. (U150)                                                                                     | A hardware error occurred in an ink tank (the ink tank LED is turned off). Replace the ink                                                                                                    |
|                                     |                   | (Applicable ink tank icon)                                                                                                    | tank(s).                                                                                                    |
| Scanning unit (printer cover) open. | [1200]            | Cover is open. Close cover.                                                                                                    | Close the scanning unit (printer cover).                                                                                                    |

# 2-2. Service Call Errors (by Cyclic Blinking in Orange (Alarm LED) and Green (Power LED), or Both LEDs Lit)

Service call errors are indicated by the number of cycles the Alarm LED and Power LED blink, and the corresponding error code is displayed on the LCD.

| Cycles of blinking<br>in orange (Alarm<br>LED) and green<br>(Power LED) | Error                            | Error<br>code                     | Conditions                                                                                                    | Solution<br>(Replacement of listed parts, which<br>are likely to be faulty)                                                                                                    |
|-------------------------------------------------------------------------|----------------------------------|-----------------------------------|----------------------------------------------------------------------------------------------------|----------------------------------------------------------------------------------------------------|
| 2 times                                                                 | Carriage error                   | [5100]                            | An error occurred in the carriage encoder signal.                                                                                                    | <ul> <li>Carriage unit (QM2-3753)</li> <li>Timing slit film (QC1-9542)</li> <li>Logic board (QM2-3827)</li> <li>Carriage motor (QM2-3872)</li> </ul>                                             |
| 3 times                                                                 | Line feed error                  | [6000]                            | An error occurred in the LF encoder signal.                                                                                                    | <ul> <li>Timing sensor unit (QM2-3878)</li> <li>Timing slit disk film (QC1-9597)</li> <li>Feed roller (QL2-1407)</li> <li>Logic board (QM2-3827)</li> <li>Paper feed motor (QM2-3873)</li> </ul> |
| 4 times                                                                 | Purge cam<br>sensor error        | [5C00]                            | An error occurred in the purge unit.                                                                                                    | - Purge unit (QM2-3754)<br>- Logic board (QM2-3827)                                                                                                    |
| 5 times                                                                 | ASF (cam)<br>sensor error        | [5700]                            | This error takes place when feeding paper from the ASF after an error occurred in the ASF cam sensor.                                                                | <ul> <li>Sheet feed unit (QM2-3762)</li> <li>ASF_PE sensor board (QM2-3877)</li> <li>Logic board (QM2-3827)</li> </ul>                                                                           |
| 6 times                                                                 | Internal<br>temperature<br>error | [5400]                            | The internal temperature is not proper.                                                                                                    | - Logic board (QM2-3827)<br>- Carriage unit (QM2-3753)                                                                                                    |
| 7 times                                                                 | Ink absorber<br>full             | [5B00,<br>5B10,<br>5B01,<br>5B11] | The ink absorber is full.<br><u>Error codes:</u><br>Overseas:<br>5B00: Main ink absorber<br>5B10: Borderless-print ink absorber<br>Japan:<br>5B01: Main ink absorber | - Ink absorber kit (QY5-0178)                                                                                                    |
| 1                                                                       |                                  |                                   | ∥ 1-5                                                                                                    |                                                                                                    |

|                             |                                         |        | 5B11: Borderless-print ink absorber                                                                                                    |                                                                                                    |
|-----------------------------|-----------------------------------------|--------|----------------------------------------------------------------------------------------------------|----------------------------------------------------------------------------------------------------|
| 8 times                     | Print head<br>temperature<br>rise error | [5200] | The print head temperature exceeded the specified value.                                                                                                    | - Print head (QY6-0070)<br>- Logic board (QM2-3827)                                                       |
| 9 times                     | EEPROM<br>error                         | [6800] | A problem occurred in writing to the EEPROM.                                                                                                    | - Logic board (QM2-3827)                                                                                  |
| 10 times                    | VH monitor<br>error                     | [B200] | The internal temperature exceeded the specified value.                                                                                                    | <ul><li>Print head (QY6-0070)</li><li>Carriage unit (QM2-3753)</li><li>Logic board (QM2-3827)</li></ul>   |
| 12 times                    | PG position<br>error                    | [5C10] | An error occurred in the PG motor during purging operation.                                                                                                    | <ul><li>Sheet feed unit (QM2-3762)</li><li>Logic board (QM2-3827)</li><li>Purge unit (QM2-3754)</li></ul> |
| 15 times                    | USB Host<br>VBUS<br>overcurrent         | [9000] | The USB Host VBUS is overloaded.                                                                                                    | - Logic board (QM2-3827)                                                                                  |
| 19 times                    | Ink tank<br>position sensor<br>error    | [6502] | None of the ink tank position is detected.                                                                                                    | <ul><li>Spur base unit (QM2-3750)</li><li>Logic board (QM2-3827)</li></ul>                                |
| 20 times                    | Other<br>hardware error                 | [6500] | The PCI bus error is detected by the ASIC.                                                                                                    | - Logic board (QM2-3827)                                                                                  |
| 22 times                    | Scanner home position error             | [5010] | The scanner unit cannot detect the home position, or<br>the scanner unit warming-up is not performed<br>properly at power-on.<br>On the LCD "Scanner is not operating correctly " is | - Scanner unit (QM2-3775)                                                                                 |
|                             |                                         |        | displayed.                                                                                                    |                                                                                                    |
| Alarm and Power<br>LEDs lit | ROM error,<br>RAM error                 |        | A flash ROM or RAM checksum error occurred at hard-power-on.                                                                                                    | - Logic board (QM2-3827)                                                                                  |

Note: Before replacement of the logic board ass'y, check the ink absorber counter value (by service test print or EEPROM information print). If the counter value is 7% or more, also replace the ink absorber kit (QY5-0178) when replacing the logic board ass'y, or register the current ink absorber counter value to the replaced new logic board instead. [See 3-3. Adjustment / Settings, (9) Service mode, for details.]

#### 2-3. Other Error Messages

| Message on the LCD                                                                                               | Cause                                                                                                    | Solution                                                                                                    |
|----------------------------------------------------------------------------------------------------|----------------------------------------------------------------------------------------------------|----------------------------------------------------------------------------------------------------|
| The selected paper cannot be fed from front feeder. Change the paper source.                                     | The paper type being used is not supported for paper feeding from the front feeder.                                             | Change the paper source to the ASF.                                                                                                    |
| Borderless print is not available for<br>paper from the front feeder. Change the<br>paper source and press [OK]. | Borderless print is attempted when the front feeder is selected as the paper source.                                            | Change the paper source to the ASF.                                                                                                    |
| Cannot specify the followings together.<br>Change one of the settings.                                           | Settings made conflict each other.                                                                                              | The error message is displayed for a while, then<br>the LCD automatically returns to the display<br>before the error occurrence.                                                                                                    |
| Device memory is full. Cannot continue process. Reduce the number of photos to print.                            | The memory is not sufficient to do the print job.                                                                               | Reduce the amount of data to be printed, or print from a computer.                                                                                                    |
| Failed to scan. Either document cannot<br>be scanned or is not placed on the platen<br>glass.                    | The machine failed in scanning the document<br>for Fit-to-page copy, or photos or films were<br>not recognized in pre-scanning. | Press the OK button to clear the error.                                                                                                    |
| Press <>.<br>(<>: Color button icon)                                                                             | The Black button was pressed, but it is invalid.                                                                                | A temporary error. Press the Color button to continue the operation.                                                                                                    |
| Press <>.<br>(<>: Black button icon)                                                                             | The Color button was pressed, but it is invalid.                                                                                | A temporary error. Press the Black button to continue the operation.                                                                                                    |
| There are no photos in memory card.                                                                              | Supported image files are not in the memory card.                                                                               | <ul> <li>A temporary error.</li> <li>Confirm that supported image files are in the memory card.</li> <li>Images with double-byte characters used in the file name (or folder name) may not be recognized. Change the file (or folder) name so that it contains only single-byte alphanumeric characters.</li> </ul> |
|                                                                                                    | 1-6                                                                                                    | 1                                                                                                    |

|                                                                                               |                                                                                                    | - If images are edited on the computer, print them from the computer.                                                                                                    |
|-----------------------------------------------------------------------------------------------|----------------------------------------------------------------------------------------------------|----------------------------------------------------------------------------------------------------|
| The value exceeds the number of copies you can print.                                         | During selecting images or specifying the<br>number of copies, the total print quantity<br>exceeds the prescribed value of 999.                         | A temporary error. After the error message is<br>displayed for a while, the last operation before<br>the error is cancelled, and the total print<br>quantity returns to the value before the error. |
| Memory card is not set. Insert the card after checking the direction.                         | No memory card is inserted in the slot.                                                                                                    | Set a memory card.                                                                                                    |
| DPOF information is not saved in the memory card.                                             | DPOF print was selected in the menu, but no DPOF files are contained in the memory card.                                                                | A temporary error. The error message is<br>displayed for a while, then the LCD<br>automatically returns to the display before the<br>error occurrence.                                              |
| The number of copies to print is not set.<br>Input the number of copies.                      | Multi-photo print was attempted without<br>specifying the print quantity (with the print<br>quantity left "0" (zero)).                                  | A temporary error. The error message is<br>displayed for a while, then disappears. Specify<br>the print quantity.                                                                                   |
| This layout is available only for A4 or 8.5"x11"(215x279).                                    | In Layout print, "Mixed 1, 2, or 3" which is<br>available only with A4 or LTR size paper is<br>selected, but the paper size is not set to A4 or<br>LTR. | A temporary error. The error message is<br>displayed for a while, then the LCD<br>automatically returns to the display before the<br>error occurrence.                                              |
| Settings cannot be changed when printing stickers.                                            | With Sticker print selected, the Settings button was pressed.                                                                                           | A temporary error. The error message is<br>displayed for a while, then the LCD<br>automatically returns to the display before the<br>error occurrence.                                              |
| Change the setting after removing the card.                                                   | With a memory card inserted in the slot, change of the Read/Write attribute was attempted.                                                              | A temporary error. Remove the memory card, then change the Read/Write attribute.                                                                                                    |
| The card is currently write-enabled. Set<br>to read-only mode before performing<br>operation. | With the memory card set to the Read/write<br>mode, Card Direct printing operation was<br>attempted from the menu.                                      | A temporary error. Remove the memory card,<br>change the memory card setting to Read-only,<br>then perform Card Direct printing.                                                                    |
| The paper size is not correct. Check the page size you have set.                              | Non-supported size of paper for PictBridge<br>Camera Direct printing is selected.                                                                       | Cancel printing on the digital camera. Check the paper size, then print again.                                                                                                    |
| Failed to scan Photo Index Sheet. Check                                                       | The machine failed in scanning the Photo Index                                                                                                    | Press the OK button to clear the error.                                                                                                    |
| <pre><see manual=""></see></pre>                                                              | Sheet.                                                                                                    | Confirm the following, then try again:                                                                                                    |
|                                                                                               |                                                                                                    | - Fill in all the circles on the Photo Index Sheet.                                                                                                    |
|                                                                                               |                                                                                                    | position.                                                                                                    |

# 2-4. Warnings

| Warning                                  | Message on the LCD                                         | Solution                                                                                                    |
|------------------------------------------|------------------------------------------------------------|----------------------------------------------------------------------------------------------------|
| Low ink                                  | The following ink is low. Continue?                        | - Select Yes, and press the OK button.                                                                                                    |
|                                          | (Icon of each ink tank)                                    | => Printing starts, and it is indicated on the LCD.                                                                                        |
|                                          | Yes No                                                     | - Select No, and press the OK button.                                                                                                    |
|                                          |                                                            | => Printing is cancelled, and the LCD returns to the                                                                                       |
|                                          | In Camera Direct Printing, only "Yes" can be selected.     | display immediately before printing was attempted.                                                                                         |
| Restrictions on paper                    | The current paper cannot be set. Change the size and type. | Re-select the supported paper type and size.                                                                                               |
| USB cable not connected                  | Connect USB cable and turn on the PC.                      | Connect the USB cable, then turn on the computer.                                                                                          |
| Cancellation of image select information | Reset the selected photo information?<br>Yes No            | When one or more images are selected in Layout print,<br>and if a user tries to display the menu or sub-menu, the<br>message is displayed. |
|                                          |                                                            | - Select Yes, and press the OK button.                                                                                                    |
|                                          |                                                            | => The image selection is cancelled, and the menu or sub-menu is displayed.                                                                |
|                                          |                                                            | - Select No, and press the OK button.                                                                                                    |
|                                          |                                                            | => The LCD returns to the display immediately before the message was displayed.                                                            |

# 2-5. Troubleshooting by Symptom

|                              | Symptom                                                          | Solution                                                                                      |
|------------------------------|------------------------------------------------------------------|-----------------------------------------------------------------------------------------------|
| Faulty operation             | The power does not turn on.                                      | - Confirm the connection of                                                                   |
|                              | The power turns off immediately after                            | - the power cord, and                                                                         |
|                              | power-on.                                                        | - between the logic board and the power supply unit.                                          |
|                              |                                                                  | - Replace the                                                                                 |
|                              |                                                                  | - power supply unit, or                                                                       |
|                              |                                                                  | - logic board.                                                                                |
|                              | A strange noise occurs.                                          | - Remove foreign material                                                                     |
|                              |                                                                  | - Attach a removed part if any                                                                |
|                              |                                                                  | Check the operation of the moving parts (such as purge unit                                   |
|                              |                                                                  | carriage unit, and paper feeding mechanism)                                                   |
|                              |                                                                  | - Replace a faulty part, if any.                                                              |
|                              | Nothing is displayed on the LCD.                                 | - Confirm the connection between the operation panel, the LCD                                 |
|                              |                                                                  | unit, and the logic board.                                                                    |
|                              |                                                                  | - Replace the                                                                                 |
|                              |                                                                  | - LCD unit, or                                                                                |
|                              |                                                                  | - logic board.                                                                                |
|                              | A portion of the LCD is not displayed.                           | - Perform the button and LCD test in the service mode, and                                    |
|                              |                                                                  | confirm that the LCD is displayed without any segments missing.                               |
|                              |                                                                  | - Confirm the connection between the operation panel, the scanning unit, and the logic board. |
|                              |                                                                  | - Replace the                                                                                 |
|                              |                                                                  | - LCD unit, or                                                                                |
|                              |                                                                  | - logic board.                                                                                |
|                              | Paper feed problems (multi-feeding, skewed feeding, no feeding). | - Examine the inside to confirm that no parts are damaged, and the rollers are clean.         |
|                              |                                                                  | - Remove foreign material.                                                                    |
|                              |                                                                  | - Adjust the paper guide properly.                                                            |
|                              |                                                                  | - Re-set the paper.                                                                           |
|                              |                                                                  | - Confirm the selected paper source.                                                          |
|                              |                                                                  | - Confirm that the rear cover fits in place properly (for paper                               |
|                              |                                                                  | feeding from the front feeder).                                                               |
|                              |                                                                  | - Confirm the connection of each harness and the logic board.                                 |
|                              |                                                                  | - Replace the                                                                                 |
|                              |                                                                  | - Sheet leeder unit,                                                                          |
|                              |                                                                  | - ASF cover unit,                                                                             |
|                              |                                                                  | - bottom case unit (for paper feeding from the from feeder), of                               |
|                              | Corrigo movement muchlang (contact to                            | - logic board.                                                                                |
|                              | other parts, strange noise).                                     | damage or grease.                                                                             |
|                              |                                                                  | - Clean the carriage timing slit strip film (with ethanol and lint-                           |
|                              |                                                                  | Remove foreign material                                                                       |
|                              |                                                                  | Penlace the                                                                                   |
|                              |                                                                  | carriage timing slit strip film or                                                            |
|                              |                                                                  | - carriage unit                                                                               |
|                              |                                                                  |                                                                                               |
|                              | rauny scanning (no scanning, strange noise).                     | - Commune connection between the scanning unit and the logic board.                           |
|                              |                                                                  | - Replace the                                                                                 |
|                              |                                                                  | - scanning unit. or                                                                           |
|                              |                                                                  | - logic board.                                                                                |
| Unsatisfactory print quality | No printing, or no color ejected.                                | - Confirm that the ink tanks are installed properly.                                          |
|                              |                                                                  | - Perform print head maintenance.                                                             |
|                              |                                                                  | - Replace the                                                                                 |
|                              |                                                                  | ink tank,                                                                                     |
| 1                            | 1-8                                                              | ,<br>,                                                                                        |

|                 |                                             | - print head <sup>*1</sup> .                                            |
|-----------------|---------------------------------------------|-------------------------------------------------------------------------|
|                 |                                             | - Remove foreign material from the purge unit caps, if any.             |
|                 |                                             | - Replace the                                                           |
|                 |                                             | - purge unit. or                                                        |
|                 |                                             | - logic board.                                                          |
|                 | Printing is faint, or white lines appear on | - Remove and re-install the print head.                                 |
|                 | printouts even after print head cleaning.   | - Confirm that the ink tanks are installed properly.                    |
|                 | Line(s) not included in the print data      | - Perform print head maintenance.                                       |
|                 | appears on printouts.                       | - Replace the                                                           |
|                 |                                             | - ink tank,                                                             |
|                 |                                             | - print head <sup>*1</sup> .                                            |
|                 |                                             | - purge unit or                                                         |
|                 |                                             | - logic board                                                           |
|                 | Deper gets smeared                          | Food soveral sheets of paper                                            |
|                 | raper gets smeared.                         | - Feed several sheets of paper.                                         |
|                 |                                             | - Perform bottom plate cleaning.                                        |
|                 |                                             | - Clean the paper path with cotton swab or cloth.                       |
|                 |                                             | - Clean the front feeder paper feed rollers.                            |
|                 | A part of a line is missing on printouts.   | - Replace the                                                           |
|                 |                                             | - ink tank, or                                                          |
|                 |                                             | - print head <sup>*1</sup> .                                            |
|                 | Color hue is incorrect.                     | - Confirm that the ink tanks are installed properly.                    |
|                 |                                             | - Perform print head maintenance.                                       |
|                 |                                             | - Replace the                                                           |
|                 |                                             | - ink tank, or                                                          |
|                 |                                             | - print head <sup>*1</sup>                                              |
|                 |                                             | - Perform print head alignment                                          |
|                 | Drinting is in some st                      | Parlage the logic heard                                                 |
|                 | Printing is incorrect.                      | Replace the logic board.                                                |
|                 | No ejection of black ink.                   | - Confirm that the ink tanks are installed properly.                    |
|                 |                                             | - Perform print head maintenance.                                       |
|                 |                                             | - Replace the                                                           |
|                 |                                             | - ink tank, or                                                          |
|                 |                                             | - print head <sup>*1</sup> .                                            |
|                 |                                             | - Remove foreign material from the purge unit caps, if any.             |
|                 |                                             | - Replace the purge unit.                                               |
|                 | Graphic or text is enlarged on printouts.   | When enlarged in the carriage movement direction:                       |
|                 |                                             | - Clean grease or oil off the timing slit strip film.                   |
|                 |                                             | - Replace the                                                           |
|                 |                                             | - timing slit strip film,                                               |
|                 |                                             | - carriage unit, or                                                     |
|                 |                                             | - logic board.                                                          |
|                 |                                             | When enlarged in the paper feed direction:                              |
|                 |                                             | - Clean grease or oil off the timing slit disk film.                    |
|                 |                                             | - Replace the                                                           |
|                 |                                             | - timing slit disk film,                                                |
|                 |                                             | - timing sensor unit,                                                   |
|                 |                                             | - LF roller, or                                                         |
|                 |                                             | - logic board.                                                          |
| Faulty scanning | No scanning.                                | - Confirm the connection between the scanning unit and the logic board. |
|                 |                                             | - Replace the                                                           |
|                 |                                             | - scanning unit, or                                                     |
|                 |                                             | - logic board.                                                          |
|                 | Streaks or smears on the scanned image.     | - Clean the platen glass.                                               |
|                 |                                             | - Confirm the connection between the scanning unit and the logic        |
|                 |                                             | board.                                                                  |
|                 | 10                                          |                                                                         |

| - Replace the              |
|----------------------------|
| - scanning unit,           |
| - logic board, or          |
| - document pressure sheet. |

\*1: Replace the print head only after the print head deep cleaning is performed 2 times, and when the problem persists.

#### To the table of contents

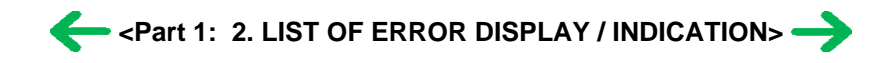

# 3. REPAIR

# 3-1. Notes on Service Part Replacement (and Disassembling / Reassembling)

| Service part                                                       | Notes on replacement <sup>*1</sup>                                                                                                    | Adjustment / settings                                                                                                    | Operation check                                                                                                    |
|--------------------------------------------------------------------|----------------------------------------------------------------------------------------------------|----------------------------------------------------------------------------------------------------|----------------------------------------------------------------------------------------------------|
| Logic board ass'y<br>QM2-3827                                      | <ul> <li>Before removal of the logic<br/>board ass'y, remove the power<br/>cord, and allow for approx. 1<br/>minute (for discharge of<br/>capacitor's accumulated<br/>charges), to prevent damages to<br/>the logic board ass'y.</li> <li>Before replacement, check the<br/>ink absorber counter value (by<br/>service test print or EEPROM<br/>information print).</li> <li>[See 3-4. Verification Items, (1)<br/>Service test print, or (2)<br/>EEPROM information print, for<br/>details.]</li> </ul> | <ol> <li>After replacement:         <ol> <li>Initialize the EEPROM.</li> <li>Set the destination in the EEPROM.</li> <li>Set the ink absorber counter value.</li> <li>Set the language to be displayed on the LCD.</li> <li>[See 3-3. Adjustment / Settings,</li> <li>(9) Service mode, for details of 1 to 4]</li> <li>Perform the print head alignment in the user mode.</li> </ol> </li> </ol> | <ul> <li>EEPROM information print</li> <li>Service test print</li> <li>Printing via USB connection</li> <li>Copy</li> <li>Direct printing from a digital camera</li> </ul> |
| Absorber kit                                                       |                                                                                                    | After replacement:                                                                                                    | - Service test print                                                                                                    |
| OY5-0178                                                           |                                                                                                    | 1. Reset the ink absorber counter.                                                                                                    | - EEPROM information print                                                                                                    |
|                                                                    |                                                                                                    | [See 3.3. Adjustment / Settings,<br>(9) Service mode.]                                                                                                    |                                                                                                    |
| Carriage unit                                                      | - The screws securing the carriage                                                                                                    | At replacement:                                                                                                    | - Service test print (Confirm ink                                                                                                    |
| QM2-3753                                                           | rail are allowed to be loosened<br>only at carriage replacement.<br>Before removing the screws,<br>mark the positions of the screws                                                                                                    | <ol> <li>Apply grease to the sliding<br/>portions.</li> <li>[See 3-3. Adjustment /<br/>Settings, (5) Grease</li> </ol>                                                                                                    | system function.)<br>- Printing on thick paper                                                                                                    |
|                                                                    | on the carriage rail so that they                                                                                                    | application.]                                                                                                    |                                                                                                    |
|                                                                    | positions after the carriage is                                                                                                    | After replacement:                                                                                                    |                                                                                                    |
|                                                                    | replaced.                                                                                                    | 1. Adjust the distance between<br>the print head and the paper<br>(between the carriage rail and<br>the platen).                                                                                                    |                                                                                                    |
|                                                                    |                                                                                                    | [See 3.3. Adjustment /<br>Settings, (2) Carriage rail<br>adjustment.]                                                                                                    |                                                                                                    |
|                                                                    |                                                                                                    | 2. Check the ink system function.                                                                                                    |                                                                                                    |
|                                                                    |                                                                                                    | [See 3.3. Adjustment /<br>Settings, (9) Service mode.]                                                                                                    |                                                                                                    |
|                                                                    |                                                                                                    | 3. Perform the print head alignment in the user mode.                                                                                                    |                                                                                                    |
| Paper feed motor                                                   | - The screws securing the paper                                                                                                    | At replacement:                                                                                                    |                                                                                                    |
| QM2-3873                                                           | feed motor are allowed to be<br>loosened. (DO NOT loosen any<br>other red screws.)                                                                                                    | <ol> <li>Adjust the paper feed motor.</li> <li>[See 3-3. Adjustment / Settings,<br/>(1) Paper feed motor adjustment.]</li> </ol>                                                                                                    |                                                                                                    |
| Spur base unit                                                     |                                                                                                    | After replacement:                                                                                                    | - Service test print                                                                                                    |
| QM2-3750                                                           |                                                                                                    | <ol> <li>Check the ink system function.</li> <li>[See 3.3. Adjustment / Settings,<br/>(9) Service mode.]</li> </ol>                                                                                                    |                                                                                                    |
| Document pressure plate                                            |                                                                                                    | At replacement:                                                                                                    |                                                                                                    |
| ass'y<br>QM2-3756,                                                 |                                                                                                    | 1. Adjust the document pressure sheet position.                                                                                                    |                                                                                                    |
| Document pressure sheet QC1-9514,                                  |                                                                                                    | [See 3.3. Adjustment / Settings,<br>(2) Carriage rail adjustment.]                                                                                                    |                                                                                                    |
| QM2-3775                                                           |                                                                                                    |                                                                                                    |                                                                                                    |
| Timing slit strip film                                             | - Upon contact with the film, wipe                                                                                                    | After replacement:                                                                                                    | - Service test print                                                                                                    |
| QC1-9542                                                           | <ul> <li>the film with ethanol.</li> <li>Confirm no grease is on the film.</li> <li>(Wine off any grease theroughly)</li> </ul>                                                                                                    | 1. Perform the print head alignment in the user mode.                                                                                                    |                                                                                                    |
| Timing slit disk film (wipe off any grease thorough with ethanol.) |                                                                                                    | 1-11                                                                                                    |                                                                                                    |

| QC1-9597   | - Do not bend the film. |                                                       |                      |
|------------|-------------------------|-------------------------------------------------------|----------------------|
| Print head |                         | After replacement:                                    | - Service test print |
| QY6-0070   |                         | 1. Perform the print head alignment in the user mode. |                      |

\*1: General notes:

- Make sure that the flexible cables and wires in the harness are in the proper position and connected correctly.

See 3-2. Special Notes on Repair Servicing, or Parts Catalog, for details.

- Do not drop the ferrite core, which may cause damage.
- Protect electrical parts from damage due to static electricity.
- Before removing a unit, after removing the power cord, allow the machine to sit for approx. 1 minute (for capacitor discharging to protect the logic board ass'y from damages).
- Do not touch the timing slit strip film and timing slit disk film. No grease or abrasion is allowed.
- Protect the units from soiled with ink.
- Protect the housing from scratches.
- Exercise caution with the red screws, as follows:
  - i. The screws of the paper feed motor may be loosened only at replacement of the paper feed motor unit (DO NOT loosen them in other cases).
  - ii. The screws securing the carriage rail may be loosened only at replacement of the carriage unit. After carriage unit replacement, print on thick paper to confirm that the distance between the print head and paper (between the carriage rail and the platen) is correct, and that the print head does not contact the paper during printing. If the print head contacts the paper, adjust the carriage rail position, while referring to [3-3. Adjustment / Settings, (2) Carriage rail adjustment.]

To the top

#### To the table of contents

<Part 1: 3. REPAIR; 3-1. Notes on Service Part Replacement> -

### 3-2. Special Notes on Repair Servicing

#### (1) Side cover L2 and front cover L removal

i) Remove 1 screw from the front cover L.

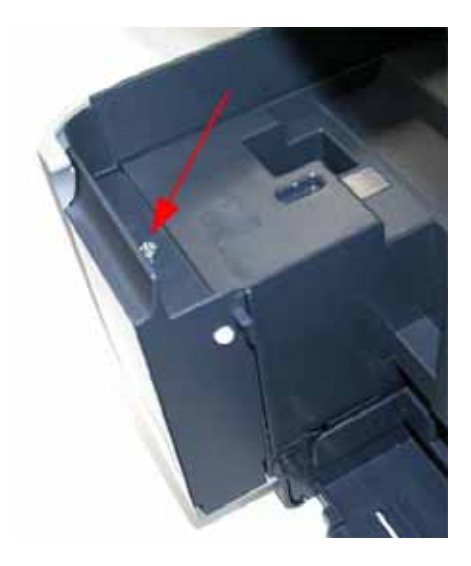

ii) While pushing the lock pin, slide the front cover L to the right to remove it.

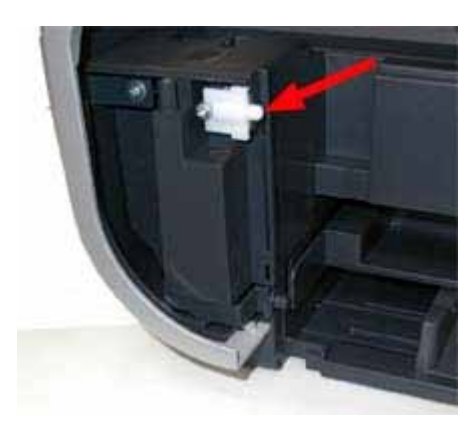

iii) Release the hook of the right front of the side cover L2, while pulling the cover downward.

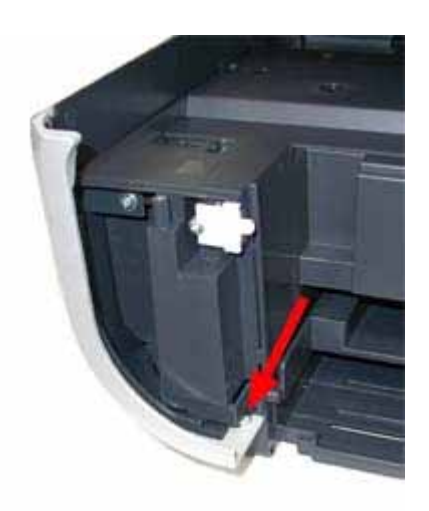

iv) Slide the side cover L2 toward the machine front, and remove it.

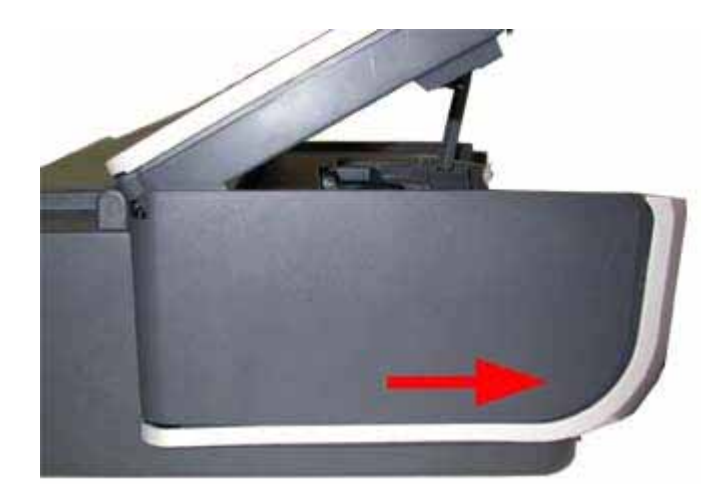

- (2) Side cover R2 and front cover R removal
  - i) Release the hook of the side cover R2.

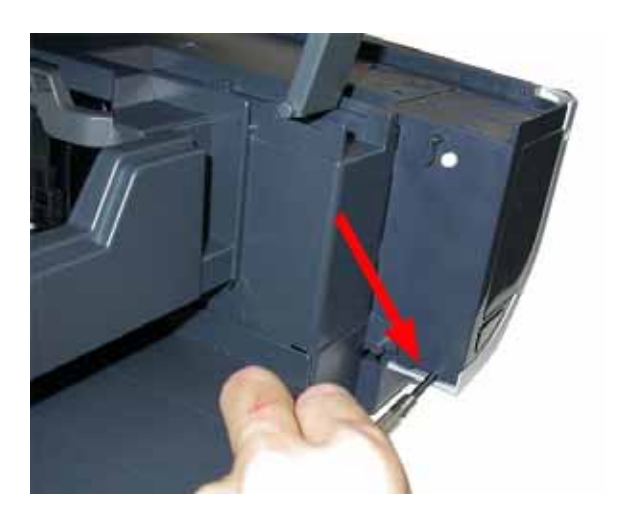

ii) Slide the side cover R2 toward the machine front, and remove it.

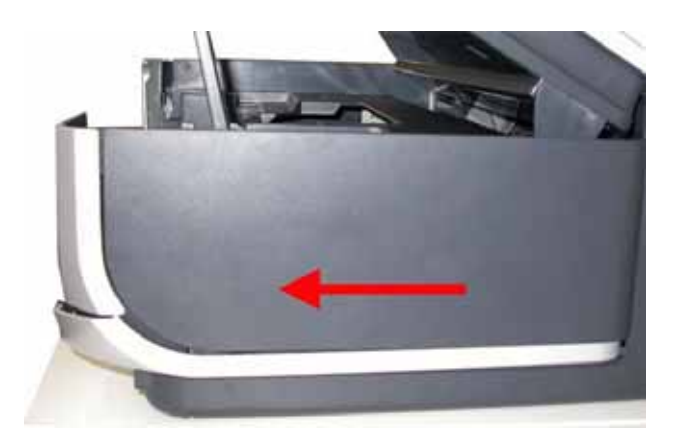

iii) Remove 1 screw from the front cover R.

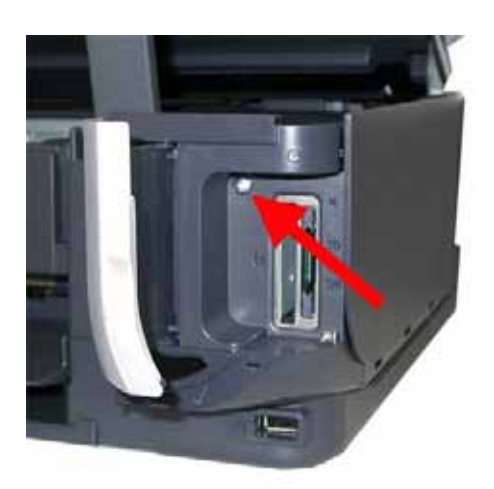

iv) Remove 2 hooks (No. 1 in the photo below). While pressing the lock pin (No. 2 in the photo below), slide the front cover R toward the machine front, and remove it.

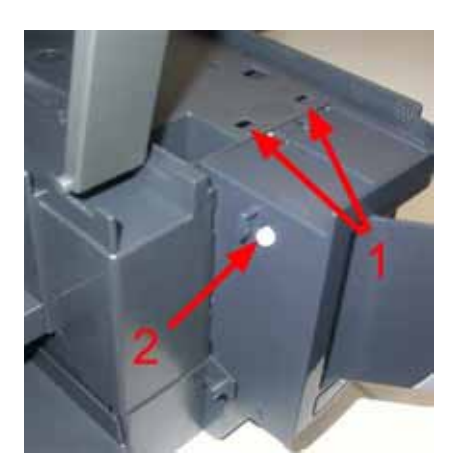

#### (3) Main case removal

- i) Remove the front covers L / R, side covers R1 / R2 / L1 / L2, and scanner unit.
- ii) Release 2 bosses, and remove the ASF cover unit.

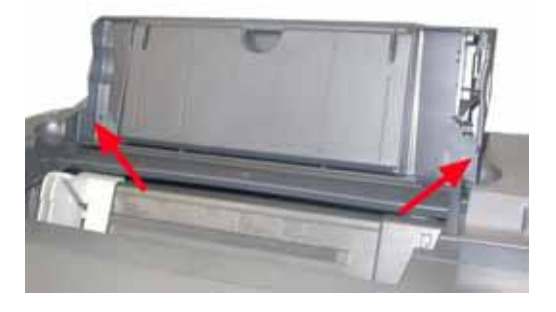

iii) Remove 4 screws and the main case.

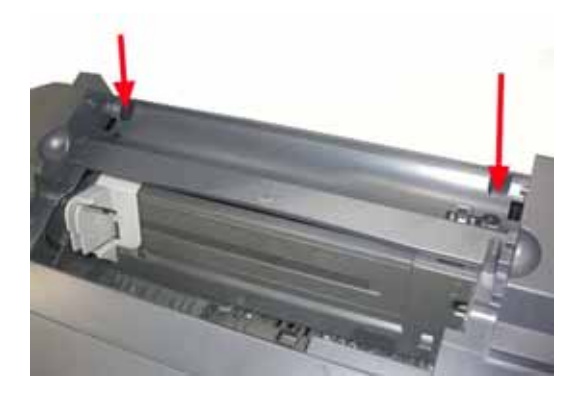

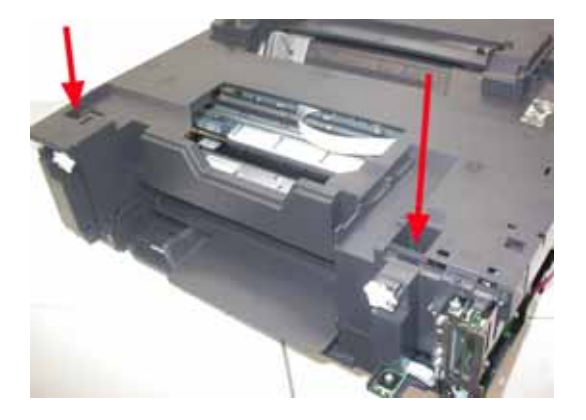

#### (4) Scanner flexible cable attachment

- i) On the double-sided adhesive tape in the right back of the top of the main case, attach the flexible cable.
  - The cores should be located as follows:
  - Place the core (No. 2 in the photo below) so that the rib (No. 1 in the photo below) is between the core edges (between the blue lines in the photo).

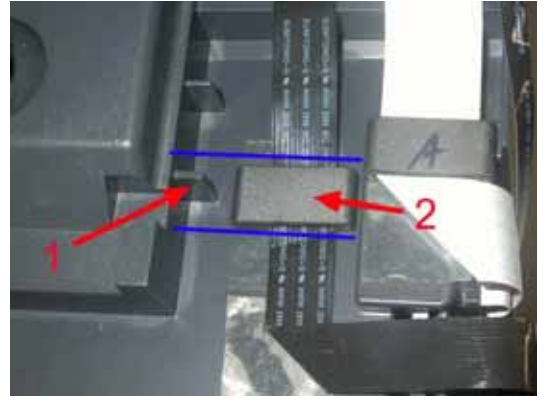

- Align another core (indicated by the red arrow in the photo below) to the main case protrusion edges (blue lines in the photo below).

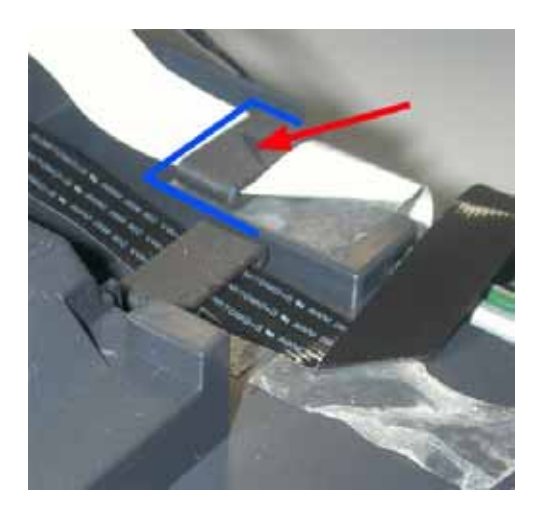

ii) Attach the FFC sheet, with its right back portion passing under the flexible cable, as shown below (blue circle).

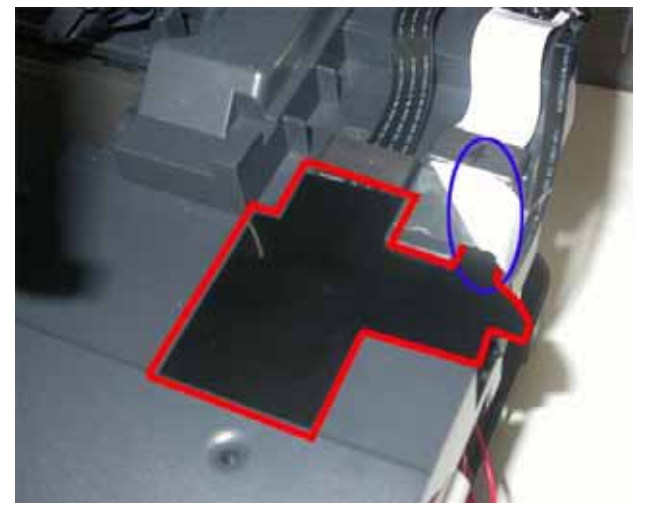

iii) Connect the flexible cable connectors at 3 locations (indicated by the red arrows), while passing the cable through the main case frame as shown below (blue circle).

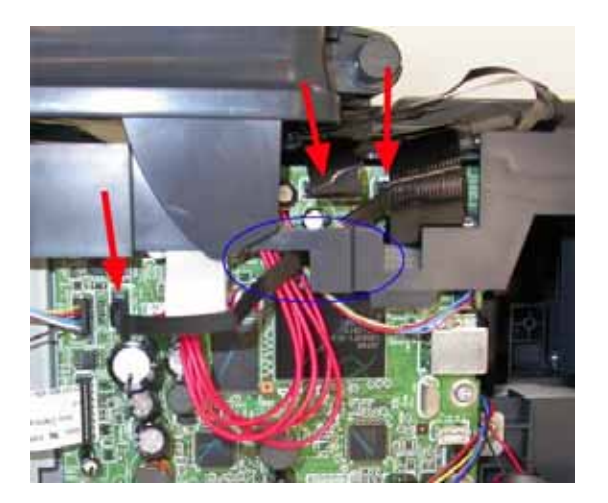

#### (5) Timing sensor unit cable wiring

i) Fit the cables in the flexible cable guide, and attach them to the main chassis with filament tape at 2 locations, as shown below (blue circles).

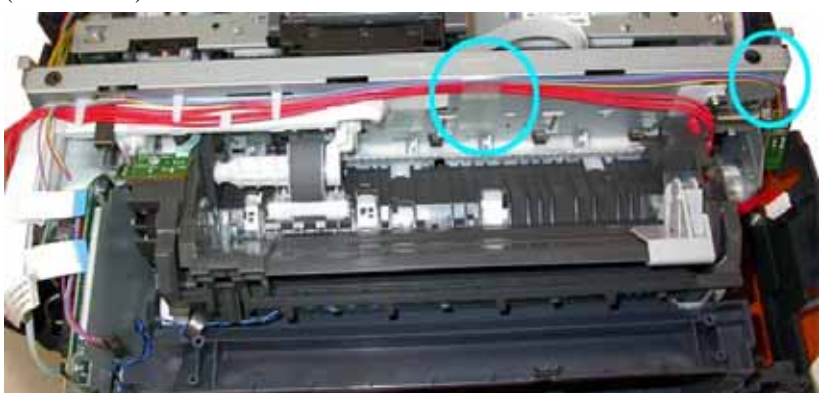

ii) Pass the timing sensor unit cables (No. 2 in the photo below) through under the cable between the main board and the ASF\_PE sensor board (No. 1 in the photo below).

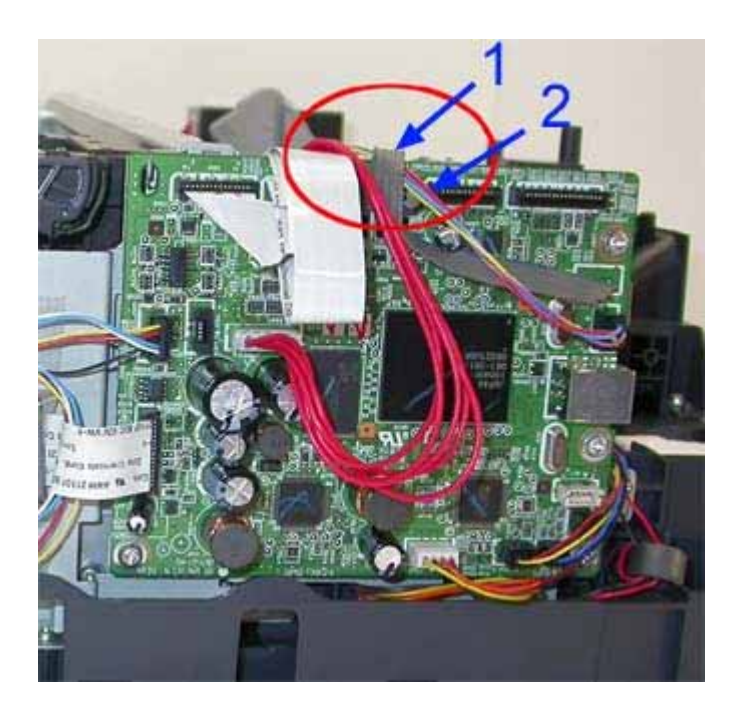

#### (6) Flexible cable between the card board ass'y and the logic board ass'y

- i) Attach the core to the cable.
- ii) Fix the core with filament tape, as shown in the photo below.

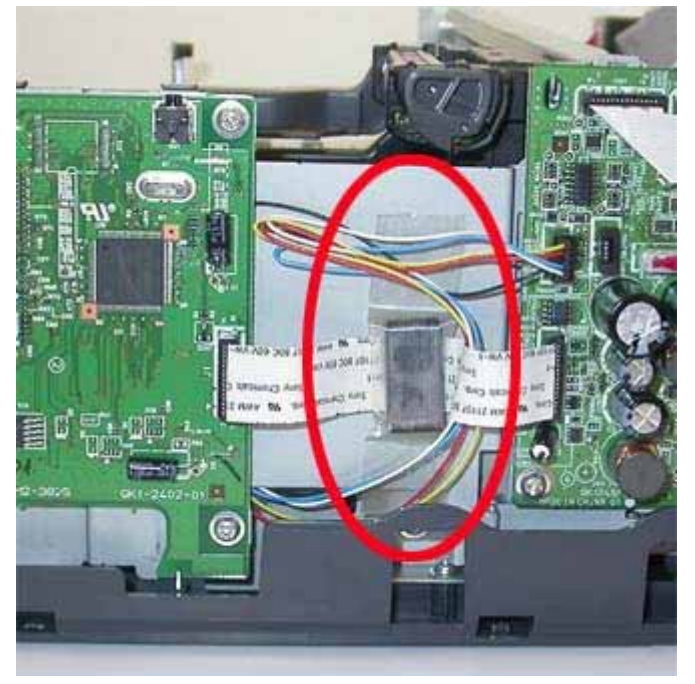

#### (7) Carriage unit flexible cable wiring

- i) Attach the core to a set of carriage unit cables (3 cables).
- ii) Fit the cables in the FCC guide so that the core comes to the location indicated by the red arrow in the photo below.
- iii) Attach the cables to the main chassis with filament tape, as shown in the photo below (blue circle).

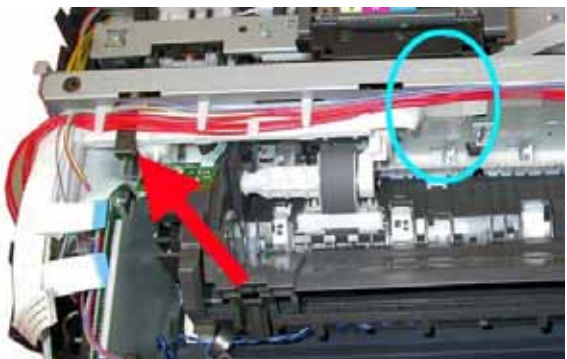

#### (8) Power supply unit cable wiring

i) Pass the cables through the core 3 times so that they loop around the core.

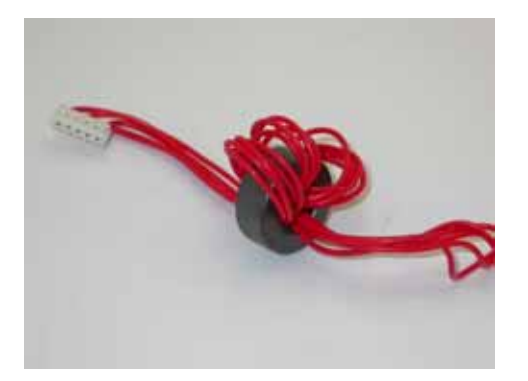

- ii) Fit the cables in the FCC guide.
- iii) Using filament tape, attach the cables (together with the timing sensor ass'y cables) to the main chassis, as shown in the photo below (blue circle).

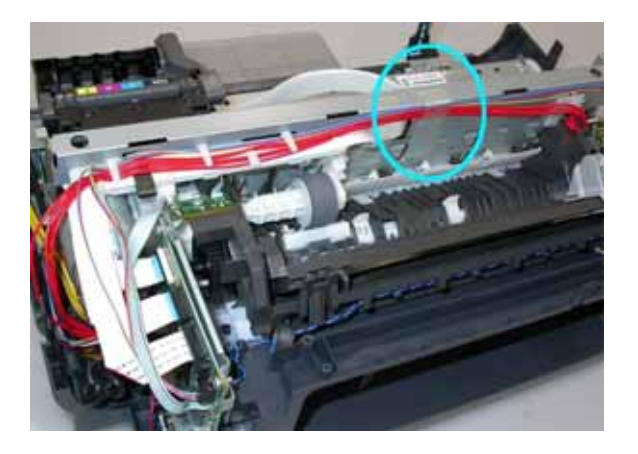

#### (9) Ink tube installation

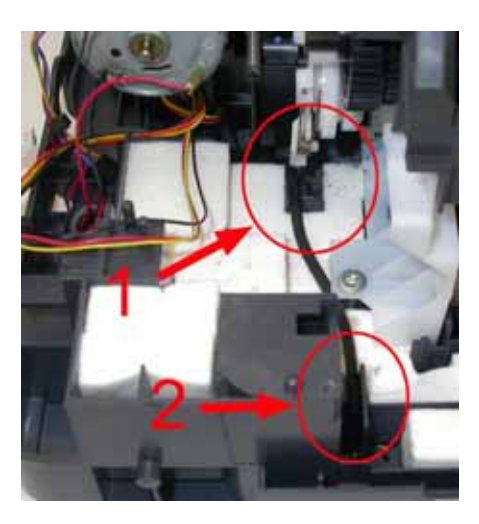

<About Circle 1 in the photo> Fit the tube between the ribs.

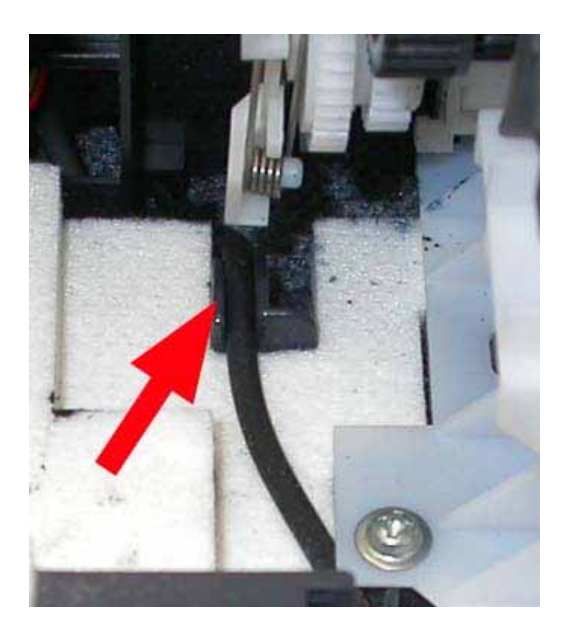

<About Circle 2 in the photo>

Fit the tube between the ribs, and adjust the tube so that the tube end (indicated by the blue circle in the photo) is between the edges of the right and left ribs (between the red lines in the photo).

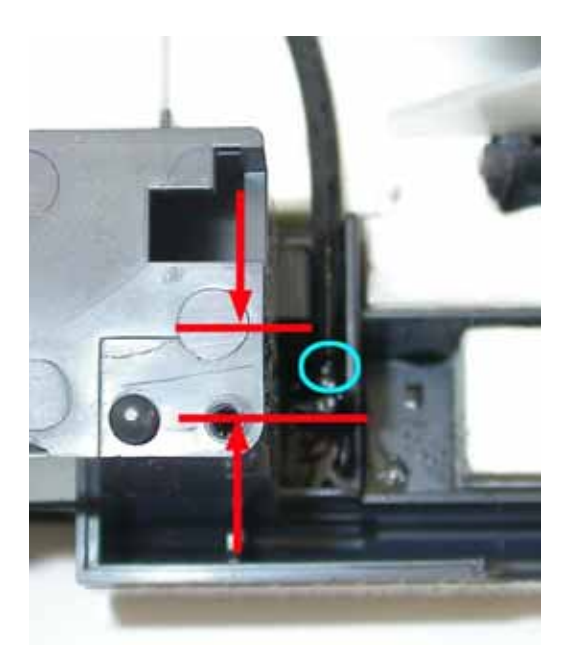

#### (10) Platen link assembly

Assemble the platen link so that the paper thickness lever boss is in the platen link hole, as shown in the photo.

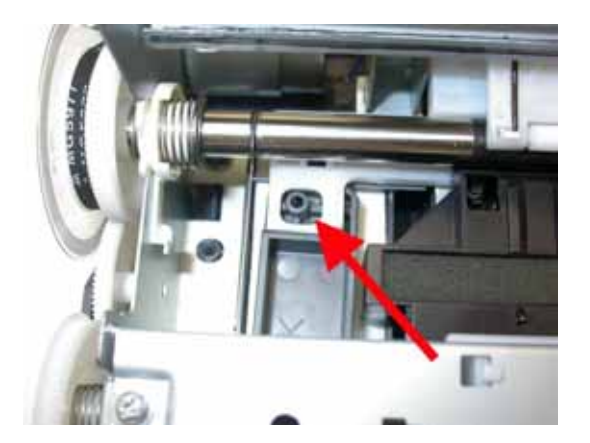

#### (11) Emblem removal

Push the point indicated by the arrow in the photo to remove from the double-sided adhesive tape.

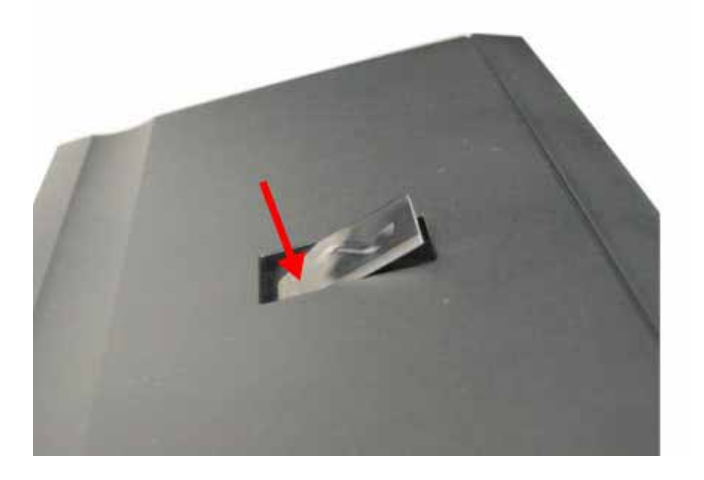

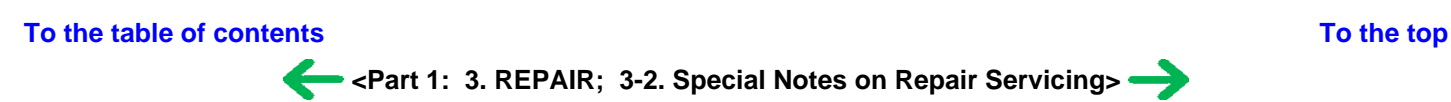

## 3-3. Adjustment / Settings

#### (1) Paper feed motor adjustment

Perform the following adjustments when the paper feed motor unit is replaced:

- 1) When attaching the motor, fasten the screws so that the belt is properly stretched (in the direction indicated by the blue arrow in the figure below).
- 2) After replacement, be sure to perform the service test print, and confirm that no strange noise or faulty print operation (due to dislocation of the belt or gear, or out-of-phase motor, etc.) occurs.

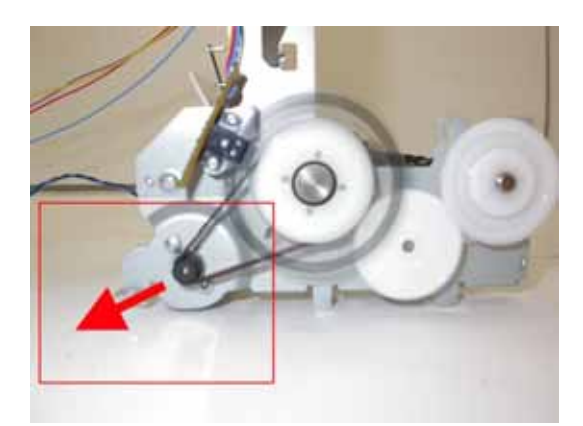

Note: The red screws securing the paper feed motor may be loosened only at replacement of the paper feed motor unit. DO NOT loosen them in other cases.

#### (2) Carriage rail adjustment

Perform the following adjustments when attaching the carriage rail:

- 1) Before loosening the screws, mark the following positions on the rail:
  - Left side: Mark the boss position.

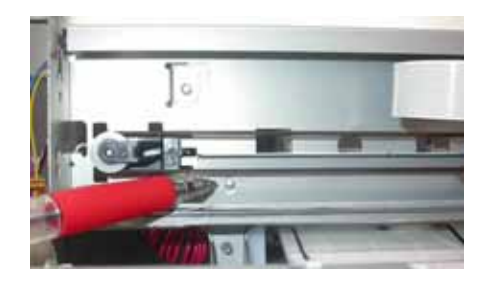

- Right side: Mark the hole position.

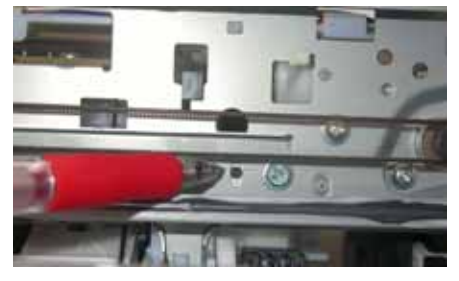

- 2) In attaching the carriage rail, make sure that the left boss and right hole fit to the marks made in step 1) respectively, then fasten the screws.
- 3) Be sure to perform the confirmation test detailed below; confirm that the print quality is proper and the print head is not contacting the paper.

#### <Confirmation test>

Using Photo Paper Pro, and with the paper thickness lever set to the left position (normal position), print an image and confirm that the print quality is proper, and the print head is free from contacting the paper.

If the print quality is not proper, or the print head contacts the paper, adjust the head-to-paper distance in the following procedures:

<How to adjust the head-to-paper distance>

- i) Mark the current position of the left boss and the right hole. (See the step 1 of the carriage rail adjustment above.)
- ii) Loosen the hexagon-head screws, and adjust the head-to-paper distance.
  - To prevent the print head from contacting the paper: Raise the carriage rail from the current position.
  - To improve the print quality: Lower the carriage rail from the current position.

#### (3) Document pressure sheet adjustment

Adjust the document pressure sheet as follows:

- 1) Peel off the cover sheet from the double-sided adhesive tape of the document pressure sheet, and position one of the corners of the sheet at the scanning reference point (back left) on the platen glass.
- 2) Slowly close the document pressure plate ass'y. The document pressure sheet will attach to the document pressure plate ass'y.
- 3) Open the document cover to confirm the following:
  - No extension of the sponge edges over the mold part of the document cover.
  - No gap between the platen glass reference edges and the corresponding sponge edges.

#### (4) Front feeder paper feed roller cleaning

- 1) Press the ON/OFF button to turn off the machine.
- 2) Set 5 sheets or more of A4 or letter size plain paper in the front feeder.
- 3) Push the rear cover tab to the right and pull out the rear cover.

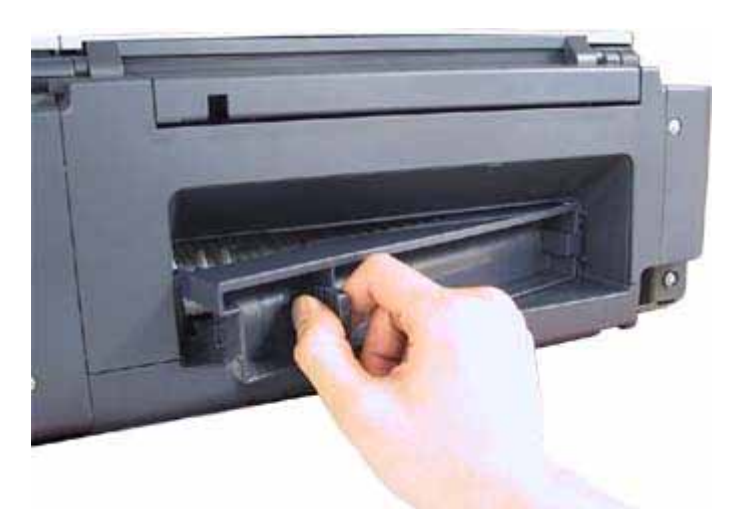

Caution: Be cautious not to touch the collars (indicated by the red circles in the photo below) of the front feeder guide. They can easily be removed when contacted.

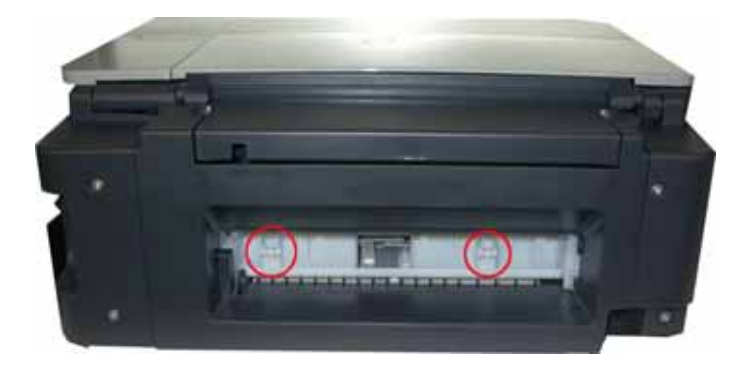

4) While rotating the paper feed roller toward you using your finger, wipe off smears with a cotton swab. If a smear or stain is not removed easily, moisten the swab and clean the roller.

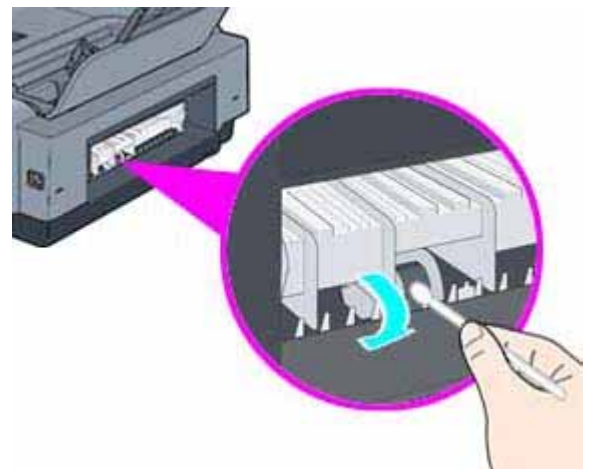

- 5) When cleaning is completed, remove the paper from the front feeder, and re-set it.
- 6) Attach the rear cover.

Caution: Make sure the rear cover fits in place. Improper attachment of the cover will cause paper jams.

#### (5) Grease application

• Machine unit

| No | Part name     |     | Where to apply grease/ oil                                         | Grease/ oil<br>name | Grease/ oil<br>amount<br>(mg) | Number of<br>locations to<br>apply grease/<br>oil |
|----|---------------|-----|--------------------------------------------------------------------|---------------------|-------------------------------|---------------------------------------------------|
| 1  | Chassis ass'y | (1) | Behind the top front of the chassis where the carriage unit slides | Floil KG107A        | 240 +/- 20                    | 1                                                 |
| 2  | Carriage rail | (2) | Top surface of the carriage rail where the carriage unit slides    | Floil KG107A        | 475 +/- 25                    | 1                                                 |
| 3  | Carriage rail | (3) | Front surface of the carriage rail where the carriage unit slides  | Floil KG107A        | 240 +/- 20                    | 1                                                 |
| 4  | Carriage rail | (4) | Back of the carriage rail where the carriage unit slides           | Floil KG107A        | 250 +/- 50                    | 1                                                 |

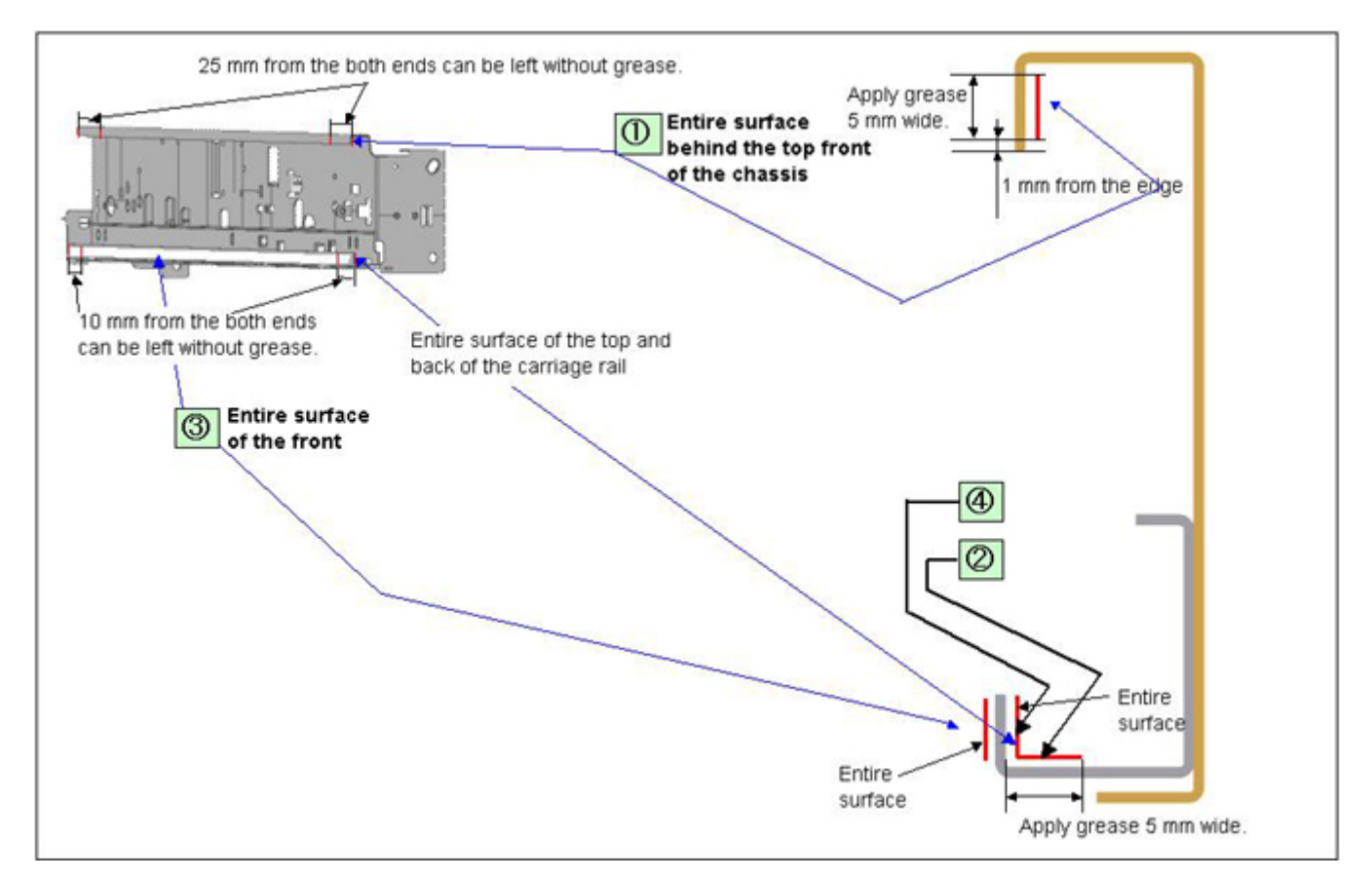

• Platen

| No | Part name |     | Where to apply grease/ oil   | Grease/ oil<br>name | Grease/ oil<br>amount<br>(mg) | Number of<br>drops* | Number of<br>locations to<br>apply grease/<br>oil |
|----|-----------|-----|------------------------------|---------------------|-------------------------------|---------------------|---------------------------------------------------|
| 5  | Platen    | (5) | Eject roller sliding portion | Floil KG107A        | 4.5 to 9                      | 1/2                 | 3                                                 |

<sup>\*1</sup> drop = 9 to 18 mg

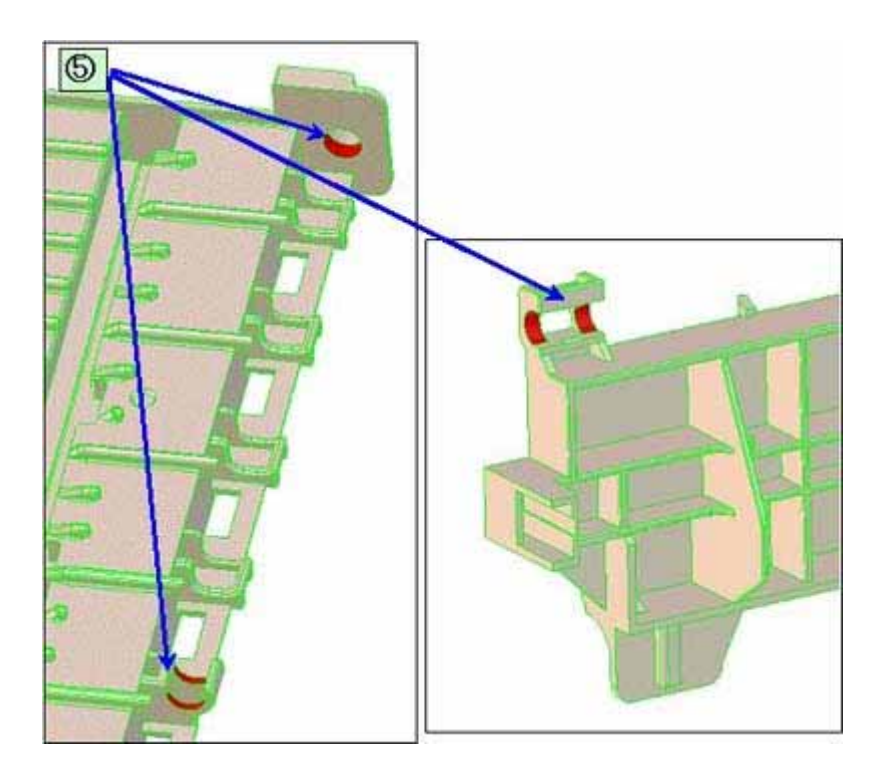

• LF roller

| No | Part name |     | Where to apply grease/ oil      | Grease/ oil name | Grease/ oil<br>amount<br>(mg) | Number of<br>drops* | Number of<br>locations to<br>apply grease/<br>oil |
|----|-----------|-----|---------------------------------|------------------|-------------------------------|---------------------|---------------------------------------------------|
| 6  | LF roller | (6) | LF earth spring sliding portion | IF-20            | 9 to 18                       | 1/2                 | 1                                                 |

\*1 drop = 9 to 18 mg

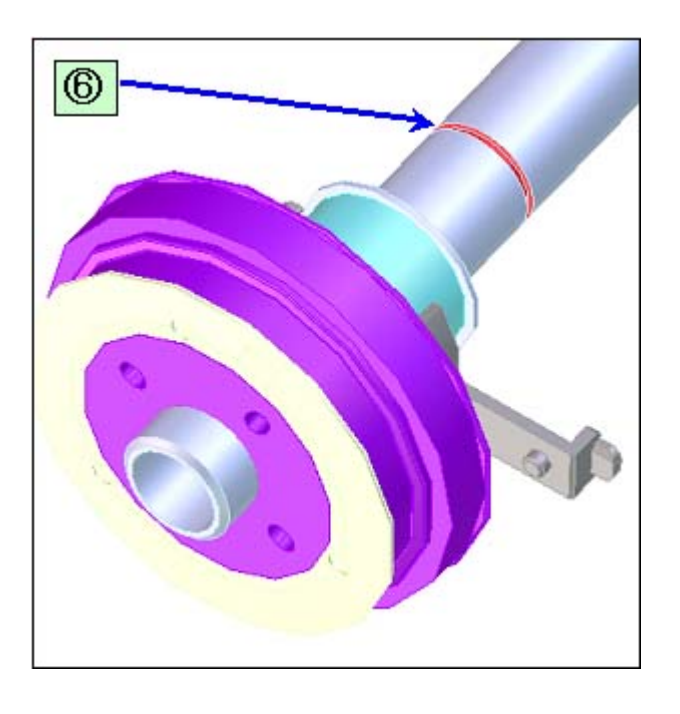

To the table of contents

<-> < Part 1: 3. REPAIR, 3-3 (1) to (5) > →

#### (6) Ink absorber replacement

- 1) At the time of an error indicating that the ink absorber is full, replace either the main or the borderless-print ink absorber according to the error message.
  - When the main ink absorber is full:

Replace the absorber indicated by the blue frame in the photo below (component of QY5-0178).

- When the borderless-print ink absorber is full:

Replace 2 absorbers in the red circle in the photo below and the platen ink absorber (components of QY5-0178).

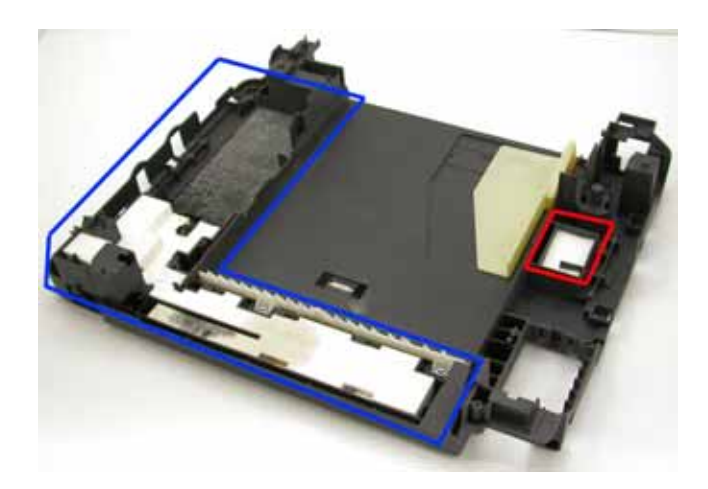

The main ink absorber and the borderless-print ink absorber have separate counters respectively. After ink absorber replacement, reset the applicable ink absorber counter according to the replaced ink absorber. For details, see (7) Ink absorber counter setting.

#### 2) Partial replacement of the main ink absorber

For the main ink absorber, the following replacement methods are available:

| Replacement method  | Difficulties | Ink absorber volume to be replaced                     | Print yield after replacement |
|---------------------|--------------|--------------------------------------------------------|-------------------------------|
| Partial replacement | Low          | Approx. a half portion of the entire main ink absorber | Approx. 4,800 pages           |
| Whole replacement   | High         | The entire main ink absorber                           | Approx. 12,000 pages          |

After ink absorber replacement, set the ink absorber counter value according to the replacement method. See (7) Ink absorber counter setting, for details.

<How to perform the partial replacement>

Remove the rear cover (No. 1 in the photo) and the ink absorber cover (No. 2 in the photo) from the rear side of the machine, and replace a half portion of the main ink absorber (No. 3 in the photo).

(Time required: Approx. 4 min. including the operation check after replacement)

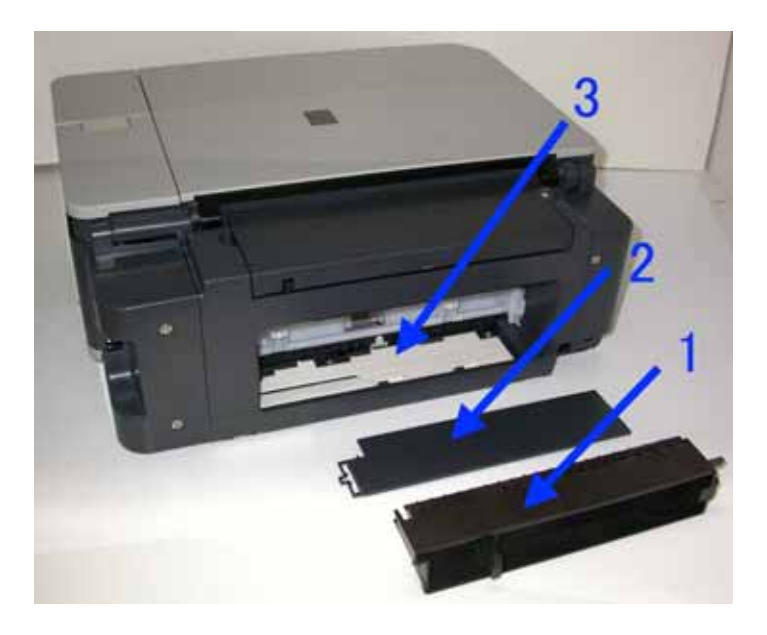

- <The portion replaced in the partial replacement>
- Entire main ink absorber: Indicated by the green lines
- The portion to be replaced in partial replacement: Indicated by the blue lines

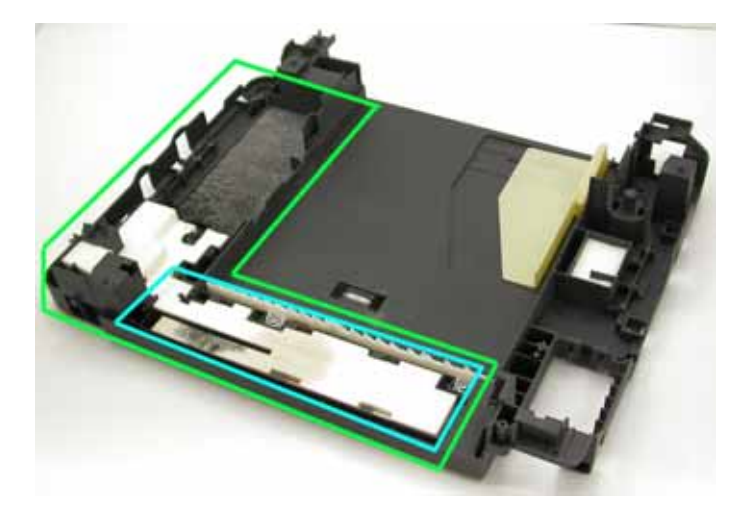

#### (7) Ink absorber counter setting

Before replacement of the logic board ass'y, check the ink absorber counter value. After the logic board ass'y is replaced, set the ink absorber counter value to the replaced logic board ass'y.

In addition, according to the counter value, replace the ink absorber (ink absorber kit). When the ink absorber is replaced, reset the applicable ink absorber counter (to "0%").

How to check the ink absorber counter value:

See 3-4. Verification Items, (1) Service test print, or (2) EEPROM information print.

How to set the ink absorber counter:

See 3-3. Adjustment / Settings, (9) Service mode, "Ink absorber counter setting procedures."

#### (8) User mode

| Function                                | Procedures                                                                      | Remarks                                                                                                    |
|-----------------------------------------|---------------------------------------------------------------------------------|----------------------------------------------------------------------------------------------------|
| Print head manual cleaning              | - Cleaning both Black and Color:                                                |                                                                                                    |
|                                         | Perform via the machine operation panel.                                        |                                                                                                    |
|                                         | - Cleaning Black or Color separately, or both Black and Color:                  |                                                                                                    |
|                                         | Perform from the MP driver Maintenance tab.                                     |                                                                                                    |
| Print head deep cleaning                | Perform via the machine operation panel, or from the MP driver Maintenance tab. |                                                                                                    |
| ASF paper feed roller cleaning          | Perform via the machine operation panel.                                        |                                                                                                    |
| Front feeder paper feed roller cleaning | Clean the rollers manually.                                                     |                                                                                                    |
| Nozzle check pattern printing           | Perform via the machine operation panel, or from the MP driver Maintenance tab. | Set a sheet of plain paper (A4 or Letter) in<br>the ASF or the front feeder which is<br>selected on the Paper Feed Switch button.           |
| Manual print head alignment             | Perform via the machine operation panel, or from the MP driver Maintenance tab. | Set 2 sheets of plain paper (A4 or Letter)<br>in the ASF or the front feeder which is<br>selected on the Paper Feed Switch button.          |
| Automatic print head<br>alignment       | Perform via the machine operation panel.                                        | Print head alignment using the first page of Print Head Alignment Sheet.                                                                    |
|                                         |                                                                                 | Set a sheet of plain paper (A4 or Letter) in<br>the ASF or in the front feeder which is<br>selected by the Paper Feed Switch button.        |
|                                         |                                                                                 | If the automatic print head alignment is<br>not effective, perform the manual print<br>head alignment.                                      |
| Bottom plate cleaning                   | Perform via the machine operation panel, or from the MP driver Maintenance tab. | Cleaning of the platen ribs when the back side of paper gets smeared.                                                                       |
|                                         |                                                                                 | Fold a sheet of plain paper (A4 or Letter)<br>in half crosswise, then unfold and set it in<br>the ASF with the folded ridge facing<br>down. |

#### (9) Service mode

| Function                                                            | Procedures                                     | Remarks                                                                           |
|---------------------------------------------------------------------|------------------------------------------------|-----------------------------------------------------------------------------------|
| Service test print                                                  | See "Service mode operation procedures"        | Set a sheet of A4 or letter size paper.                                           |
| - Model name                                                        | below.                                         | For print sample, see 3-4. Verification Items, (1)                                |
| - Destination                                                       |                                                | Service test print, <service print="" sample="" test="">.</service>               |
| - ROM version                                                       |                                                |                                                                                   |
| - USB serial number                                                 |                                                |                                                                                   |
| - Ink absorber counter value<br>(ink amount in the ink<br>absorber) |                                                |                                                                                   |
| - Ink system function check result                                  |                                                |                                                                                   |
| EEPROM information print                                            | See "Service mode operation procedures"        | Set a sheet of A4 or letter size paper.                                           |
| - Model name                                                        | below.                                         |                                                                                   |
| - Destination                                                       |                                                |                                                                                   |
| - ROM version                                                       |                                                |                                                                                   |
| - Ink absorber counter value<br>(ink amount in the ink<br>absorber) |                                                |                                                                                   |
| - Print information                                                 |                                                |                                                                                   |
| - Error information, etc.                                           |                                                |                                                                                   |
| EEPROM initialization                                               | See "Service mode operation procedures" below. | The following items are NOT initialized, and the shipment arrival flag is not on: |
|                                                                     |                                                | - USB serial number                                                               |
|                                                                     |                                                | - Destination settings                                                            |
|                                                                     |                                                | - Ink absorber counter value (ink amount in the ink absorber)                     |
| Ink absorber counter reset                                          | See "Service mode operation procedures" below. |                                                                                   |
| Destination settings                                                | See "Service mode operation procedures" below. |                                                                                   |
| Button and LCD test                                                 | See "Service mode operation procedures" below. |                                                                                   |
| Ink absorber counter setting                                        | See "Service mode operation procedures" below. |                                                                                   |

<Service mode operation procedures>

- 1) With the machine power turned off, while pressing the Stop/Reset button, press and hold the ON/OFF button. (DO NOT release the buttons). The Power LED lights in green to indicate that a function is selectable.
- 2) While holding the ON/OFF button, release the Stop/Reset button. (DO NOT release the ON/OFF button.)
- 3) While holding the ON/OFF button, press the Stop/Reset button 2 times, and then release both the ON/OFF and Stop/Reset buttons. (Each time the Stop/Reset button is pressed, the Alarm and Power LEDs light alternately, Alarm in orange and Power in green, starting with Alarm LED.)
- 4) When the Power LED lights in green (and "CANON Idle" is displayed on the LCD), press the Stop/Reset button the specified number of time(s) according to the function listed in the table below, then press the ON/OFF button. (Each time the Stop/Reset button is pressed, the Alarm and Power LEDs light alternately, Alarm in orange and Power in green, starting with Alarm LED.)

| Time(s) | LED indication | Function                       | Remarks                                                                                           |
|---------|----------------|--------------------------------|---------------------------------------------------------------------------------------------------|
| 0 times | Green (Power)  | Power off                      | When the print head is not installed, the carriage returns and locks in the home position capped. |
| 1 time  | Orange (Alarm) | Service test print             | See 3-4. Verification Items, (1) Service test print.                                              |
| 2 times | Green (Power)  | EEPROM information print       | See 3-4. Verification Items, (2) EEPROM information print.                                        |
| 3 times | Orange (Alarm) | EEPROM initialization          |                                                                                                   |
| 4 times | Green (Power)  | Ink absorber counter resetting | See "Ink absorber counter resetting procedures" below.                                            |
| 5 times | Orange (Alarm) | Destination settings           |                                                                                                   |
|         |                | 1-27                           | Press the Stop/Reset button the specified number of time(s) according to the destination.         |

|                     |                                  |                              | See "Destination settings procedures" below.         |
|---------------------|----------------------------------|------------------------------|------------------------------------------------------|
| 6 times             | Green (Power)                    | Print head deep cleaning     | Cleaning of both Black and Color                     |
| 7 to 9 times        | Orange at odd<br>numbers (Alarm) | Return to the menu selection |                                                      |
|                     | Green at even<br>numbers (Power) |                              |                                                      |
| 10 times            | Green (Power)                    | Eject roller correction      | Not used in servicing.                               |
| 11 times            | Orange (Alarm)                   | Return to the menu selection |                                                      |
| 12 times            | Green (Power)                    | Button and LCD test          | See "Button and LCD test procedures" below.          |
| 13 times            | Orange (Alarm)                   | Ink absorber counter setting | See "Ink absorber counter setting procedures" below. |
| 14 times or<br>more | Green (Power)                    | Return to the menu selection |                                                      |

Note: - If the Stop/Reset button is pressed 14 or more times, the Alarm LED (orange) or Power LED (green) lights steadily without any changes.

<Destination settings procedures>

In the destination settings mode, press the Stop/Reset button the specified number of time(s) according to the destination listed in the table below, and press the ON/OFF button.

| Time(s)         | LED indication | Destination                  |
|-----------------|----------------|------------------------------|
| 0 times         | Green (Power)  | No change of the destination |
| 1 time          | Orange (Alarm) | Japan                        |
| 2 times         | Green (Power)  | Korea                        |
| 3 times         | Orange (Alarm) | US                           |
| 4 times         | Green (Power)  | Europe                       |
| 5 times         | Orange (Alarm) | Australia                    |
| 6 times         | Green (Power)  | Asia                         |
| 7 times         | Orange (Alarm) | China                        |
| 8 times         | Green (Power)  | Taiwan                       |
| 9 times or more | Orange (Alarm) | Return to the menu selection |

Note: Confirm the model name and destination in service test print or EEPROM information print.

<Ink absorber counter resetting procedures>

After replacement of the ink absorber, reset the applicable ink absorber counter.

- 1) Before replacement of the ink absorber, check the ink absorber counter value in EEPROM information print. See 3-4. Verification Items, (2) EEPROM information print.
- 2) In the ink absorber counter resetting mode, press the Stop/Reset button the specified number of time(s) according to the replaced ink absorber to set its counter to 0%, or 60% (for partial replacement).

| Time(s) | Replaced ink absorber                                         | Counter value |
|---------|---------------------------------------------------------------|---------------|
| 0 times | Main ink absorber                                             | Reset to 0%   |
| 1 time  | Borderless-print ink absorber                                 | Reset to 0%   |
| 2 times | Both the main and borderless-print ink absorbers              | Reset to 0%   |
| 3 times | A half portion of the main ink absorber (partial replacement) | Set to 60%    |

<Ink absorber counter setting procedures>

Set the ink absorber counter data to a replaced new EEPROM after the logic board is replaced in servicing.

- 1) Before replacement of the logic board ass'y, check the ink absorber counter value in EEPROM information print. See 3-4. Verification Items, (2) EEPROM information print.
- 2) In the ink absorber counter setting mode, press the Stop/Reset button the specified number of time(s) according to the ink absorber whose counter value should be transferred to the replaced new EEPROM.

| Time(s)         | Ink absorber                                     | Remarks                                                                 |
|-----------------|--------------------------------------------------|-------------------------------------------------------------------------|
| 0 times         | Main ink absorber                                |                                                                         |
| 1 time          | Borderless-print ink absorber                    |                                                                         |
| 2 times         | Both the main and borderless-print ink absorbers |                                                                         |
| 3 times or more | Not valid                                        | Press the ON/OFF button to return to the ink absorber counter setting m |

- 3) Press the ON/OFF button to proceed to the next step.
- 4) The ink absorber counter value can be set in 10% increments by pressing the Stop/Reset button. Press the Stop/Reset button the appropriate number of time(s) to select the value which is closest to the actual counter value (which was checked in step 1) above.

| Time(s)          | Ink absorber counter value to be set (%)                                    |
|------------------|-----------------------------------------------------------------------------|
| 0 times          | 0%                                                                          |
| 1 time           | 10%                                                                         |
| 2 times          | 20%                                                                         |
| 3 times          | 30%                                                                         |
| 4 times          | 40%                                                                         |
| 5 times          | 50%                                                                         |
| 6 times          | 60%                                                                         |
| 7 times          | 70%                                                                         |
| 8 times          | 80%                                                                         |
| 9 times          | 90%                                                                         |
| 10 times on mono | Not valid.                                                                  |
| to unles or more | Press the ON/OFF button to return to the ink absorber counter setting mode. |
|                  |                                                                             |

5) Press the ON/OFF button to set the selected value to the EEPROM. Print EEPROM information to confirm that the value is properly set to the EEPROM.

<Button and LCD test procedures>

Confirm the operation after replacement of the operation panel unit or LCD unit.

- 1) In the button and LCD test mode, press the Stop/Reset button. The LCD turns blue, waiting for a button to be pressed.
- 2) Press each button of the operation panel.

The LCD is divided into segments, representing each button. The color of a segment corresponding to the pressed button changes to red.

When all the buttons are pressed, the entire LCD changes to a full red screen.

- The buttons to be pressed are:
- Paper Feed Switch button
- COPY button
- SCAN button
- MEMORY CARD button
- Menu button
- Back button
- Photo Index Sheet button
- Settings button
- OK button
- Black button
- Color button
- Up / down / left / right cursor buttons
- 3) Open the scanning unit (printer cover) to display the color pattern.

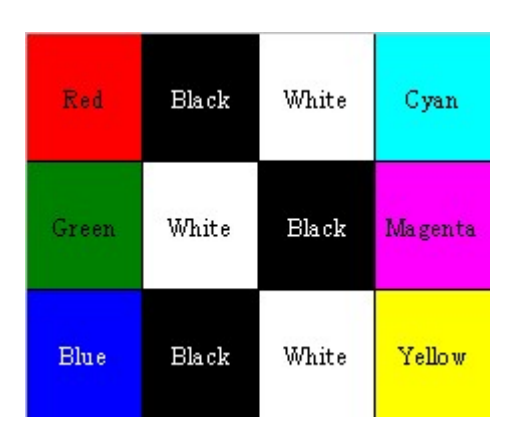

4) Press the ON/OFF button to complete the button and LCD test, and return to the service mode menu selection.

#### To the table of contents

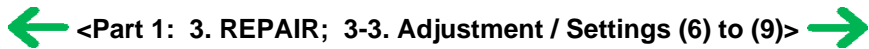

#### 3-4. Verification Items

#### (1) Service test print

<EEPROM information contents>

On the service test print (sample below), confirm the EEPROM information as shown below. (The information is printed in the top and middle areas of the printout.)

- Top area:

MP510: Model name

M = x.xx: ROM version

D = xxx.x: Main ink absorber counter value (%)

USB (xxxxx): USB serial number

- Below the solid print patterns in each color:

JPN: Destination

- Middle area:

FA = xx xx xx, Temp: Reserved for plant use

AB (C = OK M = ...): Ink system function check result

<Print check items>

On the service test print (sample below), confirm the following items:

- Check 1, top of form accuracy: The lines shall not extend off the paper.
- Check 2, EEPROM information
- Check 3, nozzle check pattern: Ink shall be ejected from all nozzles.
- Check 4, check pattern for uneven printing due to carriage movement or line feeding (standard mode): There shall be no remarkable unevenness.
- Check 5, check pattern for uneven printing due to carriage movement or line feeding (highest print quality mode): There shall be no remarkable unevenness.
- Check 6, automatic print head alignment sensor correction: The results shall be OK.

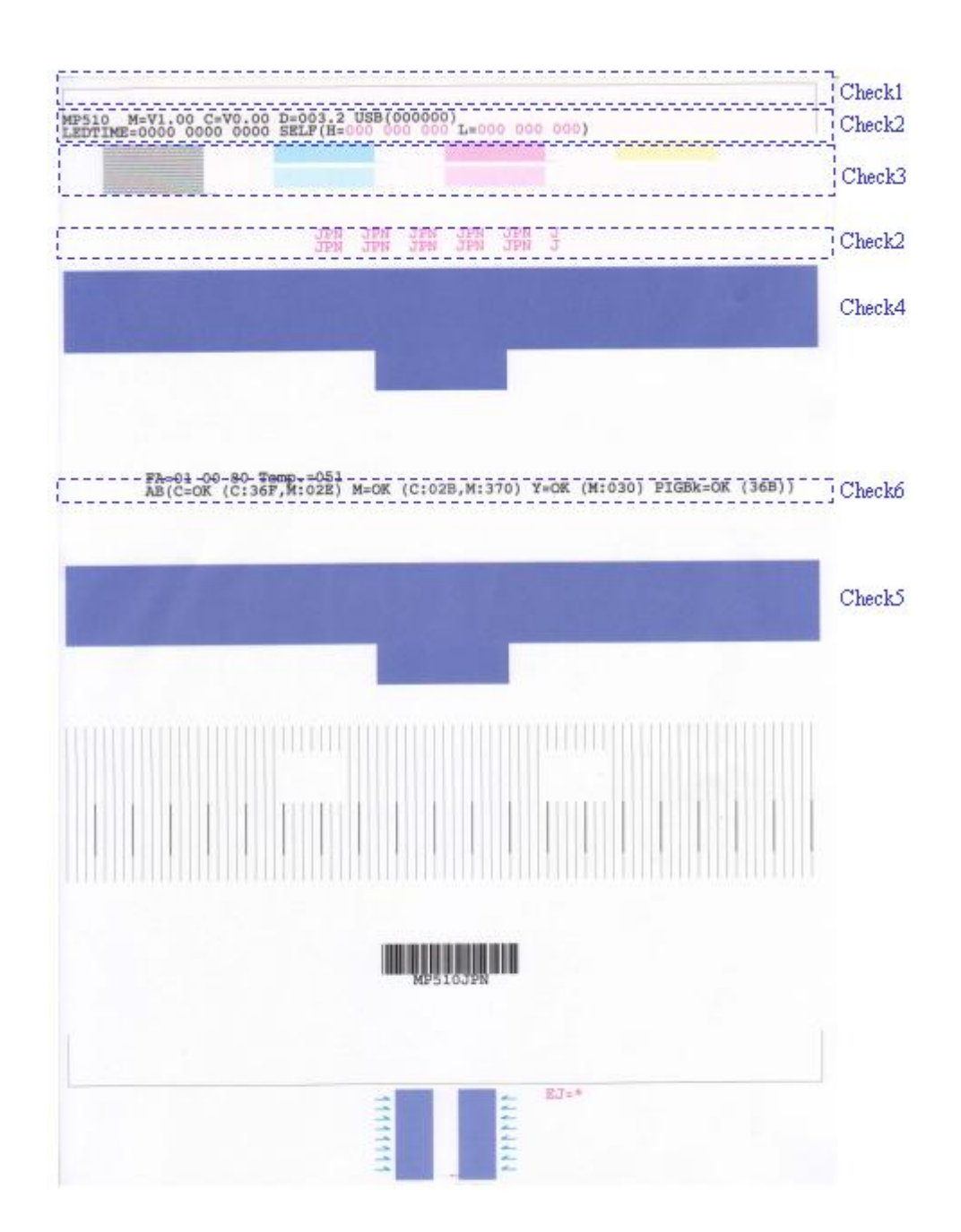

#### (2) **EEPROM** information print

<How to read EEPROM information print>

#### **Print sample:**

1: MP510 2: JPN 3: V1.01 4: ST=2006/01/28-18:30 5: LPT=2006/05/01-12:09 6: ER(ER0=1300 ER1=5100) 7: P\_ON(S=00009) 8: MSD(002) 9: IF(USB1=1) 10: PC(M=002 R=000 T=001 D=009 C=000) 11: D=020.1 Ps=001.0 12: TPAGE(TTL=00162 COPY=00000) 13: CLT(006/01/28-18:38) 14: CH=00002 15: CT(BK=012 M=001 C=001 Y=013) 16: IS(PBK=2 BK=0 Y=2 M=0 C=0) 17: M\_REG=0 A\_REG=1 18: CDIN(PB=000 OPB=000) 19: BTIN=1 20: PAGE(All=00142 PP=00140 HR+MP=00000 PR+SP+SG=00002 GP=00000 PC=00000 EV=00000) 21: UCPAGE(All=00020) 22: CDPAGE(All=00000) 23: EDGE=00009 24: L=00008 25:BTPAGE=00000 26:EJ=1 27: INK\_OFF(BK=0 M=0 C=1 Y=1)

<Direct>

31: LG=01 Japanese 32: CDI=007 33: CDP=002
34: CDD-PR(L=000 2L=000 PC=000 A4=000)
35: CDD-SP(L=000 2L=000 PC=000 A4=000)
36: CDD-MP(L=000 2L=000 PC=000 A4=000)
37: DCD-PP(L=000 2L=000 PC=000 A4=000)
38: DCD-FPP(L=000 2L=000 PC=000 A4=000)
39: DCD-MPP(L=000 2L=000 PC=000 A4=000)
40:PrnB=000 41: SC=000 42: Seal=000
<Scanner>
43: SC=00005 44: SCAN\_ER(ER0=0000 ER1=0000)
45: SC-dpi(75=00000 150=00000 300=00005 600=00000 1200=00000 2400=00000)
46: SG(GY=00003 CL=0002)

28:Head TempBK=28.0 29:Head TempC=26.5 30:Env Temp=24.0

<Copy>

47: MCASF(PP=00000 SP+PR+GP=00000 OTH=00000) 48: CCASF(PP=00000 HR+MP=00000 PR+SP+SG=00000 GP=00000 PC=00000)

#### **Printed items:**

1. Model name 2. Destination 3. ROM version 4. Installation date & time 5. Last printing date & time

6. Operator call/service call error record 7. Power-on count (soft) 8. Longest period where printing stops (days)

9. Connected I/F (USB2) 10. Purging count (manual/deep cleaning/timer/dot count/ink tank and print head replacement)

11. Main ink absorber counter value (%), borderless-print ink absorber counter value (%)

12. Total print pages (total, copy pages)

- 13. Cleaning date & time (BK/CL)
- 14. Print head replacement count 15. Ink tank replacement count (BK/M/C/Y)
- 16. Ink status (BK/Y/M/C) => 0 (High) / 1 (Middle) / 2 (Low) / 3 (Empty)
- 17. Manual print head alignment by user, automatic print head alignment by user

18. Camera Direct Print-supported device connection record (PB = Canon PictBridge-supported camera, OPB = Other PictBridge-supported camera)

19. Bluetooth device connection record

20. ASF feed pages (total, plain paper, High Resolution Paper & Matte Photo Paper, Photo Paper Pro & Photo Paper Plus Glossy & Photo Paper Plus Semi-gloss, Glossy Photo Paper, postcard, envelope)

- 21. Front feeder feed pages (total)
- 22. Camera Direct print pages (total)

23. Borderless print pages 24. L size and 4x6 print pages 25. Print pages via Bluetooth connection 26. Paper eject roller correction value (not used in servicing)

- 27. Disabling of the remaining ink amount detection function (BK/M/C/Y)
- 28. Print head temperature (BK) 29. Print head temperature (CL) 30. Internal temperature <Direct>
- 31. Language 32. Memory card use count 33. Total Card Direct print pages
- 34. Card Direct print pages: Photo Paper Pro (4 x 6, 5 x 7, Japanese post card, A4)
- 35. Card Direct print pages: Photo Paper Plus Glossy (4 x 6, 5 x 7, Japanese post card, A4)
- 36. Card Direct print pages: Matte Photo Paper (4 x 6, 5 x 7, Japanese post card, A4)
- 37. Camera Direct print pages: Photo Paper (4 x 6, 5 x 7, Japanese post card, A4)
- 38. Camera Direct print pages: Fast Photo Paper (4 x 6, 5 x 7, Japanese post card, A4)
- 39. Camera Direct print pages: Matte Photo Paper (4 x 6, 5 x 7, Japanese post card, A4)
- 40. Print Beam print pages 41. Business Card and Credit Card size paper print pages 42. Sticker sheet print pages

#### <Scanner>

- 43. Total scan count
- 44. The last 2 errors (including user errors and copy scan errors. Even if the same errors occur, they are recorded individually.)
- 45. Scan count by scanning resolution (75, 150, 300, 600, 1200, 2400 dpi)
- 46. Scan count by scanning gradation (grayscale, color)

#### <Copy>

47. Monochrome copy pages fed via the ASF (plain paper, Photo Paper Plus Glossy & Photo Paper Pro & Glossy Photo Paper, other)48. Color copy pages fed via the ASF (plain paper, High Resolution Paper & Matte Photo Paper, Photo Paper Pro & Photo Paper Plus Glossy & Photo Paper Plus Semi-gloss, Glossy Photo Paper, postcard)

To the table of contents

To the top

- <Part 1: 3. REPAIR; 3-4. Verification Items>

# 4. MACHINE TRANSPORTATION

This section describes the procedures for transporting the machine for returning after repair, etc.

- 1) In the service mode, press the ON/OFF button to finish the mode, and confirm that the paper lifting plate of the sheet feed unit is raised.
- 2) Keep the print head and ink tanks installed in the carriage. See Caution 1 below.
- Turn off the machine to securely lock the carriage in the home position. (When the machine is turned off, the carriage is automatically locked in place.)
   See Caution 2 below.
- 4) Tape the following points:
  - (1) Paper support: Right and left sides
  - (2) Paper output tray: Right and left sides
  - (3) Paper thickness lever: Set the lever to the left (for the regular head-to-paper distance), and fix it with tape.

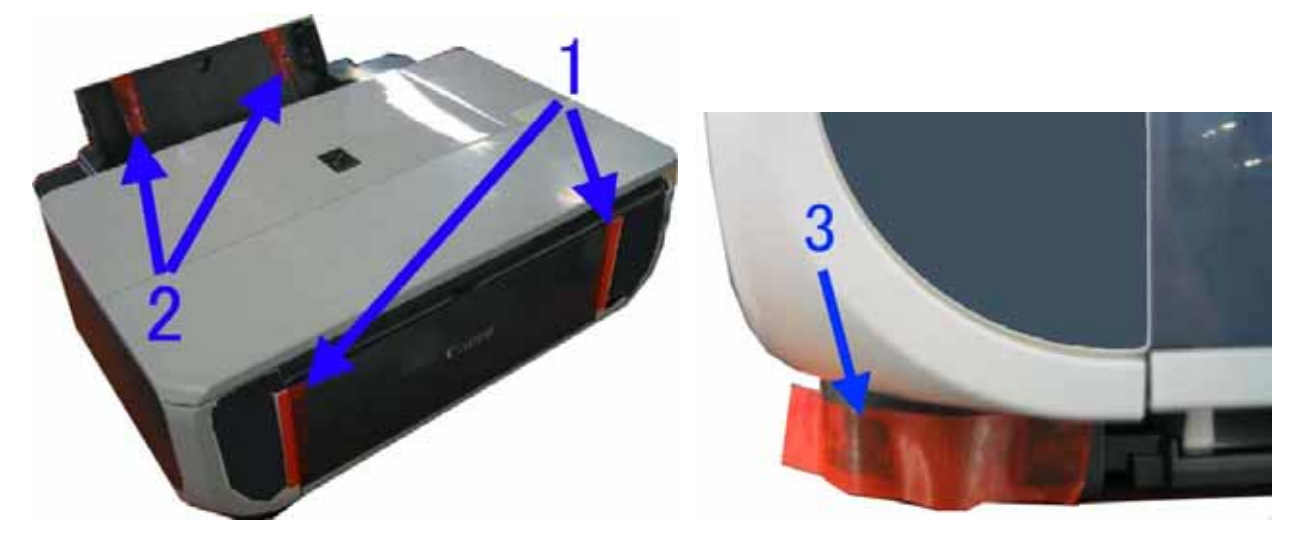

Caution:

- (1) If the print head is removed from the machine and left alone by itself, ink (the pigment-based black ink in particular) is likely to dry. For this reason, keep the print head installed in the machine even during transportation.
- (2) Securely lock the carriage in the home position, to prevent the carriage from moving and applying stress to the carriage flexible cable, or causing ink leakage, during transportation.

#### Memo:

If the print head must be removed from the machine and transported alone, attach the protective cap (used when the packing was opened) to the print head (to protect the print head face from damage due to shocks).

To the table of contents

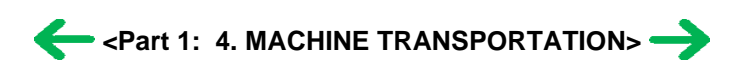

# **Part 2 TECHNICAL REFERENCE**

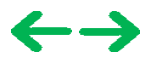

# 1. NEW TECHNOLOGIES

#### (1) Paper thickness lever (at the bottom front of the machine)

The head-to-paper distance can be adjusted using the paper thickness lever.

Smearing on printouts due to the print head contacting the paper, etc. may be solved by setting the paper thickness lever to the right (for thick paper, envelope, and T-shirt transfer), regardless of the paper type.

#### (2) Remaining ink amount detection function

The machine has a function to detect the remaining ink amount.

Detection method: Optical method and dot count

Display method: Displayed on the Status Monitor

Level 1: Approx. 70% of ink remaining, status display only

- Level 2: Approx. 40% of ink remaining, status display only
- Level 3: Indication of "!" mark, "Ink low" warning
- Level 4: Indication of "X" mark, "No ink" error (ink may have run out) By pressing the Stop/Reset button, printing can be continued without replacing the applicable ink tank(s), though printouts may be faint.
- Level 5: Indication of "X" mark, "No ink" error (ink has run out)

By pressing the Stop/Reset button for 5 seconds or longer, the function to detect the remaining ink amount is disabled, and printing can be continued without replacing the applicable ink tank(s).

After this operation, it is recorded in the EEPROM that the function to detect the remaining ink amount was disabled.

Printing with an empty ink tank will cause a problem. Promptly replace the applicable ink tank(s).

#### (3) Two-way paper feeding

Paper can be fed either from the auto sheet feeder or from the front feeder. The auto sheet feeder is selected at default.

- Auto sheet feeder: All the supported types and sizes of paper can be fed.
- Front feeder: Only A4, B5, and Letter size plain paper can be fed.

#### (4) Print head alignment

Since it is NOT necessary to perform print head alignment at setup or installation of the machine, the function is only briefly introduced at the installation.

If print quality is not satisfying (such as dot mis-alignment on a line), perform print head alignment.

Two types of print head alignment are available.

- Automatic print head alignment:
  - Perform via the machine operation panel, using the Print Head Alignment Sheet.

Print the first page of the Print Head Alignment Sheet in the manual print head alignment mode first, then fill in the applicable circles on the sheet, and scan the sheet.

In automatic print head alignment, only the first page of the Print Head Alignment Sheet is used.

If automatic print head alignment is not effective, perform manual print head alignment.

Note: If all the necessary circles are not filled in, or the alignment sheet is not placed properly on the platen glass for scanning, the automatic print head alignment error will occur. In such a case, start from printing a blank form of the Print Head Alignment Sheet again.

- Manual print head alignment:

Perform via the machine operation panel or from the MP driver.

#### To the table of contents

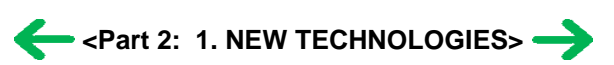

# 2. CLEANING MODE AND AMOUNT OF INK PURGED

To prevent printing problems due to bubbles, dust, or ink clogging, print head cleaning is performed before the start of printing (when the cleaning flag is on), except in the following cases:

- Cleaning on arrival: Performed when the scanning unit (printer cover) is closed.
- Manual cleaning / deep cleaning: Performed manually.

<Cleaning mode list>

Black: Pigment-based black

Color: Dye-based cyan, magenta, yellow

| Condition                                                                    | Details                                                                                                    | Amount of ink used (g)<br>(in the normal<br>temperature/humidity<br>environment) | Est. required time<br>(sec.)<br>(not including the<br>time of opening the<br>caps) |
|------------------------------------------------------------------------------|----------------------------------------------------------------------------------------------------|----------------------------------------------------------------------------------|------------------------------------------------------------------------------------|
| On arrival of the<br>machine<br>(All in sequence)                            | First to third cleaning after shipped from the plant.                                                                                                    | 0.50 (Black)<br>1.12 (Color)<br>Black only for the 3rd<br>cleaning.              | 97<br>47 for the 3rd<br>cleaning                                                   |
| Dot count cleaning<br>(Black)                                                | When the specified number of dots are printed since the previous Black cleaning.                                                                           | 0.20 (Black)                                                                     | 46 (Black)                                                                         |
| Timer cleaning - 0 <sup>*1</sup><br>(Black only)                             | If 24 to 60 hours have elapsed since the previous<br>Black cleaning till the start of the next printing.                                                   | 0.20 (Black)                                                                     | 46 (Black)                                                                         |
| Timer cleaning - 1<br>(Black only)                                           | If 60 to 240 hours have elapsed since the previous<br>Black cleaning till the start of the next printing.                                                  |                                                                                  |                                                                                    |
| Timer cleaning - 2 <sup>*2</sup><br>(All in<br>sequence/Black/Color)         | If 240 to 336 hours have elapsed since the previous Black/Color cleaning till the start of the next printing.                                              | 0.20 (Black)<br>0.46 (Color)                                                     | 46 (Black)<br>36 (Color)<br>37 (All in sequence)                                   |
| Timer cleaning - 3<br>(All in sequence)                                      | If 336 to 1,080 hours have elapsed since the previous Black/Color cleaning till the start of the next printing.                                            | 0.54 (Black)<br>0.79 (Color)                                                     | 83                                                                                 |
| Timer cleaning - 4<br>(All in sequence)                                      | If 1,080 to 2,160 hours have elapsed since the previous Black/Color cleaning till the start of the next printing.                                          | 0.77 (Black)<br>0.79 (Color)                                                     | 85                                                                                 |
| Timer cleaning - 5<br>(All in sequence)                                      | If 2,160 to 4,320 hours have elapsed since the previous Black/Color cleaning till the start of the next printing.                                          | 1.39 (Black)<br>0.79 (Color)                                                     | 88                                                                                 |
| Timer cleaning - 6<br>(All in sequence)                                      | If 4,320 or longer hours have elapsed since the previous Black/Color cleaning till the start of the next printing.                                         |                                                                                  | 88                                                                                 |
| At print head<br>replacement<br>(All in sequence)                            | When the print head is removed and installed.                                                                                                    | 0.50 (Black)<br>1.12 (Color)                                                     | 97                                                                                 |
| At ink tank<br>replacement <sup>*3</sup><br>(Black/Color/All in<br>sequence) | When an ink tank is replaced (without the print head removal or re-installation)                                                                           | 0.33 (Black)<br>0.79 (Color)                                                     | 81 (All in sequence)<br>47 (Black)<br>51 (Color)                                   |
| Manual cleaning<br>(Black/Color/All at the<br>same time)                     | <ul> <li>Via the operation panel (All at the same time only)</li> <li>Via the MP driver (Selectable from Black, Color, or All at the same time)</li> </ul> | 0.20 (Black)<br>0.46 (Color)                                                     | <ul><li>37 (All at the same time)</li><li>46 (Black)</li><li>36 (Color)</li></ul>  |
| Deep cleaning<br>(Black/Color/All at the                                     | Via the MP driver (Selectable from Black, Color,<br>or All at the same time)                                                                               | 1.63 (Black)<br>0.79 (Color)                                                     | 89 (All at the same<br>time)<br>54 (Black)                                         |

| same time)                                                  |                              | 52 (Color)           |
|-------------------------------------------------------------|------------------------------|----------------------|
| If the print head has not<br>been capped before<br>power-on | 0.33 (Black)<br>0.79 (Color) | 81 (All in sequence) |
| (All in sequence)                                           |                              |                      |

- \*1: When 24 to 60 hours have elapsed since the previous Black cleaning, timer cleaning 0 is performed. However, this cleaning will be conducted up to 5 times from the machine installation, and no further timer cleaning 0 will be performed.
- \*2: The period of time since the previous cleaning is counted by Black and Color separately. For this reason, the cleaning mode may differ according to Black or Color.
- \*3: When only the black ink tank is replaced, Black cleaning is performed. One of the color ink tanks is replaced, Color cleaning is performed. Both the black and color ink tanks are replaced, All-at-the-same-time cleaning is performed.

To the table of contents

To the top

 $\leftarrow$  <Part 2: 2. CLEANING MODE AND AMOUNT OF INK PURGED>  $\rightarrow$ 

# 3. PRINT MODE

| Γ             | Default setting                                  |
|---------------|--------------------------------------------------|
| S             | Selectable in the printer driver Main tab        |
| S             | Selectable after clicking Custom in the Main tab |
| Ink used F    | PigBk: PGI-5BK                                   |
|               | C: CLI-8C                                        |
|               | M: CLI-8M                                        |
|               | Y: CLI-8Y                                        |
|               | CLI-8C (small                                    |
|               | <sup>c.</sup> droplet)                           |
|               | m. CLI-8M (small                                 |
|               | droplet)                                         |
| Print control | Bi: Bi-directional                               |
|               | Uni: Uni-directional                             |

# 3-1. Normal Color Printing via Computer

|                                                                           |                                                                    | MF                                             | driver Custor                                | m setting                                          |                                                    |                                                 |
|---------------------------------------------------------------------------|--------------------------------------------------------------------|------------------------------------------------|----------------------------------------------|----------------------------------------------------|----------------------------------------------------|-------------------------------------------------|
| Paper type                                                                | ltom                                                               | 5<br>Foot                                      | 4                                            | 3                                                  | 2                                                  | 1<br>Fina                                       |
| Plain paper                                                               | Print quality<br>Resolution HxV (dpi)<br>Print control<br>Ink used | Custom<br>300x300<br>1 pass, Bi<br>PigBk/C/M/Y | Fast<br>600x600<br>1 pass, Bi<br>PigBk/C/M/Y | Standard<br>600x600<br>1 pass, Bi<br>PigBk/C/M/Y   | High<br>600x600<br>4 passes, Bi<br>PigBk/C/M/Y/c/m | Fine                                            |
| Photo Paper Pro<br>(PR-101)                                               | Print quality<br>Resolution HxV (dpi)<br>Print control<br>Ink used |                                                |                                              | Standard<br>600x600<br>4 passes, Bi<br>C/M/Y/c/m   | High<br>600x600<br>6 passes, Bi<br>C/M/Y/c/m       | Custom<br>600x600<br>16 passes, Bi<br>C/M/Y/c/m |
| Photo Paper Plus Glossy<br>Photo Paper Plus Semi-gloss<br>(PP-101/SG-201) | Print quality<br>Resolution HxV (dpi)<br>Print control<br>Ink used |                                                |                                              | Standard<br>600x600<br>4 passes, Bi<br>C/M/Y/c/m   | High<br>600x600<br>6 passes, Bi<br>C/M/Y/c/m       |                                                 |
| Photo Paper Plus Double Sided<br>(PP-101D)                                | Print quality<br>Resolution HxV (dpi)<br>Print control<br>Ink used |                                                |                                              | Standard<br>600x600<br>4 passes, Bi<br>C/M/Y/c/m   | High<br>600x600<br>6 passes, Bi<br>C/M/Y/c/m       |                                                 |
| Matte Photo Paper<br>(MP-101)                                             | Print quality<br>Resolution HxV (dpi)<br>Print control<br>Ink used |                                                |                                              | Standard<br>600x600<br>4 passes, Bi<br>C/M/Y/c/m   | High<br>600x600<br>6 passes, Bi<br>C/M/Y/c/m       |                                                 |
| Glossy Photo Paper<br>(GP-401/501)                                        | Print quality<br>Resolution HxV (dpi)<br>Print control<br>Ink used |                                                |                                              | Standard<br>600x600<br>4 passes, Bi<br>C/M/Y/c/m   | High<br>600x600<br>6 passes, Bi<br>C/M/Y/c/m       |                                                 |
| High Resolution Paper<br>(HR-101)                                         | Print quality<br>Resolution HxV (dpi)<br>Print control<br>Ink used |                                                |                                              | Standard<br>600x600<br>4 passes, Bi<br>C/M/Y/c/m   | High<br>600x600<br>6 passes, Bi<br>C/M/Y/c/m       |                                                 |
| Envelope                                                                  | Print quality<br>Resolution HxV (dpi)<br>Print control<br>Ink used |                                                |                                              | Standard<br>600x600<br>3 passes, Bi<br>PigBk/C/M/Y | High<br>600x600<br>4 passes, Bi<br>PigBk/C/M/Y/c/m |                                                 |
| T-Shirt transfer<br>(TR-301)                                              | Print quality<br>Resolution HxV (dpi)<br>Print control<br>Ink used |                                                |                                              | Standard<br>600x600<br>6 passes, Bi<br>C/M/Y       |                                                    |                                                 |
| Other Photo Paper                                                         | Print quality<br>Resolution HxV (dpi)<br>Print control<br>Ink used |                                                |                                              | Standard<br>600x600<br>8 passes, Bi<br>C/M/Y/c/m   |                                                    |                                                 |

# **3-2. Normal Grayscale Printing via Computer**

|                                          |                                                                    | MP driver Custom setting                 |                                        |                                               |                                           |           |
|------------------------------------------|--------------------------------------------------------------------|------------------------------------------|----------------------------------------|-----------------------------------------------|-------------------------------------------|-----------|
| Paper type<br>(Canon specialty<br>paper) | Item                                                               | 5<br>Fast                                | 4                                      | 3                                             | 2                                         | 1<br>Fine |
| Plain paper                              | Print quality<br>Resolution HxV (dpi)<br>Print control<br>Ink used | Custom<br>300x300<br>1 pass, Bi<br>PigBk | Fast<br>600x600<br>1 pass, Bi<br>PigBk | Standard<br>600x600<br>1 pass, Bi<br>PigBk    | High<br>600x600<br>4 passes, Bi<br>PigBk  |           |
| Envelope                                 | Print quality<br>Resolution HxV (dpi)<br>Print control<br>Ink used |                                          |                                        | Standard<br>600x600<br>2 passes, Uni<br>PigBk | High<br>600x600<br>4 passes, Uni<br>PigBk |           |

# 3-3. Borderless Printing via Computer

|                                                                                 |                                                                    | MP driver Custom setting |   |                                                  |                                              |                                                 |
|---------------------------------------------------------------------------------|--------------------------------------------------------------------|--------------------------|---|--------------------------------------------------|----------------------------------------------|-------------------------------------------------|
| Paper type<br>(Canon specialty<br>paper)                                        | ltem                                                               | 5<br>Fast                | 4 | 3                                                | 2                                            | 1<br>Fine                                       |
| Plain paper                                                                     | Print quality<br>Resolution HxV (dpi)<br>Print control<br>Ink used |                          |   | Standard<br>600x600<br>2 passes, Bi<br>C/M/Y     |                                              |                                                 |
| Photo Paper Pro<br>(PR-101)                                                     | Print quality<br>Resolution HxV (dpi)<br>Print control<br>Ink used |                          |   | Standard<br>600x600<br>4 passes, Bi<br>C/M/Y/c/m | High<br>600x600<br>6 passes, Bi<br>C/M/Y/c/m | Custom<br>600x600<br>16 passes, Bi<br>C/M/Y/c/m |
| Photo Paper Plus<br>Glossy<br>Photo Paper Plus<br>Semi-gloss<br>(PP-101/SG-201) | Print quality<br>Resolution HxV (dpi)<br>Print control<br>Ink used |                          |   | Standard<br>600x600<br>4 passes, Bi<br>C/M/Y/c/m | High<br>600x600<br>6 passes, Bi<br>C/M/Y/c/m |                                                 |
| Photo Paper Plus<br>Double Sided<br>(PP-101D)                                   | Print quality<br>Resolution HxV (dpi)<br>Print control<br>Ink used |                          |   | Standard<br>600x600<br>4 passes, Bi<br>C/M/Y/c/m | High<br>600x600<br>6 passes, Bi<br>C/M/Y/c/m |                                                 |
| Matte Photo Paper<br>(MP-101)                                                   | Print quality<br>Resolution HxV (dpi)<br>Print control<br>Ink used |                          |   | Standard<br>600x600<br>4 passes, Bi<br>C/M/Y/c/m | High<br>600x600<br>6 passes, Bi<br>C/M/Y/c/m |                                                 |
| Glossy Photo Paper<br>(GP-401/501)                                              | Print quality<br>Resolution HxV (dpi)<br>Print control<br>Ink used |                          |   | Standard<br>600x600<br>4 passes, Bi<br>C/M/Y/c/m | High<br>600x600<br>6 passes, Bi<br>C/M/Y/c/m |                                                 |
| Other Photo Paper                                                               | Print quality<br>Resolution HxV (dpi)<br>Print control<br>Ink used |                          |   | Standard<br>600x600<br>8 passes, Bi<br>C/M/Y/c/m |                                              |                                                 |

#### 3-4. Manual Duplex Printing via Computer

|                                                      |                                                                    | MP driver Custom setting                       |                                              |                                                    |                                                  |           |
|------------------------------------------------------|--------------------------------------------------------------------|------------------------------------------------|----------------------------------------------|----------------------------------------------------|--------------------------------------------------|-----------|
| Paper type<br>(Canon specialty paper)                | ltem                                                               | 5<br>Fast                                      | 4                                            | 3                                                  | 2                                                | 1<br>Fine |
| Plain paper                                          | Print quality<br>Resolution HxV (dpi)<br>Print control<br>Ink used | Custom<br>300x300<br>1 pass, Bi<br>PigBk/C/M/Y | Fast<br>600x600<br>1 pass, Bi<br>PigBk/C/M/Y | Standard<br>600x600<br>1 pass, Bi<br>PigBk/C/M/Y   | High<br>600x600<br>1 pass, Bi<br>PigBk/C/M/Y/c/m |           |
| Plain paper,<br>borderless printing                  | Print quality<br>Resolution HxV (dpi)<br>Print control<br>Ink used |                                                |                                              | Standard<br>600x600<br>2 passes, Bi<br>C/M/Y       |                                                  |           |
| Photo Paper Plus Glossy<br>Double Sided<br>(PP-101D) | Print quality<br>Resolution HxV (dpi)<br>Print control<br>Ink used |                                                |                                              | Standard<br>600x600<br>4 passes, Bi<br>C/M/Y/c/m/k | High<br>600x600<br>6 passes, Bi<br>C/M/Y/c/m/k   |           |

# 3-5. Card / Camera Direct Printing

| Paper type<br>(Canon specialty paper)                                         | ltem                                                               | Fast | Standard                                         | High                                               |
|-------------------------------------------------------------------------------|--------------------------------------------------------------------|------|--------------------------------------------------|----------------------------------------------------|
| Plain paper                                                                   | Print quality<br>Resolution HxV (dpi)<br>Print control<br>Ink used |      | Standard<br>600x600<br>1 pass, Bi<br>PigBk/C/M/Y | High<br>600x600<br>4 passes, Bi<br>PigBk/C/M/Y/c/m |
| Glossy Photo Paper<br>(GP-401/501)                                            | Print quality<br>Resolution HxV (dpi)<br>Print control<br>Ink used |      | Standard<br>600x600<br>4 passes, Bi<br>C/M/Y/c/m | High<br>600x600<br>6 passes, Bi<br>C/M/Y/c/m       |
| Photo Paper Pro<br>(PR-101)                                                   | Print quality<br>Resolution HxV (dpi)<br>Print control<br>Ink used |      | Standard<br>600x600<br>4 passes, Bi<br>C/M/Y/c/m | High<br>600x600<br>6 passes, Bi<br>C/M/Y/c/m       |
| Matte Photo Paper<br>(MP-101)                                                 | Print quality<br>Resolution HxV (dpi)<br>Print control<br>Ink used |      | Standard<br>600x600<br>4 passes, Bi<br>C/M/Y/c/m | High<br>600x600<br>6 passes, Bi<br>C/M/Y/c/m       |
| Photo Paper Plus Glossy<br>Photo Paper Plus Semi-<br>gloss<br>(PP-101/SG-201) | Print quality<br>Resolution HxV (dpi)<br>Print control<br>Ink used |      | Standard<br>600x600<br>4 passes, Bi<br>C/M/Y/c/m | High<br>600x600<br>6 passes, Bi<br>C/M/Y/c/m       |

#### 3-6. Copying

| Paper type<br>(Canon specialty paper)                                                                    | Item                                              | Fast                                 | Standard                             | High                                       |
|----------------------------------------------------------------------------------------------------|---------------------------------------------------|--------------------------------------|--------------------------------------|--------------------------------------------|
| Plain paper<br>Single sided, B&W<br>(Borderless printing not<br>supported)                               | Resolution HxV (dpi)<br>Print control<br>Ink used | 300x300<br>1 pass, Bi<br>PigBk       | 600x600<br>1 pass, Bi<br>PigBk       | 600x600<br>4 passes, Bi<br>PigBk           |
| Plain paper<br>Single sided, Color<br>(Borderless printing not<br>supported)                             | Resolution HxV (dpi)<br>Print control<br>Ink used | 300x300<br>1 pass, Bi<br>PigBk/C/M/Y | 600x600<br>1 pass, Bi<br>PigBk/C/M/Y | 600x600<br>4 passes, Bi<br>PigBk/C/M/Y/c/m |
| Glossy Photo Paper<br>(GP-401/501)<br>Single sided, B&W/Color                                            | Resolution HxV (dpi)<br>Print control<br>Ink used |                                      | 600x600<br>4 passes, Bi<br>C/M/Y/c/m | 600x600<br>6 passes, Bi<br>C/M/Y/c/m       |
| Photo Paper Pro<br>(PR-101)<br>Single sided, B&W/Color                                                   | Resolution HxV (dpi)<br>Print control<br>Ink used |                                      | 600x600<br>4 passes, Bi<br>C/M/Y/c/m | 600x600<br>6 passes, Bi<br>C/M/Y/c/m       |
| Matte Photo Paper<br>(MP-101)<br>Single sided, B&W/Color                                                 | Resolution HxV (dpi)<br>Print control<br>Ink used |                                      | 600x600<br>4 passes, Bi<br>C/M/Y/c/m | 600x600<br>6 passes, Bi<br>C/M/Y/c/m       |
| Photo Paper Plus Glossy<br>Photo Paper Plus Semi-<br>gloss<br>(PP-101/SG-101)<br>Single sided, B&W/Color | Resolution HxV (dpi)<br>Print control<br>Ink used |                                      | 600x600<br>4 passes, Bi<br>C/M/Y/c/m | 600x600<br>6 passes, Bi<br>C/M/Y/c/m       |

To the table of contents

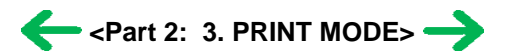

# 4. FAQ (Problems Specific to the MP510 and Corrective Actions)

| No. | * | Function     | Phenomenon                                   | Condition                                                            | Cause                                                                                                    | Corrective action                                                                                                    | Possible call or complaint                                                                                        |
|-----|---|--------------|----------------------------------------------|----------------------------------------------------------------------|----------------------------------------------------------------------------------------------------|----------------------------------------------------------------------------------------------------|----------------------------------------------------------------------------------------------------|
| 1   | A | Installation | Ink tank installed<br>in a wrong<br>position |                                                                      | The ink tank is installed in a wrong position.                                                                                                    | Open the scanning unit<br>(printer cover), and install<br>the ink tank(s) properly.                                                                                                    | - Ink tank installation error.                                                                                    |
| 2   | В | Installation | Print head<br>installation error             |                                                                      | Insufficient allowance of the print head positioning part.                                                                                                    | Remove and re-install the print head.                                                                                                    | - Print head<br>installation error.                                                                               |
| 3   | В | Paper feed   | No paper feeding                             | <ul> <li>Paper feeding<br/>from the ASF</li> <li>Postcard</li> </ul> | The paper feed roller slips<br>on the paper at paper<br>feeding.                                                                                                    | <ol> <li>Perform paper feed<br/>roller cleaning.</li> <li>Clean the paper feed<br/>roller with pre-<br/>moistened wipe or<br/>moistened cloth.</li> <li>Correct paper curl. If<br/>the problem persists,<br/>adjust the printer<br/>guide to leave approx.<br/>0.5 mm between the<br/>guide and the paper<br/>edge.</li> </ol>                                                                                                    | <ul> <li>Paper out error</li> <li>Paper cannot be fed</li> <li>Cannot print</li> </ul>                            |
| 4   | С | Paper feed   | Multi-feeding                                | - In the high<br>temperature and<br>high humidity<br>environment     | In the high temperature<br>and high humidity<br>environment, the<br>frictional force between<br>the front and back sides of<br>paper becomes high, and<br>sheets stick to each other,<br>contributing to multi-<br>feeding.                                                                                                    | <ol> <li>Fan the paper before<br/>setting them.</li> <li>In case of PR-101, set<br/>the paper sheet by<br/>sheet.</li> <li>Recommend use of the<br/>ASF for printing on<br/>both sides of paper<br/>(manual duplex<br/>printing).</li> </ol>                                                                                                    | <ul> <li>Multiple sheets of<br/>paper are fed<br/>simultaneously.</li> <li>Blank paper is<br/>ejected.</li> </ul> |
| 5   | В | Paper feed   | Envelope not<br>feeding                      | - Envelope                                                           | The paper feed roller slips<br>on the paper at paper<br>feeding.<br>Note:<br>Depending on the paper<br>lots.                                                                                                    | <ol> <li>Perform paper feed<br/>roller cleaning via the<br/>operation panel.</li> <li>Clean the paper feed<br/>roller with pre-<br/>moistened wipe or<br/>moistened cloth.</li> <li>Reduce the number of<br/>envelopes set in the<br/>ASF.</li> <li>Flatten the envelope<br/>(with a pen).</li> <li>If the paper support is<br/>extended, retract it.</li> </ol>                                                                                                    | <ul> <li>Paper out error</li> <li>Paper cannot be fed</li> <li>Cannot print</li> </ul>                            |
| 6   | С | Paper feed   | Paper jam                                    |                                                                      | <ol> <li>As the LF roller slips<br/>on the paper, the paper<br/>is not fed, causing the<br/>jam error at paper<br/>ejecting.</li> <li>The printer guide is not<br/>properly set.</li> <li>The paper source<br/>where the paper is set<br/>is not selected.</li> <li>When the tab of the<br/>paper support is<br/>raised, the Legal size<br/>paper hits it before the<br/>paper is completely<br/>ejected.</li> <li>If the rear cover is not<br/>properly attached, the<br/>edge of paper contacts<br/>the rear cover during<br/>2-7</li> </ol> | <ol> <li>Remove the jammed<br/>paper from the paper<br/>pick-up side.</li> <li>Confirm that the<br/>printer guide is<br/>properly adjusted.</li> <li>Confirm that the paper<br/>source is properly<br/>selected.</li> <li>For Legal size paper,<br/>close the tab of the<br/>output paper support.</li> <li>In case of a paper jam<br/>in the front feeder,<br/>confirm that the rear<br/>cover securely fits in<br/>place after the paper<br/>previously jammed in<br/>the front feeder was<br/>removed.</li> </ol> | <ul> <li>Paper jam error</li> <li>Paper cannot be fed</li> <li>Cannot print</li> </ul>                            |

|    |   |                  |                                                                                     |                                                                                   | paper feeding, resulting in a paper jam.                                                                                                    |                                                                                                    |                                                                                                    |
|----|---|------------------|-------------------------------------------------------------------------------------|-----------------------------------------------------------------------------------|----------------------------------------------------------------------------------------------------|----------------------------------------------------------------------------------------------------|----------------------------------------------------------------------------------------------------|
| 7  | в | Print<br>results | Smearing on<br>printed side                                                         |                                                                                   | When paper is curled, the<br>edge of paper rises,<br>causing the print head to<br>rub against the printed<br>surface of paper, resulting<br>in smearing.                                                               | <ol> <li>Correct the paper curl.</li> <li>Recommend printing<br/>in the print quality<br/>assurance area.</li> </ol>                                                                                                    | <ul> <li>Smear on the<br/>printed side of<br/>paper</li> <li>Cannot print<br/>properly</li> <li>Paper edge crease</li> </ul>                                                                                                    |
| 8  | В | Print<br>results | Smearing on the<br>back side of<br>paper, or on the<br>address side of<br>postcards |                                                                                   | When borderless printing<br>is performed<br>continuously, ink mist<br>attaches to the platen ribs,<br>and is transferred to the<br>backside of the following<br>paper.                                                 | <ol> <li>Perform Bottom plate<br/>cleaning via the<br/>operation panel.<br/>Change the paper in<br/>each Bottom plate<br/>cleaning.<br/>The cleaning can end<br/>when paper does not<br/>get any smearing.</li> <li>Clean the platen ribs<br/>with cotton swabs,<br/>etc.</li> </ol>                                                 | <photo paper="" plus<br="">Double Sided&gt;<br/>Smears on the<br/>already printed side<br/>when printing the<br/>other side<br/><when printing="" the<br="">address side of<br/>postcards&gt;<br/>Smears on the<br/>address side<br/><when printing="" the<br="">message side of<br/>postcards&gt;<br/>Smears on the<br/>backside</when></when></photo> |
| 9  | С | Print<br>results | Horizontal lines<br>or uneven print<br>density at the<br>trailing edge of<br>paper  |                                                                                   | When the paper end<br>comes off the pinch roller,<br>printing is performed<br>without the paper being<br>held, preventing the ink<br>drops from being ejected<br>in the correct positions,<br>resulting in unevenness. | <ol> <li>Recommend printing<br/>in the print quality<br/>assurance area.</li> <li>Change the print<br/>quality from Standard<br/>to High mode.</li> <li>Try other paper (PP-<br/>101).</li> </ol>                                                                                                    | <ul> <li>Cannot print to the<br/>bottom edge of<br/>paper</li> <li>Lines or uneven<br/>print density appear<br/>in the trailing edge<br/>of paper</li> <li>Cannot print<br/>properly</li> </ul>                                                                                                    |
| 10 | C | Installation     | Error in print<br>head alignment                                                    | - Automatic print<br>head alignment<br>using the Print<br>Head Alignment<br>Sheet | <ol> <li>Some circles on the<br/>Print Head Alignment<br/>Sheet were not filled<br/>in.</li> <li>The sheet was not<br/>placed properly on the<br/>platen glass.</li> </ol>                                             | Press the OK button to<br>clear the error.<br>Perform print head<br>alignment again, from<br>printing of a blank form<br>of the Print Head<br>Alignment Sheet. When<br>starting over print head<br>alignment, always start<br>from printing out the<br>blank form (scanning of<br>the filled-in sheet alone<br>cannot be performed). | - Error in print head<br>alignment                                                                                                    |
| 11 | В | Other            | Removal of the<br>front feeder guide<br>collar                                      | - At removal of the rear cover                                                    | Since the collars are<br>loosely attached, they are<br>easy to be removed when<br>touched.                                                                                                    | Attach the removed part.<br>Advise a user not to<br>contact the collars when<br>the rear cover is opened.                                                                                                    | - A part is removed                                                                                                    |

\* Occurrence level:

- A: The symptom is likely to occur frequently. (Caution required)
- B: The symptom may occur under certain conditions, but likeliness is assumed very low in practical usage.
- C: The symptom is unlikely to be recognized by the user, and no practical issues are assumed.

#### To the table of contents

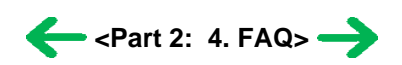

# *Part 3* APPENDIX

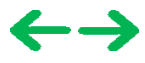

# **1. BLOCK DIAGRAM**

# 1-1. PIXMA MP510

Link to a PDF file for printing

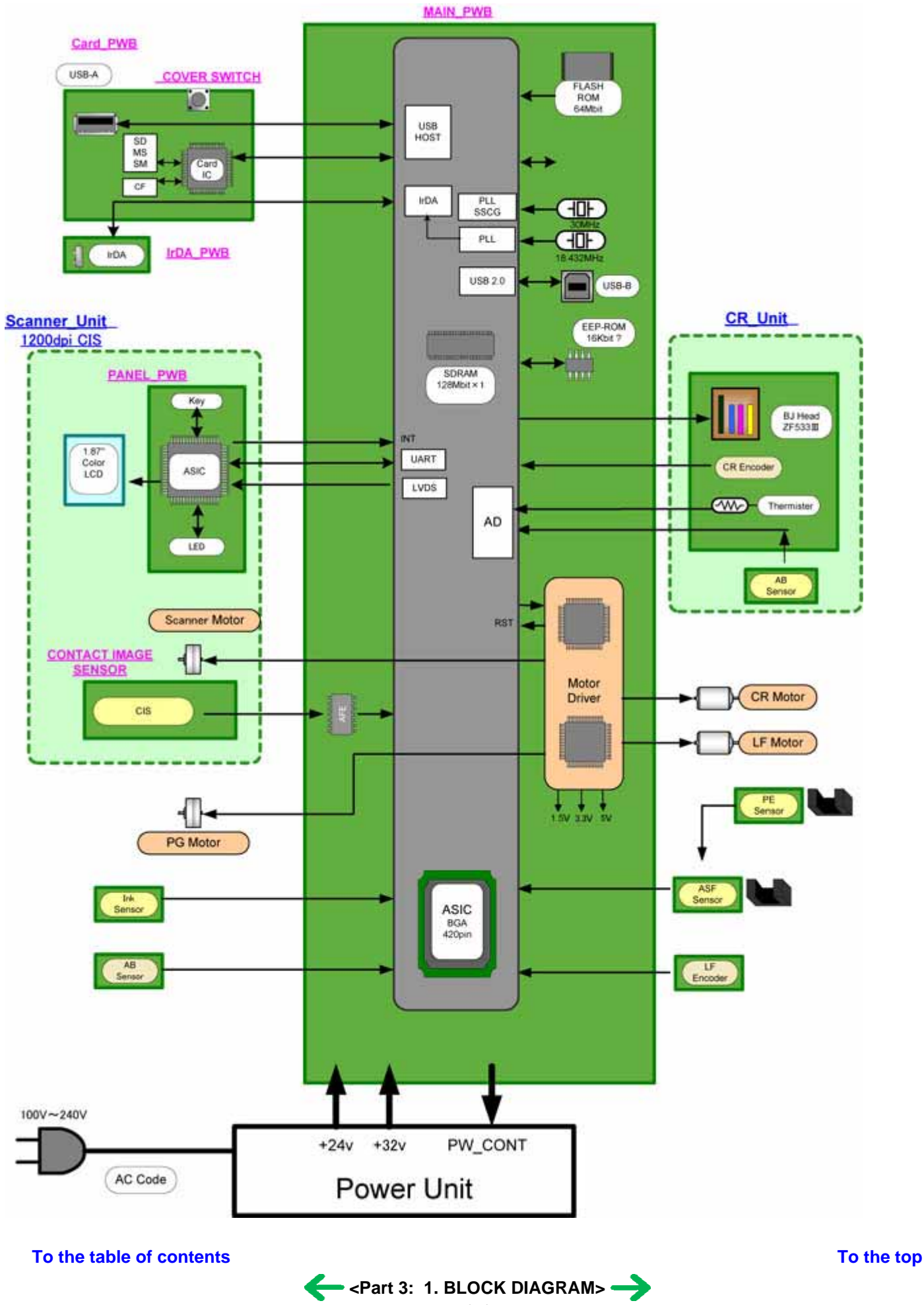

# 2. CONNECTOR LOCATION AND PIN LAYOUT

## 2-1. Logic Board Ass'y

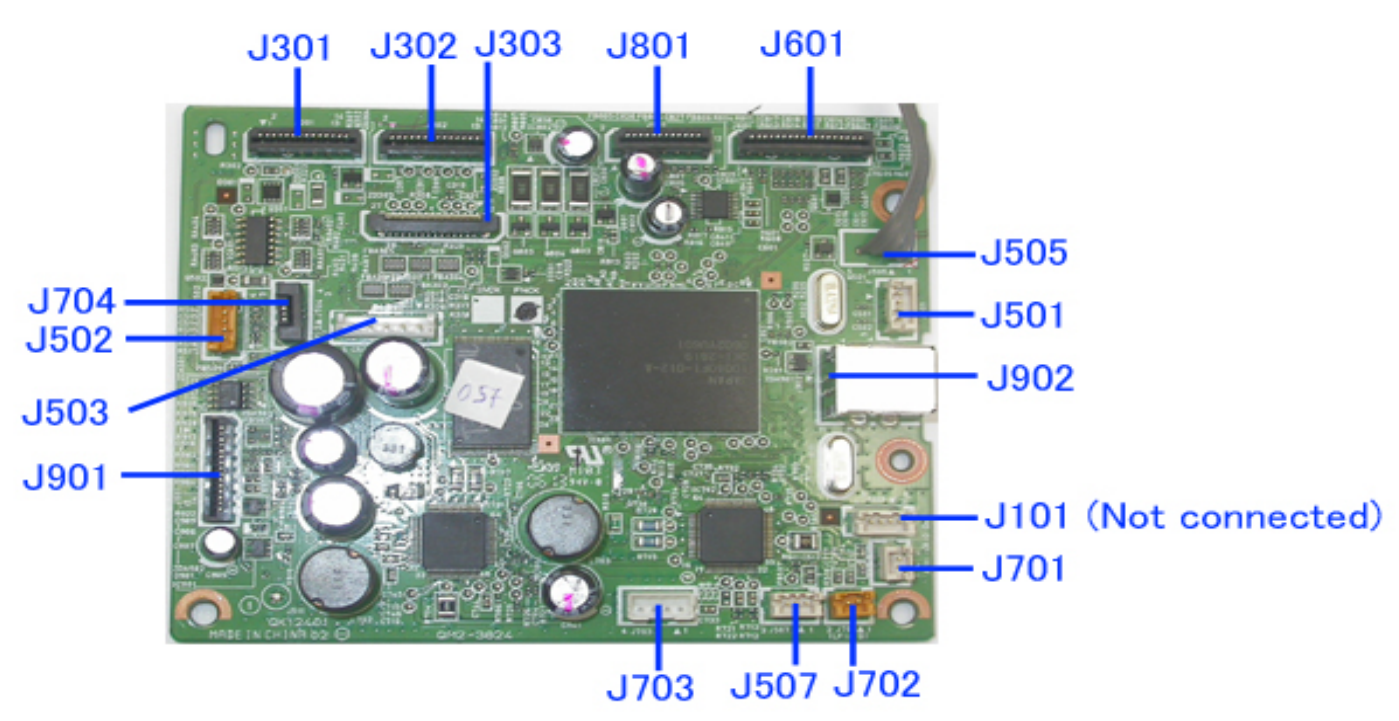

#### J301 (Print Head 1/3 [Carriage Unit])

| No.      | Signal name | Function                      | Input /<br>Output |
|----------|-------------|-------------------------------|-------------------|
| 1 to 4   | VH_GND      | Head drive ground             | -                 |
| 5 to 9   | VH          | Head driver power supply +24V | OUT               |
| 10 to 14 | VH_GND      | Head drive ground             | -                 |

#### J302 (Print Head 2/3 [Carriage Unit])

| No.    | Signal name | Function                         | Input /<br>Output |
|--------|-------------|----------------------------------|-------------------|
| 1 to 2 | HVDD        | Head logic power supply +3.3V    | OUT               |
| 3 to 5 | VH          | Head logic power supply +24V     | OUT               |
| 6      | SGND        | System ground                    | -                 |
| 7      | B_DIA       | Diode sensor anode B             | IN                |
| 8      | SGND        | System ground                    | -                 |
| 9      | A_DIA       | Diode sensor anode A             | IN                |
| 10     | SGND        | System ground                    | -                 |
| 11     | ENC_OUT_A   | Encoder output signal A          | IN                |
| 12     | SGND        | System ground                    | -                 |
| 13     | ENC_OUT_B   | Encoder output signal B          | IN                |
| 14     | ENC_PWR     | Encoder drive power supply +3.3V | OUT               |

| No. | Signal name | Function                                   | Input /<br>Output |
|-----|-------------|--------------------------------------------|-------------------|
| 1   | AB_PWR      | Ink tank sensor chip power supply          | OUT               |
| 2   | AB_DATA     | Ink tank sensor data power supply          | BUS               |
| 3   | AB_PWR      | Ink tank sensor chip power supply          | OUT               |
| 4   | AB_CLK      | Ink tank sensor data transfer clock signal | BUS               |
| 5   | THERMO      | Carriage temperature sensor signal         | IN                |
| 6   | H_ENB2      | Head heat enable signal 2                  | OUT               |
| 7   | HD9_Y2      | Head data (Y2)                             | OUT               |
| 8   | HD13_C2     | Head data (C2)                             | OUT               |
| 9   | HD11_M2     | Head data (M2)                             | OUT               |
| 10  | HD12_SC2    | Head data (SC2)                            | OUT               |
| 11  | HD10_SM2    | Head data (SM2)                            | OUT               |
| 12  | ROM_DIO     | Head EEPROM input - output data            | IN/OUT            |
| 13  | SGND        | System ground                              | -                 |
| 14  | H_CLK       | Head data transfer clock signal            | OUT               |
| 15  | SGND        | System ground                              | -                 |
| 16  | ROM_SK      | Head EEPROM serial clock signal            | OUT               |
| 17  | HLAT        | Head data latch signal                     | OUT               |
| 18  | HD8_Y1      | Head data (Y1)                             | OUT               |
| 19  | ROM_CS      | Head EEPROM chip select signal             | OUT               |
| 20  | HENB1       | Head heat enable signal1                   | OUT               |
| 21  | HENB3       | Head heat enable signal 3                  | OUT               |
| 22  | HD2_C1      | Head data (C1)                             | OUT               |
| 23  | HENB0       | Head heat enable signal0                   | OUT               |
| 24  | HD0_K1      | Head data (BK1)                            | OUT               |
| 25  | HD4_M1      | Head data (M1)                             | OUT               |
| 26  | HD1_K2      | Head data (BK2)                            | OUT               |
| 27  | HD5_SM1     | Head data (SM1)                            | OUT               |
| 28  | HD3_SC1     | Head data (SC1)                            | OUT               |

#### J501 (LF Encoder)

| No. | Signal name | Function                  | Input /<br>Output |
|-----|-------------|---------------------------|-------------------|
| 1   | GND         | Ground                    | -                 |
| 2   | ENCA        | LF encoder phase A        | IN                |
| 3   | VSEN        | Sensor power supply +3.3V | OUT               |
| 4   | ENCB        | LF encoder phase B        | IN                |

#### J502 (Ink Sensor / Ink Tank Sensor)

| No. | Signal name | Function                     | Input /<br>Output |
|-----|-------------|------------------------------|-------------------|
| 1   | SNS_AB      | Ink tank sensor signal       | IN                |
| 2   | VSEN_3.3V   | Ink tank sensor power supply | OUT               |
| 3   | SNS_INK     | Ink sensor signal            | IN                |
| 4   | GND         | Ground                       | -                 |
| 5   | INK_PWM     | Ink tank sensor signal       | IN                |

#### J503 (Power Supply Unit)

| No. | Signal name | Function                    | Input /<br>Output |
|-----|-------------|-----------------------------|-------------------|
| 1   | VM          | Motor power supply +32V     | OUT               |
| 2,4 | GND         | Ground                      | -                 |
| 3   | VH          | Head power supply +24V      | IN                |
| 5   | PW_DWN      | Power supply control signal | OUT               |

#### J505 (ASF\_PE Sensors)

| No. | Signal name | Function                  | Input /<br>Output |
|-----|-------------|---------------------------|-------------------|
| 1   | SES_ASF     | ASF sensor                | IN                |
| 2   | SES_PE      | PE sensor                 | IN                |
| 3   | GND         | Ground                    | -                 |
| 4   | VSEN_3.3V   | Sensor power supply +3.3V | OUT               |

#### J507 (Main Cam Sensor)

| No. | Signal name  | Function                  | Input /Output |
|-----|--------------|---------------------------|---------------|
| 1   | VSEN_3.3V    | Sensor power supply +3.3V | OUT           |
| 2   | GND          | Ground                    | -             |
| 3   | SNS_MAIN_CAM | Main cam sensor           | IN            |

| No. | Signal name | Function                     | Input /<br>Output |
|-----|-------------|------------------------------|-------------------|
| 1   | GND         | Ground                       | -                 |
| 2   | PANEL_RSTX  | Panel reset signal           | OUT               |
| 3   | GND         | Ground                       | -                 |
| 4   | PANEL_INT   | Panel interruption signal    | IN                |
| 5   | +3.3V       | LCD drive power supply +3.3V | OUT               |
| 6   | LVCLK-      | LV clock-                    | OUT               |
| 7   | LVCLK+      | LV clock+                    | OUT               |
| 8   | 5V          | Power supply +5V             | OUT               |
| 9   | LVDATA-     | LV data-                     | OUT               |
| 10  | LVDATA+     | LV data+                     | OUT               |
| 11  | GND         | Ground                       | -                 |
| 12  | RXD         | Reception signal             | IN                |
| 13  | TXD         | Transmission signal          | OUT               |
| 14  | ERROR_LED   | Alarm LED                    | IN                |
| 15  | POWER_LED   | Power LED                    | IN                |
| 16  | STOP_SW     | Stop/Reset switch            | IN                |
| 17  | POW_SW      | Power switch                 | IN                |
| 18  | GND         | Ground                       | -                 |

#### J701 (Carriage Motor)

| No. | Signal name | Function  | Input /<br>Output |
|-----|-------------|-----------|-------------------|
| 1   | CR_M        | CR motor+ | OUT               |
| 2   | CR_MN       | CR motor- | OUT               |

#### J702 (LF Motor)

| No. | Signal name | Function  | Input /<br>Output |
|-----|-------------|-----------|-------------------|
| 1   | LF_M        | LF motor+ | OUT               |
| 2   | LF_MN       | LF motor- | OUT               |

#### J703 (Purge Unit Motor)

| No. | Signal name | Function          | Input /<br>Output |
|-----|-------------|-------------------|-------------------|
| 1   | PG_MA       | PG motor phase A+ | OUT               |
| 2   | PG_MB       | PG motor phase B+ | OUT               |
| 3   | PG_MAN      | PG motor phase A- | OUT               |
| 4   | PG_MBN      | PG motor phase B- | OUT               |

#### J704 (Scanner Motor)

| No. | Signal name | Function               | Input /<br>Output |
|-----|-------------|------------------------|-------------------|
| 1   | SC_MAN      | Scanner motor phase A- | OUT               |
| 2   | SC_MA       | Scanner motor phase A+ | OUT               |
| 3   | SC_MB       | Scanner motor phase B+ | OUT               |
| 4   | SC_MBN      | Scanner motor phase B- | OUT               |

#### J801 (Scanner Unit)

| No. | Signal name   | Function                   |
|-----|---------------|----------------------------|
| 1   | GND           | Digital ground             |
| 2   | LED_R         | LED drive signal (Red)     |
| 3   | LED_G         | LED drive signal (Green)   |
| 4   | LED_B         | LED drive signal (Blue)    |
| 5   | LED_Vcc       | LED power supply           |
| 6   | XPH1          | Clock output               |
| 7   | XTG           | SH output                  |
| 8   | REV_V         | CIS reference power supply |
| 9   | Vcc(3.3V)     | CIS power supply           |
| 10  | GND           | Digital ground             |
| 11  | XPH2(RES_SEL) | CIS resolution switch      |

#### J901 (Memory Card)

| No. | Signal name | Function                     | Input /<br>Output |
|-----|-------------|------------------------------|-------------------|
| 1   | +3.3V       | Drive power supply +3.3V     | OUT               |
| 2   | D-          | D- signal                    | BUS               |
| 3   | D+          | D+ signal                    | BUS               |
| 4   | GND         | Ground                       | -                 |
| 5   | DOOR        | Cover switch signal          | IN                |
| 6   | CARD_RST    | Card reset signal            | OUT               |
| 7   | CARD_INT    | Card interruption signal     | IN                |
| 8   | GND         | Ground                       | -                 |
| 9   | IR_RXD      | IrDA reception signal        | IN                |
| 10  | IR_TXD      | IrDA transmission signal     | IN                |
| 11  | +5.0V       | Drive power supply +5.0V     | OUT               |
| 12  | VBUS        | PictBridge VBUS power supply | OUT               |
| 13  | D-          | D- signal                    | BUS               |
| 14  | D+          | D+ signal                    | BUS               |
| 15  | S_GND       | System ground                | -                 |

#### J902 (USB 2.0 I/F)

| No. | Signal name | Function                     | Input /<br>Output |
|-----|-------------|------------------------------|-------------------|
| 1   | SNS_USB     | USB VBUS power supply sensor | IN                |
| 2   | D-          | USB D- signal                | BUS               |
| 3   | D+          | USB D+ signal                | BUS               |
| 4   | GND         | Ground                       | -                 |
| 5   | L_GND       | Logic ground                 | -                 |
| 6   | L_GND       | Logic ground                 | -                 |
| 7   | L_GND       | Logic ground                 | -                 |
| 8   | L_GND       | Logic ground                 | -                 |

#### To the table of contents

To the top

<Part 3: 2. CONNECTOR LOCATION AND PIN LAYOUT; 2-1. Logic Board Ass'y>

# 2-2. Card Slot Board

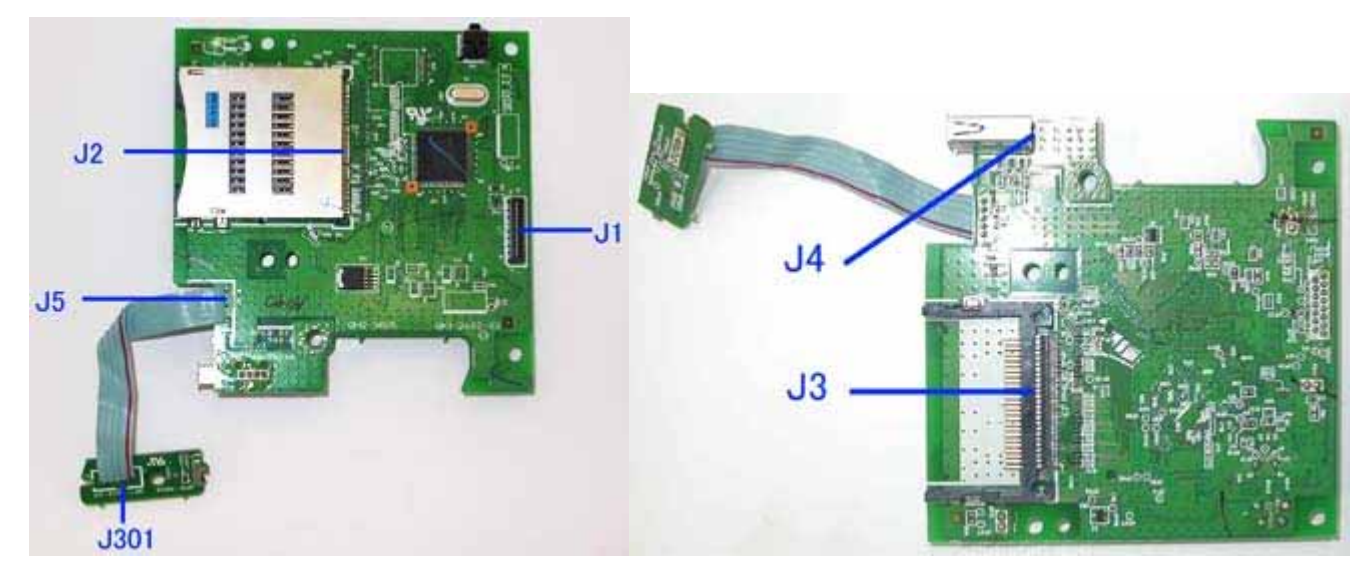

#### J1 (Logic Board)

| No. | Signal name | Function                     | Input / Output |
|-----|-------------|------------------------------|----------------|
| 1   | GND         | Ground                       | -              |
| 2   | DSC D+      | Camera Direct D+ signal      | IN/OUT         |
| 3   | DSC D-      | Camera Direct D- signal      | IN/OUT         |
| 4   | VBUS        | PictBridge VBUS power supply | IN             |
| 5   | +5.0V       | Power supply                 | IN             |
| 6   | Ir_TXD      | IrDA reception signal        | IN             |
| 7   | Ir_RXD      | IrDA reception signal        | OUT            |
| 8   | GND         | Ground                       | -              |
| 9   | INTX        | Interruption signal          | OUT            |
| 10  | RESETX      | Reset signal                 | IN             |
| 11  | COVER       | Cover switch signal          | OUT            |
| 12  | GND         | Ground                       | -              |
| 13  | D+          | D+ signal                    | IN/OUT         |
| 14  | D-          | D- signal                    | IN/OUT         |
| 15  | +3.3V       | Logic power supply           | IN             |

#### J2 (SmartMedia, Memory Stick, SD (MMC))

| No. | Signal name | Function                | Input / Output<br>入出力 |
|-----|-------------|-------------------------|-----------------------|
| 1   | SD_WPSW     | SD write protect        | IN                    |
| 2   | SD_WP_GND   | SD write protect ground | -                     |
| 3   | SD_CD       | SD card detect          | OUT                   |
| 4   | SD_CD_GND   | SD card detect ground   | -                     |
| 5   | SM_CDSW     | SM card detect          | OUT                   |
| 6   | SM_CDSW_GND | SM card detect ground   | -                     |
| 7   | SM_VCC      | SM logic power supply   | OUT                   |
| 8   | SM_CDX      | SM card detect          | OUT                   |
| 9   | SM_D4       | SM 16 bit data bus      | IN/OUT                |
|     |             | 3-8                     |                       |

| 10 | SM_GND      | SM ground                | -      |
|----|-------------|--------------------------|--------|
| 11 | SM_D5       | SM 16 bit data bus       | IN/OUT |
| 12 | SM_D3       | SM 16 bit data bus       | IN/OUT |
| 13 | SM_D6       | SM 16 bit data bus       | IN/OUT |
| 14 | SM_D2       | SM 16 bit data bus       | IN/OUT |
| 15 | SM_D7       | SM 16 bit data bus       | IN/OUT |
| 16 | SM_D1       | SM 16 bit data bus       | IN/OUT |
| 17 | SM_LVD      | SM low voltage detection | IN     |
| 18 | SM_D0       | SM 16 bit data bus       | IN/OUT |
| 19 | SD_DAT1     | MMC/SD 16 bit data bus   | IN/OUT |
| 20 | MS_GND      | MS ground                | -      |
| 21 | SD_DAT0     | MMC/SD 16 bit data bus   | IN/OUT |
| 22 | MS_BS       | MS bus state             | IN     |
| 23 | SD_GND      | SD ground                | -      |
| 24 | MS_VCC      | MS logic power supply    | OUT    |
| 25 | SD_CLK      | MMC/SD clock             | IN     |
| 26 | MS_DIO(D0)  | MS 16 bit data bus       | IN/OUT |
| 27 | SD_VCC      | SD logic power supply    | OUT    |
| 28 | Reserve(D2) | MS 16 bit data bus       | IN/OUT |
| 29 | SD_GND      | SD ground                | -      |
| 30 | MS_INS      | MS insertion detection   | IN     |
| 31 | SD_CMD      | MMC/SD command           | IN/OUT |
| 32 | Reserve(D3) | MS 16 bit data bus       | IN/OUT |
| 33 | MS_SCLK     | MS system clock          | IN     |
| 34 | SD_DAT3     | MMC/SD 16 bit data bus   | IN/OUT |
| 35 | MS_VCC(D1)  | MS logic power supply    | IN     |
| 36 | SD_DAT2     | MMC/SD 16 bit data bus   | IN/OUT |
| 37 | MS_GND      | MS ground                | -      |
| 38 | SM_GND      | SM ground                | -      |
| 39 | SM_WPX-IN   | SM write protect         | IN     |
| 40 | SM_BSYX     | SM busy                  | IN     |
| 41 | SM_WEX      | SM write enable          | IN     |
| 42 | SM_REX      | SM read enable           | IN     |
| 43 | SM_ALE      | SM address latch enable  | IN     |
| 44 | SM_CEX      | SM chip enable           | IN     |
| 45 | SM_CLE      | SM command latch enable  | IN     |
| 46 | SM_VCC      | SM logic power supply    | OUT    |
| 47 | SM_GND      | SM ground                | -      |
| 48 | SM_WPSW     | SM write protect         | IN     |
| 49 | SM_WPSW_GND | SM write protect ground  | -      |
| 50 | Frame_GND   | Frame ground             | -      |
| 51 | Frame_GND   | Frame ground             | -      |

| No. | Signal name     | Function                             | Input / Output |
|-----|-----------------|--------------------------------------|----------------|
| 1   | GND             | CF ground                            | -              |
| 2   | CF_D3           | CF 16 bit data bus                   | IN/OUT         |
| 3   | CF_D4           | CF 16 bit data bus                   | IN/OUT         |
| 4   | CF_D5           | CF 16 bit data bus                   | IN/OUT         |
| 5   | CF_D6           | CF 16 bit data bus                   | IN/OUT         |
| 6   | CF_D7           | CF 16 bit data bus                   | IN/OUT         |
| 7   | CF_CS0X         | CF chip select                       | OUT            |
| 8   | GND(CF_A10)     | Ground (CF 24 bit address bus)       | -              |
| 9   | GND(CF_ATASELX) | Ground (CF output enable)            | -              |
| 10  | GND(CF_A9)      | Ground (CF 24 bit address bus)       | -              |
| 11  | GND(CF_A8)      | Ground (CF 24 bit address bus)       | -              |
| 12  | GND(CF_A7)      | Ground (CF 24 bit address bus)       | -              |
| 13  | VCC             | CF logic power supply                | OUT            |
| 14  | GND(CF_A6)      | Ground (CF 24 bit address bus)       | -              |
| 15  | GND(CF_A5)      | Ground (CF 24 bit address bus)       | -              |
| 16  | GND(CF_A4)      | Ground (CF 24 bit address bus)       | -              |
| 17  | GND(CF_A3)      | Ground (CF 24 bit address bus)       | -              |
| 18  | CF_A2           | CF 24 bit address bus                | IN/OUT         |
| 19  | CF_A1           | CF 24 bit address bus                | IN/OUT         |
| 20  | CF_A0           | CF 24 bit address bus                | IN/OUT         |
| 21  | CF_D0           | CF 16 bit data bus                   | IN/OUT         |
| 22  | CF_D1           | CF 16 bit data bus                   | IN/OUT         |
| 23  | CF_D2           | CF 16 bit data bus                   | IN/OUT         |
| 24  | CF_IOCS16X      | Not used                             | IN/OUT         |
| 25  | CF_CD2X         | CF card detect                       | OUT            |
| 26  | CF_CD1X         | CF card detect                       | OUT            |
| 27  | CF_D11          | CF 16 bit data bus                   | IN/OUT         |
| 28  | CF_D12          | CF 16 bit data bus                   | IN/OUT         |
| 29  | CF_D13          | CF 16 bit data bus                   | IN/OUT         |
| 30  | CF_D14          | CF 16 bit data bus                   | IN/OUT         |
| 31  | CF_D15          | CF 16 bit data bus                   | IN/OUT         |
| 32  | CF_CS1X         | CF chip select                       | OUT            |
| 33  | CF_VS1X         | CF voltage sense                     | IN             |
| 34  | CF_IORDX        | CF read strobe input - output        | IN/OUT         |
| 35  | CF_IOWRX        | CF write enable input - output       | IN/OUT         |
| 36  | VCC(CF_WEX)     | CF logic power supply (write enable) | IN             |
| 37  | CF_INTRQ        | CF interruption                      | IN             |
| 38  | VCC             | CF logic power supply                | OUT            |
| 39  | GND(CF_CSELX)   | CF ground (chip select)              | -              |
|     | ··              |                                      |                |

| 41 | CF_RESETX    | CF reset                | IN     |
|----|--------------|-------------------------|--------|
| 42 | CF_IORDY     | CF ready input - output | IN/OUT |
| 43 | CF_INPACKX   | Not used                | IN     |
| 44 | VCC(CF_REGX) | CF register select      | OUT    |
| 45 | CF_DASPX     | Not used                | -      |
| 46 | CF_PDIAGX    | Not used                | -      |
| 47 | CF_D8        | CF 16 bit data bus      | IN/OUT |
| 48 | CF_D9        | CF 16 bit data bus      | IN/OUT |
| 49 | CF_D10       | CF 16 bit data bus      | IN/OUT |
| 50 | GND          | CF logic ground         | -      |
| 51 | PEG(FGND)    | Not used                | -      |
| 52 | PEG(FGND)    | Not used                | -      |

#### J4 (Digital Camera Connector)

| No.    | Signal name | Function                     | Input / Output |
|--------|-------------|------------------------------|----------------|
| 1      | DSC_VBUS    | PictBridge VBUS power supply | OUT            |
| 2      | DSC D-      | Camera Direct D- signal      | IN/OUT         |
| 3      | DSC D+      | Camera Direct D+ signal      | IN/OUT         |
| 4      | DSC_SGND    | Ground                       | -              |
| 5 to 8 | DSC_FGND    | Ground                       | -              |

#### J5 (IrDA Board)

| No. | Signal name | Function              | Input / Output |
|-----|-------------|-----------------------|----------------|
| 1   | Ir_3.3V     | Logic power supply    | OUT            |
| 2   | Ir_RXD      | IrDA reception signal | IN             |
| 3   | Ir_TXD      | IrDA reception signal | OUT            |
| 4   | Ir_GND      | Ground                | -              |
| 5   | Ir_FGND     | Ground                | -              |

#### J301 (Memory Card Board)

| No. | Signal name | Function              | Input / Output |
|-----|-------------|-----------------------|----------------|
| 1   | Ir_3.3V     | Logic power supply    | IN             |
| 2   | Ir_RXD      | IrDA reception signal | OUT            |
| 3   | Ir_TXD      | IrDA reception signal | IN             |
| 4   | Ir_GND      | Ground                | -              |
| 5   | Ir_FGND     | Ground                | -              |

#### To the table of contents

<Part 3: 2. CONNECTOR LOCATION AND PIN LAYOUT; 2-2. Card Slot Board> ->

#### 2-3. Operation Panel Board

#### J1 (Logic Board)

| No. | Signal name   | Function                  | Input / Output |
|-----|---------------|---------------------------|----------------|
| 1   | DGND          | Ground                    | -              |
| 2   | POWER_SW      | Power switch              | OUT            |
| 3   | STOP/RESET_SW | Stop/Reset switch         | OUT            |
| 4   | LED_POW       | Power LED display         | IN             |
| 5   | LED_ERR       | Error LED display         | IN             |
| 6   | PN_RXD        | Transmission signal       | OUT            |
| 7   | PN_TXD        | Reception signal          | IN             |
| 8   | DGND          | Ground                    | -              |
| 9   | LVDATA+       | LCD data signal+          | IN             |
| 10  | LVDATA-       | LCD data signal-          | IN             |
| 11  | +5V           | Power supply              | IN             |
| 12  | LVCLK+        | LCD clock signal+         | IN             |
| 13  | LVCLK-        | LCD clock signal-         | IN             |
| 14  | +3.3V         | Logic power supply        | IN             |
| 15  | PNL_INT       | Panel interruption signal | OUT            |
| 16  | DGND          | Ground                    | -              |
| 17  | PNL_RSTX      | Panel reset signal        | IN             |
| 18  | DGND          | Ground                    | -              |

#### J2 (LCD Unit)

| No. | Signal name | Function                      | Input / Output |
|-----|-------------|-------------------------------|----------------|
| 1   | LED_SHDNX   | Backlight-on operation enable | OUT            |
| 2   | LED_POW     | Power supply                  | OUT            |
| 3   | VDD         | Power supply                  | OUT            |
| 4   | Vss         | Ground                        | -              |
| 5   | LED_Vss     | Ground                        | -              |
| 6   | DB7         | Display data 7                | OUT            |
| 7   | DB6         | Display data 6                | OUT            |
| 8   | DB5         | Display data 5                | OUT            |
| 9   | DB4         | Display data 4                | OUT            |
| 10  | DB3         | Display data 3                | OUT            |
| 11  | DB2         | Display data 2                | OUT            |
| 12  | DB1         | Display data 1                | OUT            |
| 13  | DB0         | Display data 0                | OUT            |
| 14  | WDB         | Write signal                  | OUT            |
| 15  | RS0         | Register select signal        | OUT            |
| 16  | RSTB        | Reset signal                  | OUT            |
| 17  | CS1B        | Chip select signal            | OUT            |
| 18  | RDB         | Power supply                  | OUT            |

#### To the table of contents

<Part 3: 2. CONNECTOR LOCATION AND PIN LAYOUT; 2-3. Operation Panel Board> ->

#### 2-4. Carriage Board

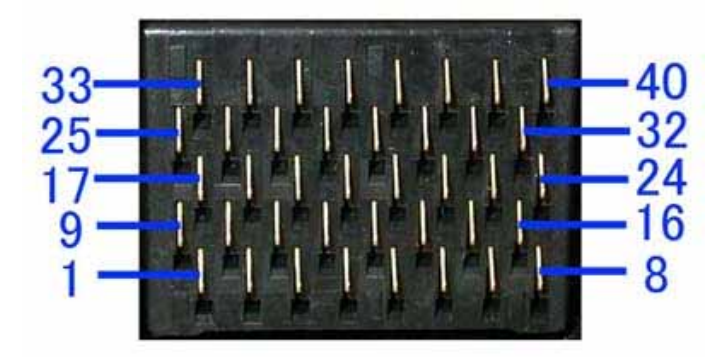

| No.   | Signal name | Function                        |
|-------|-------------|---------------------------------|
| 1,2   | A_GNDH      | Head ground                     |
| 3     | HD2_C1      | Head data C1                    |
| 4     | HD8_Y1      | Head data Y1                    |
| 5     | VSS         | Logic ground                    |
| 6     | PBK1        | Logic ground                    |
| 7,8   | B_GNDH      | Head ground                     |
| 9     | HD3_SC1     | Head data SC1                   |
| 10    | HD5_SM1     | Head data SM1                   |
| 11    | HD4_M1      | Head data M1                    |
| 12    | HENB1       | Head heat enable signal 1       |
| 13    | HD10_SM2    | Head data SM2                   |
| 14    | VSS         | Logic ground                    |
| 15    | HD11_M2     | Head data M2                    |
| 16    | B_DiK       | Logic ground                    |
| 17    | HD0_K1      | Head data BK1                   |
| 18    | HENB0       | Head heat enable signal 0       |
| 19    | HENB3       | Head heat enable signal 3       |
| 20    | HLAT        | Head data latch signal          |
| 21    | HD12_SC2    | Head data SC2                   |
| 22    | PBK2        | Logic ground                    |
| 23    | HD9_Y2      | Head data Y2                    |
| 24    | HENB2       | Head heat enable signal 2       |
| 25    | HD1_K2      | Head data BK2                   |
| 26    | A_DiK       | Logic ground                    |
| 27,35 | HVDD        | Head logic power supply +3.3V   |
| 28    | ROM_CS      | Head EEPROM chip select signal  |
| 29    | HCLK        | Head data transfer clock signal |
| 30    | ROM_DO      | Head EEPROM data signal         |
| 31    | HD13_C2     | Head data C2                    |
| 32,40 | B_VH2       | Head drive power supply +24V    |
| 33,34 | A_VH        | Head logic power supply +24V    |
| 36    | ROM_SK      | Head EEPROM serial clock signal |
| 37    | ROM_DIO     | Head EEPROM data signal         |
| 38    | B_DiA       | Diode senor anode               |
| 39    | VHT         | Head drive power supply +24V    |

#### To the table of contents

<Part 3: 2. CONNECTOR LOCATION AND PIN LAYOUT; 2-4. Carriage Board> →

# 3. PIXMA MP510 SPECIFICATIONS

#### <Machine>

| Туре                                                           |                         | Desktop serial color inkjet printer                                                                                                    |                                                                                        |                                                                                                    |                                                                                                    |                                                                                                    |  |  |  |
|----------------------------------------------------------------|-------------------------|----------------------------------------------------------------------------------------------------|----------------------------------------------------------------------------------------|----------------------------------------------------------------------------------------------------|----------------------------------------------------------------------------------------------------|----------------------------------------------------------------------------------------------------|--|--|--|
| Paper feeding method                                           |                         | Auto sheet feed (auto sheet feeder, front feeder)                                                                                                    |                                                                                        |                                                                                                    |                                                                                                    |                                                                                                    |  |  |  |
| Resolution                                                     |                         | 4,800 x 1,200dpi (Max.)                                                                                                    |                                                                                        |                                                                                                    |                                                                                                    |                                                                                                    |  |  |  |
|                                                                |                         | - 4 x 6, borderless printing: Approx. 47 sec. (PP-101 4x6, borderless printing, default settings)*                                                                                                    |                                                                                        |                                                                                                    |                                                                                                    |                                                                                                    |  |  |  |
|                                                                |                         | For reference:                                                                                                    |                                                                                        |                                                                                                    |                                                                                                    |                                                                                                    |  |  |  |
|                                                                |                         | <u> </u>                                                                                                    | Custom 5                                                                               | Standar                                                                                                    | <u>d</u> <u>Remarks</u>                                                                                                    |                                                                                                    |  |  |  |
|                                                                |                         | Black (Fine Black)                                                                                                    | 25ppm                                                                                  | 13.9ppn                                                                                                    | n Paper fee                                                                                                    | ding from the ASF                                                                                                    |  |  |  |
| Throughput (t                                                  | reat value)             | Color (Fine Color)                                                                                                    | 17ppm                                                                                  | 10.4ppn                                                                                                    | n Paper fee                                                                                                    | ding from the ASF                                                                                                    |  |  |  |
| Throughput (target value)                                      |                         | <ul> <li>* Based on Canon standard pattern. Print speed may vary depending on system configuration, interface, software, document complexity, print mode, page coverage, type of paper used and does not take into account data processing time on host computer.</li> <li>Note: Notations for the Americas should be confirmed with the related marketing section of each sales company in the Americas.</li> </ul> |                                                                                        |                                                                                                    |                                                                                                    |                                                                                                    |  |  |  |
| Printing direct                                                | ion                     | Bi-directional, uni-directional                                                                                                    | ctional                                                                                |                                                                                                    |                                                                                                    |                                                                                                    |  |  |  |
| Print width                                                    |                         | Max. 203.2mm (215.9n                                                                                                    | nm in border                                                                           | less printir                                                                                                    | ng)                                                                                                    |                                                                                                    |  |  |  |
|                                                                |                         | - Computer: USB 2.0 H                                                                                                    | Ii-Speed, Blu                                                                          | etooth ver                                                                                                    | . 1.2 (optional)                                                                                                    |                                                                                                    |  |  |  |
| Interface                                                      |                         | - Camera Direct: PictB                                                                                                    | ridge with a l                                                                         | PictBridge                                                                                                    | -supported digital                                                                                                    | camera and digital video camera                                                                                                    |  |  |  |
|                                                                |                         | - Mobile phone: IrDA                                                                                                    | 1.2, Bluetootl                                                                         | h ver. 1.2 (                                                                                                    | (optional), both for                                                                                                    | JPEG files only                                                                                                    |  |  |  |
|                                                                | Stacking capacity       | Max. 13 mm (Approx.                                                                                                    | 150 sheets of                                                                          | f 64 g/m² p                                                                                                    | lain paper)                                                                                                    |                                                                                                    |  |  |  |
|                                                                | Paper weight            | 64 to 105 g/m <sup>2</sup> , Canon                                                                                                    | specialty pap                                                                          | oer 273 g/n                                                                                                    | n <sup>2</sup> at the maximum                                                                                                    | 1                                                                                                    |  |  |  |
| ASF paper<br>feed<br>specifications<br>Paper<br>specifications |                         | Type         Plain paper         Super White Paper         High Resolution Paper         Photo Paper Pro         Photo Paper Plus Gloss         Photo Paper Plus Semi-         Glossy Photo Paper         Matte Photo Paper Plus Doub         Photo Stickers         T-shirt Transfer                                                                                                    | SW<br>HR-<br>PR-<br>PP-<br>gloss SG-<br>GP-<br>GP-<br>MP<br>le Sided PP-<br>PS-<br>TR- | <ul> <li>7-201</li> <li>-101N</li> <li>-101</li> <li>101</li> <li>-201/101</li> <li>-401</li> <li>-501/502</li> <li>-101</li> <li>101D</li> <li>101</li> <li>-301</li> </ul> | Size<br>Legal<br>A4, Letter<br>A4, Letter<br>A4, Letter, 8x10<br>4x6, 4x8, Wide<br>A4, Letter, 5x7<br>4x6<br>A4, Letter, 8x10<br>4x6<br>A4, Letter<br>4x6<br>A4, Letter<br>4x6<br>A4, Letter<br>4x6<br>A4, Letter<br>4x6<br>A4, Letter<br>4x6<br>A4, Letter<br>4x6<br>A4, Letter<br>4x6 | Stacking capacity (sheets)           Approx. 150 (13mm)           10           Approx. 100 (13mm)           Approx. 80           10           20           10           20           10           20           10           20           10           20           10           20           10           20           10           20           10           20           10           20           10           20           10           20           10           20           10           20           10           20           10           20           11           1           1           1           1           1 |  |  |  |
|                                                                |                         | Envelope                                                                                                    |                                                                                        |                                                                                                    | DL-size, COM#1                                                                                                    | 0 10                                                                                                    |  |  |  |
| Front feeder                                                   | Stacking capacity       | Max. 10 mm (Approx.                                                                                                    | 100 sheets of                                                                          | f 64 g/m2 j                                                                                                    | olain paper)                                                                                                    |                                                                                                    |  |  |  |
| paper feed                                                     | Paper weight            | 64 to 105 g/m <sup>2</sup>                                                                                                    |                                                                                        |                                                                                                    |                                                                                                    |                                                                                                    |  |  |  |
| specifications                                                 | Paper<br>specifications | Plain paper (10 mm or                                                                                                    | less, approx.                                                                          | 100 sheets                                                                                                    | s): A4, B5, Letter o                                                                                                    | only                                                                                                    |  |  |  |
| Detection functions                                            |                         | Scanning unit open, Presence of print head / ink tanks, Remaining ink amount (optical / dot count), Ink tank position, Paper presence, Paper end sensor, Ink amount in the ink absorber, Internal temperature, Paper lifting plate position, Paper feed roller position, Carriage position, Supported camera direct printing device, Presence of memory card, Scanner home position                                  |                                                                                        |                                                                                                    |                                                                                                    |                                                                                                    |  |  |  |

| Acoustic noise                 | <ul> <li>Printing from a computer:</li> <li>36 dB (A) (Photo Paper Pro, highest print quality settings, paper feeding from the ASF)</li> <li>Copying:</li> <li>38.5 dB (A) (Photo Paper Pro, highest copy quality settings, paper feeding from the ASF)</li> </ul> During operation Temperature 5C to 35C (41F to 95F)                                                                                                    |                                     |                                         |                                                                                                |              |              |
|--------------------------------|----------------------------------------------------------------------------------------------------|-------------------------------------|-----------------------------------------|------------------------------------------------------------------------------------------------|--------------|--------------|
| Environmental requirements     | Non operation                                                                                                    | Humidity<br>Temperature<br>Humidity |                                         | 10%RH to 90%RH (no condensation)<br>0C to 40C (32F to 104F)<br>5%RH to 95%RH (no condensation) |              |              |
|                                | Power supply voltage, frequency                                                                                                    |                                     | Power consumpti<br>(copy) <sup>*1</sup> | on                                                                                             | Standby      | Power-off*2  |
| Power supply                   | AC 100 to 240V, 50/60Hz                                                                                                    |                                     | Approx.25W                              |                                                                                                | Approx. 2.0W | Approx. 0.8W |
|                                | *1: When copying ISO/JIS-SCID N2 on A4 plain paper with the standard settings<br>*2: Scanner light turned off                                                                                                    |                                     |                                         |                                                                                                |              |              |
| External dimensions            | <ul> <li>With the trays retracted: Approx. 444 (W) x 365 (D) x 171 (H)mm</li> <li>With the trays extended: Approx. 444 (W) x 627 (D) x 297 (H)mm</li> <li>With the scanning unit opened (max.): Approx. 444 (W) x 627 (D) x 435 (H)mm</li> </ul>                                                                                                    |                                     |                                         |                                                                                                |              |              |
| Weight                         | Approx. 7.0 kg, including the print head and excluding the optional units                                                                                                    |                                     |                                         |                                                                                                |              |              |
| Related standards<br>(Machine) | <ul> <li>Electromagnetic radiance:</li> <li>VCCI, FCC, IC, CE Mark, Taiwan RPC, C-Tick, CCC (EMC), Korea MIC, Gost-R</li> <li>Electrical safety:</li> <li>Electrical Appliance and Material Safety Law (DENAN), UL, C-UL, CB Report, CE Mark, GS, Gost-R, FT, SASO, CCC, SPRING, Korea EK, IRAM (Argentine)</li> <li>Environmental regulations:</li> <li>RoHS (EU), WEEE (EU), Korea Package Recycle Law, Green Point (Germany), Energy Star, Eco Mark, Law on Promoting Green Purchasing</li> </ul> |                                     |                                         |                                                                                                |              |              |
| Serial number location         | on The label is attached to the spur guide inside the printer.                                                                                                    |                                     |                                         |                                                                                                |              |              |
| Remaining ink amount detection | Available (detection by optical method and dot count, enabled at default)                                                                                                    |                                     |                                         |                                                                                                |              |              |
| Paper type detection           | Not available                                                                                                    |                                     |                                         |                                                                                                |              |              |
| Print head alignment           | <ul><li>Available</li><li>Automatic alignment: Perform via the operation panel, using the Print Head Alignment Sheet.</li><li>Manual alignment: Perform via the operation panel, or from the MP driver Maintenance tab.</li></ul>                                                                                                    |                                     |                                         |                                                                                                |              |              |

#### <Scanner>

| Гуре Flat bed scanner (scanning of a fixed document by a moving scanner head) |                                                        |
|-------------------------------------------------------------------------------|--------------------------------------------------------|
| Sensor type                                                                   | CIS (Contact Image Sensor)                             |
| Optical resolution                                                            | 1,200 x 2,400 dpi (max.)                               |
| Scanning resolution (software interpolation)                                  | 19,200 x 19,200 dpi (max.)                             |
| Gradation (input / output)                                                    | Grayscale: 16 bit / 8 bit                              |
| Gradation (input / output)                                                    | Color: 48 bit / 24 bit (RGB each color 16 bit / 8 bit) |
| Document size                                                                 | Platen glass: A4 / Letter (Max.)                       |

#### <Copy>

| Copy quality                  | 3 levels (Fast, Standard, High)                                                                                                    |  |  |
|-------------------------------|----------------------------------------------------------------------------------------------------|--|--|
| Intensity                     | 9 levels (automatic intensity adjustment available)                                                                                                    |  |  |
| Enlargement / reduction ratio | 25 to 400%                                                                                                    |  |  |
| Copy speed                    | A4 color document: Approx. 33 sec.<br>For reference:<br>- Monochrome copy: 25cpm<br>- Color copy: 17cpm<br>Note: - Document copy speed is based on copying the manuscript "ISO/IEC FCD24712:<br>Newsletter" (digital data printed by offset) using default settings on plain paper. Black text / color<br>(CPM) are based on "fast mode" setting using Canon standard pattern on plain paper. Copy speed |  |  |

|                             | may vary depending on document complexity, copy mode, page coverage, type of paper used, etc. and does not take into account warming up time.                                                                     |
|-----------------------------|----------------------------------------------------------------------------------------------------|
|                             | - Notations for the Americas should be confirmed with the related marketing section of each sales company in the Americas.                                                                                        |
| Document size               | A4 / Letter (max.)                                                                                                    |
| Enlargement / reduction     | Preset ratio:<br>max. (400%), 4x6 -> LTR (212%), 5x7 -> LTR (170%), A5 -> A4 (141%), B5 -> A4 (115%), A4 -><br>LTR (95%), A4 -> B5 (86%), A4 -> A5 (70%), min. (25%)<br>Zoom:<br>25 to 400% (in increments of 1%) |
| Number of continuous copies | Monochrome / color: 1 to 99 copies                                                                                                    |

#### <Direct printing>

| Memory card drive    | Supported memory card        | Compact Flash TYPE I/II (3.3V), Microdrive, SmartMedia Card (3.3V only, 1MB and 2MB not supported), Memory Stick, Memory Stick PRO, SD card, MultiMedia Card (ver. 3.31), xD-Picture Card*, miniSD card*, Memory Stick Duo*, RS-MMC (ver. 3.31), Memory Stick PRO Duo*<br>* Adapter required.                                                                                                    |  |  |  |  |  |
|----------------------|------------------------------|----------------------------------------------------------------------------------------------------|--|--|--|--|--|
|                      | Operation                    | Via the machine buttons.                                                                                                    |  |  |  |  |  |
| Storage function     | Condition                    | Before changing the settings, the memory card must be removed.                                                                                                    |  |  |  |  |  |
|                      | Function                     | Read / Write                                                                                                    |  |  |  |  |  |
|                      | File format                  | JPEG (DCF, CIFF, Exif 2.21 or prior, JFIF), DPOF compliant                                                                                                    |  |  |  |  |  |
|                      | Print quality                | Standard, High                                                                                                    |  |  |  |  |  |
| Card Direct Printing | Image correction<br>function | VIVID, Photo Optimizer PRO, Noise reduction, Face brightener, Image optimizer                                                                                                    |  |  |  |  |  |
|                      | Image adjustment function    | Brightness, contrast, color hue (skin tones)                                                                                                    |  |  |  |  |  |
|                      | Image processing function    | Not available                                                                                                    |  |  |  |  |  |
|                      | Image retrieval function     | Not available                                                                                                    |  |  |  |  |  |
|                      | DPOF                         | Ver. 1.00 compliant<br>Index printing, printing of an image the specified number of copies, printing of the<br>specified image(s), printing with the shooting date                                                                                                    |  |  |  |  |  |
|                      | Print layout                 | Single-photo/multi-photo/all-photo printing:<br>1 photo per page (borderless/with borders, only with borders for plain paper)                                                                                                    |  |  |  |  |  |
|                      |                              | Index printing:<br>6, 15, 24, 35, 80 photos per page<br>72 photos per page (for 8x10)                                                                                                    |  |  |  |  |  |
|                      |                              | Layout printing:<br>2, 4, 8 photos per page (borderless/with borders)<br>Half (borderless/with borders, with/without lines)<br>Album (4 photos per page, right/left)<br>Mix 3 types (for A4/LTR)                                                                                                    |  |  |  |  |  |
|                      |                              | Sticker printing:<br>16 stickers                                                                                                    |  |  |  |  |  |
|                      | Information print            | Shooting date, file number                                                                                                    |  |  |  |  |  |
|                      | Throughput                   | <ul> <li>Approx. 55 seconds (4" x 6" borderless)</li> <li>Note: - When printing a 6 megapixel image taken by certain Canon digital camera from a memory card on default settings using Photo Paper Plus Glossy without border. Actual print speed may vary depending on image data, print mode, type of paper and type of memory card used.</li> <li>Notations for the Americas should be confirmed with the related marketing</li> </ul> |  |  |  |  |  |
|                      |                              | <ul> <li>section of each sales company in the Americas.</li> <li>Default (selections based on the machine settings)</li> <li>- 4" x 6"</li> <li>Photo Paper Pro, Photo Paper Plus Glossy, Photo Paper Plus Semi-gloss, Glossy</li> <li>Photo Paper Photo Stickers<sup>*1</sup></li> </ul>                                                                                                    |  |  |  |  |  |
|                      |                              | Photo Paper, Photo Stickers                                                                                                    |  |  |  |  |  |

|                        |                          | - 5" x 7"                                                                                                    |  |  |  |  |
|------------------------|--------------------------|----------------------------------------------------------------------------------------------------|--|--|--|--|
|                        | Supported paper size     | Photo Paper Pro, Photo Paper Plus Glossy, Photo Paper Plus Semi-gloss, Glossy<br>Photo Paper                                                                                                    |  |  |  |  |
|                        |                          | - Credit Card                                                                                                    |  |  |  |  |
|                        |                          | Glossy Photo Paper                                                                                                    |  |  |  |  |
|                        |                          | - 8" x 10"                                                                                                    |  |  |  |  |
|                        |                          | Photo Paper Pro                                                                                                    |  |  |  |  |
|                        |                          | - A4 / Letter                                                                                                    |  |  |  |  |
|                        |                          | Photo Paper Pro, Photo Paper Plus Glossy, Photo Paper Plus Semi-gloss, Glossy<br>Photo Paper, plain paper                                                                                                    |  |  |  |  |
|                        |                          | *1: Canon-brand sticker.                                                                                                    |  |  |  |  |
|                        | Supported paper type     | - Default (selections based on the machine settings)                                                                                                    |  |  |  |  |
|                        |                          | - Photo: Photo Paper Plus Glossy, Glossy Photo Paper                                                                                                    |  |  |  |  |
|                        |                          | - Fast Photo: Photo Paper Pro                                                                                                    |  |  |  |  |
|                        |                          | - Plain paper: A4 / Letter plain paper                                                                                                    |  |  |  |  |
| Camera Direct Printing | Print layout             | - Default (selections based on the machine settings, borderless/with borders)                                                                                                    |  |  |  |  |
| (PictBridge)           |                          | - 2 photos per page (borderless/with borders)                                                                                                    |  |  |  |  |
|                        |                          | - 4 photos per page                                                                                                    |  |  |  |  |
|                        |                          | - 9 photos per page                                                                                                    |  |  |  |  |
|                        |                          | - 16 photos per page                                                                                                    |  |  |  |  |
|                        |                          | - Layout specific to Canon Photo Stickers                                                                                                    |  |  |  |  |
|                        | Trimming                 | Follows a connected PictBridge device settings.                                                                                                    |  |  |  |  |
|                        | Image optimization       | Default (selections based on the printer settings), ON, OFF, VIVID <sup>*</sup> , NR (Noise Reduction) <sup>*</sup> , VIVID + NR <sup>*</sup> , Face brightener                                                                                                    |  |  |  |  |
|                        |                          | * Available only with a Canon PictBridge camera.                                                                                                    |  |  |  |  |
|                        | Date / file number print | Follows the settings specified in a connected PictBridge device.                                                                                                    |  |  |  |  |
|                        | Throughput               | Approx. 57 seconds (4" x 6" borderless)                                                                                                    |  |  |  |  |
|                        |                          | Note: - When printing a 6 megapixel image taken by certain Canon digital camera from<br>PictBridge on default settings using Photo Paper Plus Glossy without border.<br>Actual print speed may vary depending on image data, print mode, type of paper<br>used and device that the printer is connected to. |  |  |  |  |
|                        |                          | - Notations for the Americas should be confirmed with the related marketing section of each sales company in the Americas.                                                                                                    |  |  |  |  |

#### <Print head>

| Туре          | Single head with 4 removable ink tanks (each color)         |  |  |  |  |
|---------------|-------------------------------------------------------------|--|--|--|--|
|               | Pigment-based BK:                                           |  |  |  |  |
| Print head    | 320 nozzles, 600 dpi, 30 pl                                 |  |  |  |  |
|               | Dye-based C / M / Y:                                        |  |  |  |  |
|               | 256 x 5 nozzles, 1,200 dpi, 2 pl / 5 pl (C / M), 5 pl (Y)   |  |  |  |  |
| Ink color     | Pigment-based black                                         |  |  |  |  |
|               | Dye-based cyan, magenta, yellow                             |  |  |  |  |
| Ink tank      | Japan: BCI-9BK (pigment-based), BCI-7eC / M / Y (dye-based) |  |  |  |  |
|               | Others: PGI-5BK (pigment-based), CLI-8C / M / Y (dye-based) |  |  |  |  |
| Weight (Net)  | Print head, approx. 48g                                     |  |  |  |  |
| Supply method | As a service part (not including ink tanks)                 |  |  |  |  |
| Part number   | QY6-0070-000                                                |  |  |  |  |

#### <Supported ink tanks>

| Model name and destination |        | Pigment-based ink |         | Dye-based ink |         |         |        |        |        |
|----------------------------|--------|-------------------|---------|---------------|---------|---------|--------|--------|--------|
|                            |        | PGI-9BK           | BCI-5BK | BCI-7eC       | BCI-7eM | BCI-7eY | CLI-8C | CLI-8M | CKI-8Y |
| PIXUS MP510                | Japan  | 0                 | X       | 0             | 0       | 0       | X      | X      | X      |
| PIXMA<br>MP510             | Others | X                 | 0       | X             | X       | X       | 0      | 0      | 0      |

O: Usable

X: Not usable

Note: The ink tanks for the Japanese models are not compatible with those for the non-Japanese models. Be sure to use the appropriate ink tanks in servicing.

To the table of contents

#### To the top

<Part 3: 3. PIXMA MP510 SPECIFICATIONS>